## **General Ledger**

To access General Ledger, select one of the following:

- Ctrl + G
- Accounting on the Navigation Bar then General Ledger
- Go on the Menu Bar then General Ledger

The system displays.

| General Ledger 11/2017                   |
|------------------------------------------|
| DESCRIPTION                              |
| Accounts                                 |
| Allocations 🗧                            |
| Journal Vouchers                         |
| C Perpetuals                             |
| C Prepaid Expenses                       |
| Recurring Expenses                       |
| ACH Setup                                |
| Balancing Report                         |
| 📃 Budget Report                          |
| D Interest Accrual Report                |
| 📃 Change Ledger Month                    |
| Create Ledger Branch                     |
| Dividend Accrual Report                  |
| Financial Reports                        |
| General Ledger Inquiry                   |
| General Ledger Recap Inquiry             |
| History Detail Report                    |
| Initialize Ledger Beginning Balance      |
| Journal Voucher Audit Report             |
| Loan Interest Accrual Report             |
| Prepaid Expenses Report                  |
| Source Maintenance                       |
| Trial Balance Report                     |
| Update Ledger with Manually Entered JV's |
|                                          |

#### Figure 1

**\*\*Note:** The security option for General Ledger must be set to "Permitted" in order for an employee to be able to access General Ledger. This is found under System Administration, Teller Administration then Basic Security.

## Accounts

After selecting the **Accounts** folder, the system displays.

| Description                                     | Ending Balance    | <b>A</b> |
|-------------------------------------------------|-------------------|----------|
| ▶ Double click here to add a new ledger account |                   |          |
| 000-101000 (SHARES)                             | \$3,354.68 (DR)   |          |
| 000-111000 (INTEREST ON LOANS)                  | \$540,094.73 (CR) |          |
| 001-111000 (INTEREST ON LOANS)                  | \$3,935.88 (CR)   |          |
| 002-111000 (INTEREST ON LOANS)                  | \$1,221.75 (CR)   |          |
| 000-111111 (INTEREST SHARE SECURED LN)          | \$345.00 (CR)     |          |
| 000-112000 (INTEREST LINE OF CREDIT)            | \$345,671.23 (CR) |          |
| 000-114000 (INTEREST HOME EQUITY)               | \$389,128.45 (CR) | E        |
| 000-121000 (INVESTMENT INCOME)                  | \$92,536.91 (CR)  |          |
| 001-121000 (INCOME FROM INVESTMENT)             | \$0.00 (DR)       |          |
| 000-121600 (INVESTMENT CD'S)                    | \$1,280.00 (CR)   |          |
| 001-121600 (DIV ON SHARES)                      | \$0.00 (DR)       |          |
| 000-131000 (FEES AND CHARGES)                   | \$93,216.75 (CR)  |          |
| 001-131000 (FEES AND CHARGES)                   | \$0.00 (DR)       |          |
| 000-131100 (CLOSING COSTS)                      | \$1,203.48 (CR)   |          |
| 000-131300 (STOP PAYMENT FEES)                  | \$2,040.00 (CR)   |          |
| 000-140000 (MONEY ORDER FEES)                   | \$2,145.00 (CR)   |          |
| 000-141000 (TRAVELERCHECQUES FEES)              | \$120,908.00 (CR) |          |
| 000-151061 (SAFE DEPOSIT BOX FEES)              | \$3,781.45 (CR)   |          |
| 000-152000 (CREDIT LIFE INSURANCE)              | \$12,802.44 (CR)  |          |
| 001-152000 (CREDIT LIFE INSURANCE)              | \$100.00 (CR)     |          |
| 002-152000 (CREDIT LIFE INSURANCE)              | \$33.33 (CR)      |          |
| 000-211000 (SALARIES)                           | \$154,871.52 (DR) |          |
| 000-211300 (TICKET SALES)                       | \$48,624.75 (DR)  |          |
| 000-222000 (SOCIAL SECURITY TAXES)              | \$11,835.65 (DR)  |          |
| 000-224000 (EMPLOYEES CREDIT BENEFITS)          | \$5,050.00 (DR)   |          |
| 000-252000 (BUILDING MAINTENANCE)               | \$675.37 (DR)     |          |
| 000-253000 (UTILITIE EXPENSES)                  | \$3,290.71 (DR)   |          |
| 001-253000 (UTILITIE EXPENSES)                  | \$0.00 (DR)       |          |
| 000-253400 (WATER & SEWAGE)                     | \$2,930.02 (DR)   |          |
| 000-254100 (FURNITURE EXPENSE)                  | \$10,588.01 (DR)  |          |
| 001-254100 (FURNITURE EXPENSE)                  | \$545.67 (DR)     |          |
| 003-254100 (FURNITURE EXPENSE)                  | \$234.00 (DR)     |          |
| 000-261000 (COMMUNICATIONS)                     | \$2,871.05 (DR)   |          |
| 000-261200 (POSTAGE)                            | \$293.50 (DR)     |          |
| 001-261200 (POSTAGE)                            | \$0.00 (DR)       |          |
| 000-262000 (SUPPLIES)                           | \$36,506.10 (CR)  |          |
| 🗋 000-265010 (Bond Insurance)                   | \$50.83 (DR)      |          |
| 1 001-265010 (Bond Insurance)                   | \$250.00 (DR)     | <b>T</b> |

Figure 2

A list of the general ledger accounts that are currently setup on the system are displayed. A maximum of 5,500 general ledger accounts is allowed. Use the scroll bar on the right to display other general ledger accounts not able to be displayed due to space limitations.

To add a new general ledger account, highlight the "Double click here to add a new general ledger account..." line and press enter or double click on that line.

**TIP:** To quickly speed through the list, press the first number of a general ledger number and the system will go to the first occurrence of that number. Example: Press the eight (8) key and the system will go to the first ledger number beginning with an eight.

The system displays the Add Ledger Account window.

| Budget       Previous Year         Allocation:                                                                                                    | ×   |               |        |       | atamatic VIEW         |
|----------------------------------------------------------------------------------------------------|-----|---------------|--------|-------|-----------------------|
| Account Number:                                                                                                    | 9   |               |        | nt    | Add Ledger Accoun     |
| Account Title:       Previous Year         Budget       Previous Year         Debit       Credit       Debit       Credit         January:                                                                                                    | ۹ ۲ |               |        |       | Account Number:       |
| Budget       Previous Year         Debit       Credit       Debit       Credit         January:                                                                                                    |     |               |        |       | Account Title:        |
| Budget<br>DebitPrevious Year<br>DebitJanuary:February:March:April:May:June:July:August:September:October:November:Innual Totals:                                                                                                    | •   | •             |        |       | Allocation:           |
| DebitCreditDebitCreditJanuary:                                                                                                    |     | Previous Year | dget   | Bu    |                       |
| January:                                                                                                    | _   | Debit Credit  | Credit | Debit | laguary               |
| Narch:Image: Section of the section of the section of th | _   |               |        |       | Eebruary:             |
| April:   May:   June:   July:   August:   September:   October:   November:   December:   Image:   Annual Totals:                                                                                                    | _   |               |        |       | March:                |
| May:   June:   July:   August:   September:   October:   November:   December:   Image:   Annual Totals:                                                                                                    | _   |               |        |       | April:                |
| June:   July:   August:   September:   October:   November:   December:   Annual Totals:                                                                                                    | _   |               |        |       | May:                  |
| July:   August:   September:   October:   November:   December:   Image: Image:                                                                                               | _   |               |        |       | lupe:                 |
| August:     Image: Constraint of the second of the second of  | _   |               |        |       | July:                 |
| September:     Image: Control of the sector of the sector of  | _   |               |        |       | August:               |
| October:     Image: Control of the second second seco  | _   |               |        |       | September:            |
| November:                                                                                                    | _   |               |        |       | October:              |
| December: Annual Totals:                                                                                                    | _   |               |        |       | November:             |
| Annual Totals:                                                                                                    | -   |               |        |       | December:             |
| Arinual Totals.                                                                                                    | _   |               |        |       | Appual Totale         |
|                                                                                                    |     |               |        |       | Annual Totals:        |
| Set Beginning Balance                                                                                                    | ave | Sav           |        |       | Set Beginning Balance |

#### Figure 3

Enter the information for the new Ledger Account. Click on the Magnifying Glass to view the ledger account numbers currently on the system.

Account Number: Enter the general ledger account number. Example: Enter 111222 and press the Tab key = 000-111222

\*\*Note: If the credit union uses the Branch Accounting optional software, enter the three digit branch number then the six digit general ledger account number.
 Example: Enter 001111222 and press the Tab key = 001-111222

Account Title: Enter a title for the general ledger account number.

General Ledger

**Allocation:** For credit unions using the Branch Accounting optional software, select the appropriate allocation, if applicable. (See **Allocations** to add a new allocation or make a change to an existing allocation.)

**Budget:** If the credit union uses the budget feature, enter the appropriate budget amounts in the correct column. Press enter when finished and the system will display the total and ask if you want to change the total. Select "yes". The "debit" column is to indicate a debit balance and the "credit" column is to indicate a credit balance account.

Another method can be used, if equal amounts are to be budgeted for each month. Enter an amount in the Annual Totals field only in the correct debit or credit column. Press enter and the system will divide the amount equally among the twelve months and add the general ledger account number to the system. **\*\*Note:** This method can only be used when the monthly amount fields are blank.

**Previous Year:** This space is usually not required for a new general ledger account. This space is where the system stores the balances for the previous year, if the credit union does the Initialize Ledger Beginning Balances procedure.

Select the Save button, to add the general ledger account.

**Set Beginning Balance** - This is used to enter the Beginning Balance for a general ledger account, if necessary. Click on the link and the system displays.

| Datamatic VIEW |                  |              |                 |                   | 22    |
|----------------|------------------|--------------|-----------------|-------------------|-------|
| Add Ledger     | Accoun           | t            |                 |                   | 4     |
| Account Numb   | er:              |              |                 |                   | P     |
| Account Title: |                  |              |                 |                   |       |
| Allocation:    |                  |              |                 |                   | •     |
|                |                  |              |                 |                   |       |
|                |                  | Bu<br>Debit  | idget<br>Credit | Previous<br>Debit | Year  |
| January:       | _                | Debit        | creat           | Debit             | creat |
| February:      | Datama           | tic VIEW     |                 |                   |       |
| March:         | Sot P            | loginning P  | alanca          |                   |       |
| April:         | Jett             | eyinning b   | aidiiCe         |                   | -     |
| May:           |                  |              |                 |                   |       |
| June:          |                  |              | Debit           | Credit            | -     |
| July:          | Beginn           | ing Balance: |                 |                   |       |
| August:        |                  |              |                 |                   |       |
| September:     |                  |              |                 |                   |       |
| October:       |                  |              |                 | Save              |       |
| November:      |                  | _            |                 | _                 |       |
| December:      |                  |              |                 |                   |       |
| Annual Totals  |                  |              |                 |                   |       |
| Set Beginnin   | <u>q Balance</u> | >            |                 |                   | Save  |

Figure 4

Enter the account Beginning Balance in the appropriate column. Select the Save button. This will change the beginning balance for the year for this general ledger account which will affect each month thereafter. Select the Save button on the Add Ledger Account window.

# **\*\*IMPORTANT:** This will affect the balance in the general ledger account and the general ledger inquiry/reports so use caution when changing this field.

#### **Other General Ledger Options**

Right click on a General Ledger Account and the system displays.

| Description                                       | Ending Balance    |
|---------------------------------------------------|-------------------|
| Double click here to add a new ledger account     |                   |
| 000-101000 (SHARES)                               | \$3,354.68 (DR)   |
| 000-111000 (INTEREST ON LOANS)                    | \$540,094.73 (CR) |
| 001-111000 (INTEREST ON LOANS)                    | \$3,935.88 (CR)   |
| 002-111000 (INTEREST ON LOANS)                    | \$1,221.75 (CR)   |
| 000-111111 (INTEREST SHARE SECURED LN)            | \$345.00 (CR)     |
| 000-112000 (INTEREST LINE OF CREDIT)              | \$345,671.23 (CR) |
| 000-114000 (INTEREST HOME E Add Ledger Account    | \$389,128.45 (CR) |
| 000-121000 (INVESTMENT INCO Edit Ledger Account   | \$92,536.91 (CR)  |
| 001-121000 (INCOME FROM INV Remove Ledger Account | \$0.00 (DR)       |
| 000-121600 (INVESTMENT CD'S)                      | \$1,280.00 (CR)   |
| 001-121600 (DIV ON SHARES) Display Posted Detail  | \$0.00 (DR)       |
| 000-131000 (FEES AND CHARGE                       | \$93,216.75 (CR)  |
| 001-131000 (FEES AND CHARGES)                     | \$0.00 (DR)       |
| 000-131100 (CLOSING COSTS)                        | \$1,203.48 (CR)   |
| 000-131300 (STOP PAYMENT FEES)                    | \$2,040.00 (CR)   |
| 000-140000 (MONEY ORDER FEES)                     | \$2,145.00 (CR)   |
| 000-141000 (TRAVELERCHECQUES FEES)                | \$120,908.00 (CR) |
| 000-151061 (SAFE DEPOSIT BOX FEES)                | \$3,781.45 (CR)   |
| 000-152000 (CREDIT LIFE INSURANCE)                | \$12,802.44 (CR)  |
| 001-152000 (CREDIT LIFE INSURANCE)                | \$100.00 (CR)     |
| 002-152000 (CREDIT LIFE INSURANCE)                | \$33.33 (CR)      |
| 000-211000 (SALARIES)                             | \$154,871.52 (DR) |
| 000-211300 (TICKET SALES)                         | \$48,624.75 (DR)  |
| 000-222000 (SOCIAL SECURITY TAXES)                | \$11,835.65 (DR)  |
| 000-224000 (EMPLOYEES CREDIT BENEFITS)            | \$5,050.00 (DR)   |
| 000-252000 (BUILDING MAINTENANCE)                 | \$675.37 (DR)     |
| 000-253000 (UTILITIE EXPENSES)                    | \$3,290.71 (DR)   |
| 001-253000 (UTILITIE EXPENSES)                    | \$0.00 (DR)       |
| 000-253400 (WATER & SEWAGE)                       | \$2,930.02 (DR)   |
| 000-254100 (FURNITURE EXPENSE)                    | \$10,588.01 (DR)  |
| 001-254100 (FURNITURE EXPENSE)                    | \$545.67 (DR)     |
| 003-254100 (FURNITURE EXPENSE)                    | \$234.00 (DR)     |
| 000-261000 (COMMUNICATIONS)                       | \$2,871.05 (DR)   |
| 000-261200 (POSTAGE)                              | \$293.50 (DR)     |
| 001-261200 (POSTAGE)                              | \$0.00 (DR)       |
| 000-262000 (SUPPLIES)                             | \$36,506.10 (CR)  |
| 000-265010 (Bond Insurance)                       | \$50.83 (DR)      |
| 1 001-265010 (Bond Insurance)                     | \$250.00 (DR) 🔻   |

Figure 5

Another method of making changes to an existing general ledger account is to highlight the general ledger number and press enter or double click on the general ledger number.

Use the arrow keys to highlight a selection and press enter or click on a selection.

Add Ledger Account - Displays the Add Ledger Account window.

**TIP:** Select "Action" on the Menu Bar to display the same options as above. The selections under "Action" on the Menu Bar are determined by what is displayed in the window.

Edit Ledger Account - Displays the following window.

| ale Leager Meets |                    |                       |                          | ,<br>,                |
|------------------|--------------------|-----------------------|--------------------------|-----------------------|
| Account Number:  | 114000             |                       |                          | <i>_</i>              |
| Account Title:   | INTEREST HO        | ME EQUITY             |                          |                       |
| Allocation:      | (none)             |                       |                          | •                     |
|                  | <b>Bu</b><br>Debit | <b>dget</b><br>Credit | <b>Previous</b><br>Debit | <b>Year</b><br>Credit |
| January:         |                    | \$1,000.00            | \$5                      | 91.35                 |
| February:        |                    | \$1,000.00            | \$8                      | 35.35                 |
| March:           |                    | \$1,000.00            | \$1                      | ,200.08               |
| April:           |                    | \$1,000.00            | \$1                      | ,187.85               |
| May:             |                    | \$1,000.00            | \$1                      | ,369.35               |
| June:            |                    | \$1,000.00            | \$1                      | ,440.43               |
| July:            |                    | \$1,000.00            | \$1                      | ,678.52               |
| August:          |                    | \$1,000.00            | \$1                      | ,280.28               |
| September:       |                    | \$1,000.00            | \$2                      | ,025.97               |
| October:         |                    | \$1,000.00            | \$1                      | ,518.38               |
| November:        |                    | \$1,000.00            | \$1                      | ,383.89               |
| December:        |                    | \$1,000.00            | \$1                      | ,137.31               |
| Annual Totals:   |                    | \$12,000.00           | \$1                      | 5,648.76              |

#### Figure 6

Make the necessary changes. Select the Save button.

**Remove Ledger Account -** Displays the following window.

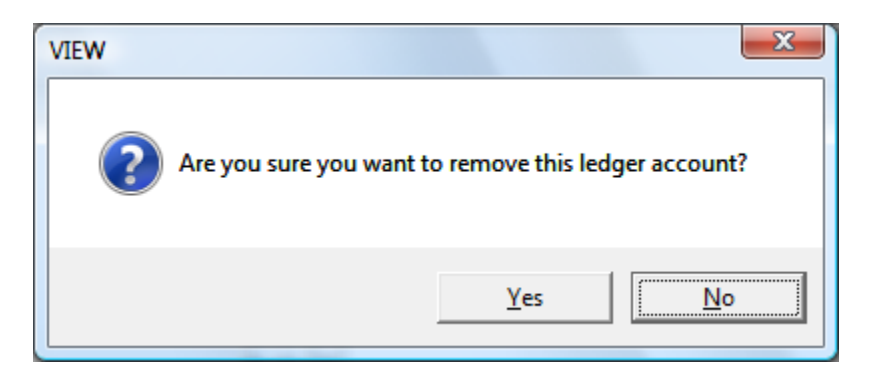

Select Yes to remove the ledger account. Otherwise, select No.

**Display Posted Detail** - Displays the posted transactions for a specific general ledger account. The system displays.

| Datamatic | : VIEW    |             |                       |        |              |               |                 |              | X  |
|-----------|-----------|-------------|-----------------------|--------|--------------|---------------|-----------------|--------------|----|
| Genera    | al Ledgei | r Inquiry ( | (999999 - Suspense)   |        |              |               |                 |              | 4  |
| Accou     | int:      | 999999      |                       |        |              |               |                 | $\mathbf{P}$ | Go |
| Start     | Month:    | July        |                       | •      | End Month:   | September     | •               |              |    |
| Year:     |           | 2014        |                       |        |              |               |                 |              |    |
| Start     | Date:     |             |                       |        | End Date:    |               |                 |              |    |
| JV ID     | Date      | Refere      | nce Description       |        | Debit Amount | Credit Amount | Running Balance |              |    |
| CR0707    | 07-07-20  | 014         | Balancing Entry       |        | -            | \$0.10        | \$0.10 (CR)     |              |    |
| CR0722    | 07-22-20  | 014 3       | Bal Entry to suspens  |        | \$0.10       | -             | \$0.00 (DR)     |              |    |
| CR0729    | 07-29-20  | 014         | INTERNET BANKING      |        | \$1,955.23   | -             | \$1,955.23 (DR) |              |    |
| CR0729    | 07-29-20  | 014         | INTERNET BANKING      |        | -            | \$2,416.23    | \$461.00 (CR)   |              |    |
| MH0730    | 07-30-20  | 014 100     | Stop Pay 16672871     |        | -            | \$111.00      | \$572.00 (CR)   |              |    |
| CR0730    | 07-30-20  | 014 16672   | 871 Suspense: Drafts  |        | \$111.00     | -             | \$461.00 (CR)   |              |    |
|           |           |             | July Totals           |        | \$2,066.33   | \$2,527.33    | \$461.00 (CR)   |              |    |
| CR0804    | 08-04-20  | 014 3       | Suspense 7/29 58621-  |        | \$461.00     | -             | \$0.00 (DR)     |              |    |
| CR0821    | 08-21-20  | 014 3       | Wrong MICR 4556770    |        | -            | \$200.00      | \$200.00 (CR)   |              |    |
| CR0821    | 08-21-20  | 014 45559   | 70 Suspense: Drafts   |        | \$200.00     | -             | \$0.00 (DR)     |              |    |
|           |           |             | August Totals         |        | \$661.00     | \$200.00      | \$0.00 (DR)     |              |    |
| CR0916    | 09-16-20  | 014         | INTERNET BANKING      |        | \$5,246.75   | -             | \$5,246.75 (DR) |              |    |
| CR0916    | 09-16-20  | 014         | INTERNET BANKING      |        | -            | \$6,590.36    | \$1,343.61 (CR) |              |    |
| CR0917    | 09-17-20  | 014 21      | Internet Mort Paymen  |        | \$1,343.61   | -             | \$0.00 (DR)     |              |    |
| CR0918    | 09-18-20  | 014 3       | 857799-1-67 pay ck 6  |        | -            | \$500.00      | \$500.00 (CR)   |              |    |
| CR0918    | 09-18-20  | 014 85779   | 9167 Suspense: Drafts |        | \$500.00     | -             | \$0.00 (DR)     |              |    |
|           |           |             | September Totals      |        | \$7,090.36   | \$7,090.36    | \$0.00 (DR)     |              |    |
|           |           |             |                       | Totals | \$9,817.69   | \$9,817.69    | \$0.00 (DR)     |              |    |

#### Figure 7

Enter the information desired for the inquiry and select Go.

**\*\*Note:** To view the posted detail for a different general ledger account or a different month (or range), start date (or range) or year, enter the new information at the top of the window and select Go.

## Allocations

The Branch Accounting software allows the credit union to automatically post ledger entries by predetermined percentages for each branch.

After selecting the **Allocations** folder, the system displays.

| Description                               | Branch 0 | Branch 1 | Branch 2 | Branch 3 | Branch 4 | Branch 5 | Branch 6 | Branch 7 | Branch 8 | Branch 9 |
|-------------------------------------------|----------|----------|----------|----------|----------|----------|----------|----------|----------|----------|
| Double click here to add a new allocation | on       |          |          |          |          |          |          |          |          |          |
| Postage                                   | 60.000%  | 20.000%  | 20.000%  | -        | -        | -        | -        | -        | -        |          |
| Credit Life Insurance                     | -        | 75.000%  | 25.000%  | -        | -        | -        | -        | -        | -        |          |
| Utilities                                 | 50.000%  | 25.000%  | 25.000%  | -        | -        | -        | -        | -        | -        | -        |
|                                           |          |          |          |          |          |          |          |          |          |          |
|                                           |          |          |          |          |          |          |          |          |          |          |
|                                           |          |          |          |          |          |          |          |          |          |          |
|                                           |          |          |          |          |          |          |          |          |          |          |
|                                           |          |          |          |          |          |          |          |          |          |          |
|                                           |          |          |          |          |          |          |          |          |          |          |
|                                           |          |          |          |          |          |          |          |          |          |          |
|                                           |          |          |          |          |          |          |          |          |          |          |
|                                           |          |          |          |          |          |          |          |          |          |          |
|                                           |          |          |          |          |          |          |          |          |          |          |
|                                           |          |          |          |          |          |          |          |          |          |          |
|                                           |          |          |          |          |          |          |          |          |          |          |
|                                           |          |          |          |          |          |          |          |          |          |          |
|                                           |          |          |          |          |          |          |          |          |          |          |
|                                           |          |          |          |          |          |          |          |          |          |          |
|                                           |          |          |          |          |          |          |          |          |          |          |
|                                           |          |          |          |          |          |          |          |          |          |          |
|                                           |          |          |          |          |          |          |          |          |          |          |
|                                           |          |          |          |          |          |          |          |          |          |          |
|                                           |          |          |          |          |          |          |          |          |          |          |
|                                           |          |          |          |          |          |          |          |          |          |          |
|                                           |          |          |          |          |          |          |          |          |          |          |
|                                           |          |          |          |          |          |          |          |          |          |          |
|                                           |          |          |          |          |          |          |          |          |          |          |
|                                           |          |          |          |          |          |          |          |          |          |          |
|                                           |          |          |          |          |          |          |          |          |          |          |
|                                           |          |          |          |          |          |          |          |          |          |          |
|                                           |          |          |          |          |          |          |          |          |          |          |
|                                           |          |          |          |          |          |          |          |          |          |          |
|                                           |          |          |          |          |          |          |          |          |          |          |
|                                           |          |          |          |          |          |          |          |          |          |          |

#### Figure 8

A list of the allocations that are currently setup on the system are displayed. Use the scroll bar on the right to display other allocations not able to be displayed due to space limitations, if applicable.

To add a new allocation, highlight the "Double click here to add a new allocation..." line and press enter or double click on that line.

#### Accounting

Datamatic VIEW Add Allocation Description: Percent Branch Percent Branch Percent Branch Percent Branch Percent Branch Add

The system displays the Add Allocation window.

#### Figure 9

Enter the information for the new allocation.

**Description:** Enter a description for the new allocation. The description entered will display in the drop down box as a selection for the allocation field on the Add Ledger Account window.

**Percent:** Enter the percent that applies to each branch office.

**\*\*Note:** The total percentage amounts entered must equal 100%. Example: It is OK to have 75% for branch 00, 0% for branch 01 and 25% for branch 02.

Select the Add button, to add the allocation.

**IMPORTANT:** To activate an allocation entry, the employee <u>must</u> enter a prefix of <u>999</u> in front of the general ledger account number when processing the transaction. The entry may be posted through the online system using transaction types GL credit (90) or GL Debit (80). This feature can also be used in Accounts Payable (optional software), Prepaids, Perpetuals and Recurring Entries.

#### **Other Allocation Options**

Right click on an Allocation and the system displays.

| Description                               | Branch 0 | Branch 1  | Branch 2 | Branch 3     | Branch 4     | Branch 5   | Branch 6   | Branch 7  | Branch 8 | Branch 9 |
|-------------------------------------------|----------|-----------|----------|--------------|--------------|------------|------------|-----------|----------|----------|
| Double click here to add a new allocation | n        | ordinen 1 | oranan z | or differ 10 | or union if  | or anich o | or union O | ordinen / | orana o  | branch 5 |
| Postage                                   | 60.000%  | 20.000%   | 20.000%  | -            | -            | -          | -          | -         | -        | -        |
| Credit Life Insurance                     | -        | 75.000%   | 25.000%  | Add A        | llocation    |            | -          | -         | -        | -        |
| 🗋 Utilities                               | 50.000%  | 25.000%   | 25.000%  | Edit Al      | location     |            | -          | -         | -        | -        |
| -                                         |          |           |          | Pomo         |              |            |            |           |          |          |
|                                           |          |           |          | Kemov        | /e Allocatio | m          |            |           |          |          |
|                                           |          |           |          |              |              |            |            |           |          |          |
|                                           |          |           |          |              |              |            |            |           |          |          |
|                                           |          |           |          |              |              |            |            |           |          |          |
|                                           |          |           |          |              |              |            |            |           |          |          |
|                                           |          |           |          |              |              |            |            |           |          |          |
|                                           |          |           |          |              |              |            |            |           |          |          |
|                                           |          |           |          |              |              |            |            |           |          |          |
|                                           |          |           |          |              |              |            |            |           |          |          |
|                                           |          |           |          |              |              |            |            |           |          |          |
|                                           |          |           |          |              |              |            |            |           |          |          |
|                                           |          |           |          |              |              |            |            |           |          |          |
|                                           |          |           |          |              |              |            |            |           |          |          |
|                                           |          |           |          |              |              |            |            |           |          |          |
|                                           |          |           |          |              |              |            |            |           |          |          |
|                                           |          |           |          |              |              |            |            |           |          |          |
|                                           |          |           |          |              |              |            |            |           |          |          |
|                                           |          |           |          |              |              |            |            |           |          |          |
|                                           |          |           |          |              |              |            |            |           |          |          |
|                                           |          |           |          |              |              |            |            |           |          |          |
|                                           |          |           |          |              |              |            |            |           |          |          |
|                                           |          |           |          |              |              |            |            |           |          |          |
|                                           |          |           |          |              |              |            |            |           |          |          |
|                                           |          |           |          |              |              |            |            |           |          |          |
|                                           |          |           |          |              |              |            |            |           |          |          |
|                                           |          |           |          |              |              |            |            |           |          |          |
|                                           |          |           |          |              |              |            |            |           |          |          |
|                                           |          |           |          |              |              |            |            |           |          |          |
|                                           |          |           |          |              |              |            |            |           |          |          |
|                                           |          |           |          |              |              |            |            |           |          |          |
|                                           |          |           |          |              |              |            |            |           |          |          |
|                                           |          |           |          |              |              |            |            |           |          |          |

Figure 10

Use the arrow keys to highlight a selection and press enter or click on a selection.

Add Allocation - Displays the Add Allocation window.

**TIP:** Select "Action" on the Menu Bar to display the same options as above. The selections under "Action" on the Menu Bar are determined by what is displayed in the window.

#### Accounting

Edit Allocation - Displays the following window.

| Datamatic | VIEW        |        |         |        |         |        |         |        | ×       |
|-----------|-------------|--------|---------|--------|---------|--------|---------|--------|---------|
| Edit Alk  | ocation     |        |         |        |         |        |         |        | 4       |
| Descript  | tion: Posta | ge     |         |        |         |        |         |        |         |
| Branch    | Percent     | Branch | Percent | Branch | Percent | Branch | Percent | Branch | Percent |
| 00        | 60.000%     | 01     | 20.000% | 02     | 20.000% | 03     |         | 04     |         |
| 05        |             | 06     |         | 07     |         | 08     |         | 09     |         |
| 10        |             | 11     |         | 12     |         | 13     |         | 14     |         |
| 15        |             | 16     |         | 17     |         | 18     |         | 19     |         |
| 20        |             | 21     | _       | 22     | _       | 23     |         | 24     |         |
| 25        |             | 26     |         | 27     |         | 28     |         | 29     |         |
| 30        |             | 31     |         | 32     |         | 33     |         | 34     |         |
| 35        |             | 36     |         | 37     |         | 38     |         | 39     |         |
| 40        |             | 41     |         | 42     |         | 43     |         | 44     |         |
| 45        |             | 46     |         | 47     |         | 48     |         | 49     |         |
| 50        |             |        |         |        |         |        |         |        |         |
|           |             |        |         |        |         |        |         |        |         |
|           |             |        |         |        |         |        |         |        | Save    |
|           |             |        |         |        |         |        |         |        | bare    |

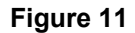

Make the necessary changes. Select the Save button.

**Remove Allocation -** Displays the following window.

| VIEW               | X                               |
|--------------------|---------------------------------|
| Are you sure you w | vant to remove this allocation? |
|                    | Yes No                          |

This will remove the allocation from the system.

Select Yes to remove the allocation. Otherwise, select No.

## **Journal Vouchers**

After selecting the Journal Voucher folder, the system displays.

| Name                   | Туре                 | Status      | Date    | Entries | Debits   | Credits  |
|------------------------|----------------------|-------------|---------|---------|----------|----------|
| Double click here to a | dd a new journal vou | cher        |         |         |          |          |
| 🛅 JV0901               | Normal               | In Progress | 08-2004 | 4       | \$302.00 | \$302.00 |
| МН0901                 | Normal               | In Progress | 08-2004 | 6       | \$430.00 | \$430.00 |
| TT0901                 | Normal               | In Progress | 08-2004 | 2       | \$50.00  | \$50.00  |
|                        |                      |             |         |         | 1        |          |
|                        |                      |             |         |         |          |          |
|                        |                      |             |         |         |          |          |
|                        |                      |             |         |         |          |          |
|                        |                      |             |         |         |          |          |
|                        |                      |             |         |         |          |          |
|                        |                      |             |         |         |          |          |
|                        |                      |             |         |         |          |          |
|                        |                      |             |         |         |          |          |
|                        |                      |             |         |         |          |          |
|                        |                      |             |         |         |          |          |
|                        |                      |             |         |         |          |          |
|                        |                      |             |         |         |          |          |
|                        |                      |             |         |         |          |          |
|                        |                      |             |         |         |          |          |
|                        |                      |             |         |         |          |          |
|                        |                      |             |         |         |          |          |
|                        |                      |             |         |         |          |          |
|                        |                      |             |         |         |          |          |
|                        |                      |             |         |         |          |          |
|                        |                      |             |         |         |          |          |
|                        |                      |             |         |         |          |          |
|                        |                      |             |         |         |          |          |
|                        |                      |             |         |         |          |          |
|                        |                      |             |         |         |          |          |
|                        |                      |             |         |         |          |          |
|                        |                      |             |         |         |          |          |
|                        |                      |             |         |         |          |          |
|                        |                      |             |         |         |          |          |
|                        |                      |             |         |         |          |          |
|                        |                      |             |         |         |          |          |
|                        |                      |             |         |         |          |          |
|                        |                      |             |         |         |          |          |
|                        |                      |             |         |         |          |          |
|                        |                      |             |         |         |          |          |
|                        |                      |             |         |         |          |          |

#### Figure 12

A list of the Journal Vouchers on the system is displayed. The JV-ID (name), Type of Journal Voucher, Status of Journal Voucher, Date\*\*\*, the number of entries, and the dollar amount of the debits and credits are displayed. **\*\*Note:** The debits and credits must match before a Journal Voucher can be posted. Posting a Journal Voucher changes the status from **"In Progress"** to **"Completed"**.

\*\*\*The **"Date"** column represents the posting month and year to be used when the entries are updated in general ledger. The Posting Month and Year are selected when the JV-ID is posted.

To add a new journal voucher to the system, highlight the "Double click here to add a new journal voucher..." line and press enter or double click on that line.

The system displays.

| Datamatic VIEW                                       |       |        | X  |
|------------------------------------------------------|-------|--------|----|
| Add Journal Vouc                                     | her   |        | 4  |
| Journal Voucher ID:<br>Ledger Account:<br>Reference: |       |        |    |
| Description:<br>Amount:                              | Debit | Credit |    |
|                                                      |       | Sav    | /e |

Figure 13

Enter the information for the Journal Voucher.

After the JV-ID has been posted and updated with the online, it may be used again that day, if needed. Verify that the entries posted to the general ledger accounts before reusing the same JV-ID again. However, the GL Posting Listing for the second JV may write over the first report in backup, if the same JV-ID is used on the same date.

If more entries need to be made to a specific JV-ID (that has been posted but not updated) or if changes need to be made, the **"Reopen Journal Voucher"** option could be used.

**Journal Voucher ID:** The JV-ID is a unique title given to the voucher for reference and tracking purposes. (This is only needed for a new journal voucher. For additional entries to an existing journal voucher, the existing JV-ID will be grayed out.)

**Exception -** The initials CR are reserved for system generated entries.

Ledger Account: Enter the ledger account for the entry to be posted.

Reference: A number assigned by the credit union to identify individual entries within a JV-ID.

**Description:** A description of the entries being made.

**Amount:** Enter an amount in either the debit or credit column. If the amount is entered in the debit column, the amount will be debited from the general ledger account when the JV-ID is updated. If the amount is entered in the credit column, the amount will be credited to the general ledger account when the JV-ID is updated.

Select the Save button, to add the journal voucher entry.

To display the individual entries within a specific journal voucher, highlight the journal voucher and press enter or double click on the journal voucher. The system displays.

| Account                | Reference            | Description | Debits   | Credits  |
|------------------------|----------------------|-------------|----------|----------|
| Double click here to a | dd a new detail line |             |          |          |
| 222000                 | 1                    | pay taxes   | \$250.00 | \$0.00   |
| 731000                 | 2                    | pay taxes   | \$0.00   | \$250.00 |
| 261200                 | 3                    | petty cash  | \$100.00 | \$0.00   |
| 731000                 | 4                    | petty cash  | \$0.00   | \$100.00 |
| 253400                 | 5                    | water bill  | \$80.00  | \$0.00   |
| 731000                 | 6                    | water bill  | \$0.00   | \$80.00  |
| -                      |                      |             |          |          |
|                        |                      |             |          |          |
|                        |                      |             |          |          |
|                        |                      |             |          |          |
|                        |                      |             |          |          |
|                        |                      |             |          |          |
|                        |                      |             |          |          |
|                        |                      |             |          |          |
|                        |                      |             |          |          |
|                        |                      |             |          |          |
|                        |                      |             |          |          |
|                        |                      |             |          |          |
|                        |                      |             |          |          |
|                        |                      |             |          |          |
|                        |                      |             |          |          |
|                        |                      |             |          |          |
|                        |                      |             |          |          |
|                        |                      |             |          |          |
|                        |                      |             |          |          |
|                        |                      |             |          |          |
|                        |                      |             |          |          |
|                        |                      |             |          |          |
|                        |                      |             |          |          |
|                        |                      |             |          |          |
|                        |                      |             |          |          |
|                        |                      |             |          |          |
|                        |                      |             |          |          |
|                        |                      |             |          |          |
|                        |                      |             |          |          |
|                        |                      |             |          |          |
|                        |                      |             |          |          |
|                        |                      |             |          |          |
|                        |                      |             |          |          |

#### Figure 14

To **remove** an individual entry within a journal voucher, right click on the entry and select "Remove Journal Voucher Detail" or highlight the specific entry and press the "delete" key. A confirmation box will appear. Select "Yes" to proceed with removing the entry.

To **edit** an individual entry within a specific JV-ID, right click on the entry and select "Edit Journal Voucher Detail". A window will display to make the changes. Select Save, when finished.

To **add** more entries to the journal voucher, highlight the "Double click here to add a new detail line..." line and press enter or double click on that line or right click on the entry and select "Add Journal Voucher Detail".

The Add Journal Voucher Detail window is displayed.

#### Example below.

| Datamatic VIEW                                       |            |        | ×  |
|------------------------------------------------------|------------|--------|----|
| Add Journal Vouc                                     | her Detail |        | 4  |
| Journal Voucher ID:<br>Ledger Account:<br>Reference: | JD0412     |        | ]  |
| Description:                                         |            |        |    |
| Amount:                                              | Debit      | Credit |    |
|                                                      |            | Sav    | 'e |

Figure 15

Enter the information for the new entry within the existing JV-ID. Select the Save button, when finished.

Repeat the process until all of the entries have been added.

General Ledger

#### **Other Journal Voucher Options**

Right click on a Journal Voucher and the system displays.

|                        | 1             |                       | 1       |         |            |            |
|------------------------|---------------|-----------------------|---------|---------|------------|------------|
| Name                   | Type          | Status                | Date    | Entries | Debits     | Credits    |
| Double click here to a | add a new jou | urnal voucher         |         |         |            |            |
| 🛅 JD0412               | Normal        | In Progress           | 06-2010 | 4       | \$2,656.89 | \$2,656.89 |
| C WEEKLY               | Normal        | In Progress           | 08-2010 | 2       | \$50.00    | \$50.00    |
| 🚞 MH1213               | Norma         | In Progress           | 12-2010 | 6       | \$238.50   | \$238.50   |
|                        |               | Add Journal Voucher   |         |         |            |            |
|                        |               | Edit Journal Voucher  |         |         |            |            |
|                        |               |                       |         |         |            |            |
|                        |               | Remove Journal Vouch  | her     |         |            |            |
|                        |               | Post Journal Voucher  |         |         |            |            |
|                        |               |                       |         |         |            |            |
|                        |               | Reopen Journal Vouch  | er      |         |            |            |
|                        |               | Change type to Accrus | 1       |         |            |            |
|                        |               | change type to Acerta |         |         |            |            |
|                        |               | Change type to Norma  | 3       |         |            |            |
|                        |               |                       |         |         |            |            |
|                        |               |                       |         |         |            |            |
|                        |               |                       |         |         |            |            |
|                        |               |                       |         |         |            |            |
|                        |               |                       |         |         |            |            |
|                        |               |                       |         |         |            |            |
|                        |               |                       |         |         |            |            |
|                        |               |                       |         |         |            |            |
|                        |               |                       |         |         |            |            |

Figure 16

Use the arrow keys to highlight a selection and press enter or click on a selection. Depending on the status and type of journal voucher will determine which options are available to be selected. Grayed out options are not available presently.

Add Journal Voucher - Displays the Add Journal Voucher Detail window.

**TIP:** Select "Action" on the Menu Bar to display the same options as above. The selections under "Action" on the Menu Bar are determined by what is displayed in the window.

Edit Journal Voucher - Displays the following window.

| Account                | Reference            | Description   | Debits   | Credits  |
|------------------------|----------------------|---------------|----------|----------|
| Double click here to a | dd a new detail line |               |          |          |
| 261000                 | 1                    | Postage       | \$50.00  | \$0.00   |
| 731000                 | 1                    | Postage       | \$0.00   | \$50.00  |
| 262000                 | 2                    | Supplies      | \$100.00 | \$0.00   |
| 731000                 | 2                    | Supplies      | \$0.00   | \$100.00 |
| 271000                 | 3                    | Phone Service | \$88.50  | \$0.00   |
| 731000                 | 3                    | Phone Service | \$0.00   | \$88.50  |
|                        |                      |               |          |          |

Figure 17

The entries within the JV-ID are displayed. Select the entry to be edited. The system displays.

|                             |                                                                    | ×                                                                        |  |  |
|-----------------------------|--------------------------------------------------------------------|--------------------------------------------------------------------------|--|--|
| Edit Journal Voucher Detail |                                                                    |                                                                          |  |  |
| MH1213                      |                                                                    |                                                                          |  |  |
| þ6 1000                     |                                                                    | <b>\</b>                                                                 |  |  |
| 1                           |                                                                    |                                                                          |  |  |
| Postage                     |                                                                    |                                                                          |  |  |
| Debit                       | Credit                                                             | _                                                                        |  |  |
| \$50.00                     |                                                                    |                                                                          |  |  |
|                             |                                                                    |                                                                          |  |  |
|                             | Sav                                                                | /e                                                                       |  |  |
|                             | her Detail<br>MH1213<br>261000<br>1<br>Postage<br>Debit<br>\$50.00 | her Detail    MH1213    Ø61000    1    Postage    Debit    \$50.00   Sav |  |  |

Figure 18

Make the necessary changes. Select the Save button.

**Remove Journal Voucher -** Displays the following window.

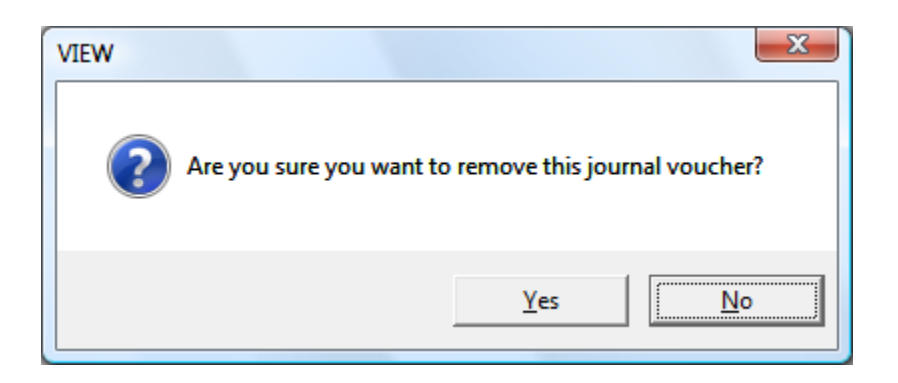

This will remove the entire Journal Voucher from the system and the entries within the voucher. After this has been done, the JV-ID will not be displayed. Also, after a JV-ID has been removed, it is completely removed from the system and cannot be reopened.

Select Yes to remove the journal voucher. Otherwise, select No.

**Post Journal Voucher -** Displays the following window.

| Datamatic VIEW                |            |  |  |  |  |
|-------------------------------|------------|--|--|--|--|
| Post Journal Voucher - MH1213 |            |  |  |  |  |
|                               |            |  |  |  |  |
| Month:                        | December 🔹 |  |  |  |  |
| Year:                         | 2010       |  |  |  |  |
|                               |            |  |  |  |  |
|                               | Post       |  |  |  |  |
|                               |            |  |  |  |  |

Figure 19

This option is used to change the status of a JV-ID so that the entries can be updated. After a journal voucher has been posted, the status changes from "In Progress" to "Completed". (**\*\*Note:** This will occur only if the total debits equal the total credits. A message of "JV does not balance" will display if attempting to post a JV that does not balance.) The journal voucher can be updated with the online or left to be updated with End of Day. Only journal vouchers that have been posted can be updated.

Enter the Month and Year for the journal voucher to be posted, if different than displayed. Select the Post button.

General Ledger

**Reopen Journal Voucher -** This will change the status of the JV-ID from "Completed" to "In Progress" so that changes can be made to the entries within the JV-ID.

**\*\*Note:** After a JV-ID has been updated, it cannot be reopened and changes cannot be made. An additional JV would be needed to correct any entries that were done incorrectly.

**Change Type to Accrual** - This will change a normal journal voucher to an accrual journal voucher. An accrual journal voucher will post in the current month <u>and</u> post exact opposite entries on the first of the next month. This can be used to do accrual basis accounting.

**Change Type to Normal -** This will change an accrual journal voucher to a normal journal voucher.

## **Perpetual Entries**

After selecting the Perpetual Entries folder, the system displays.

| Name           | Reference           | Account        | Description    | Debit    | Credit   | Offset | Expiration |
|----------------|---------------------|----------------|----------------|----------|----------|--------|------------|
| ▶ Double click | here to add a new p | erpetual entry |                |          |          |        |            |
| PERP04         | 1                   | 111000         | Perpetual Test | \$500.00 |          | 731000 | 07-01-2006 |
| PERP04         | 2                   | 731000         | STAMPS         |          | \$7.40   | 261200 | 09-21-2006 |
| C PERP99       | 10                  | 731000         | SUPPLIES       |          | \$200.00 | 262000 | 03-01-2007 |
| PERP01         | 20                  | 731000         | PETTY CASH     |          | \$50.00  | 261000 | 06-01-2006 |
|                |                     |                |                |          |          |        |            |
|                |                     |                |                |          |          |        |            |
|                |                     |                |                |          |          |        |            |
|                |                     |                |                |          |          |        |            |
|                |                     |                |                |          |          |        |            |
|                |                     |                |                |          |          |        |            |
|                |                     |                |                |          |          |        |            |
|                |                     |                |                |          |          |        |            |
|                |                     |                |                |          |          |        |            |
|                |                     |                |                |          |          |        |            |
|                |                     |                |                |          |          |        |            |
|                |                     |                |                |          |          |        |            |
|                |                     |                |                |          |          |        |            |
|                |                     |                |                |          |          |        |            |
|                |                     |                |                |          |          |        |            |
|                |                     |                |                |          |          |        |            |
|                |                     |                |                |          |          |        |            |
|                |                     |                |                |          |          |        |            |
|                |                     |                |                |          |          |        |            |
|                |                     |                |                |          |          |        |            |
|                |                     |                |                |          |          |        |            |
|                |                     |                |                |          |          |        |            |
|                |                     |                |                |          |          |        |            |
|                |                     |                |                |          |          |        |            |
|                |                     |                |                |          |          |        |            |
|                |                     |                |                |          |          |        |            |
|                |                     |                |                |          |          |        |            |
|                |                     |                |                |          |          |        |            |
|                |                     |                |                |          |          |        |            |
|                |                     |                |                |          |          |        |            |
|                |                     |                |                |          |          |        |            |
|                |                     |                |                |          |          |        |            |
|                |                     |                |                |          |          |        |            |
|                |                     |                |                |          |          |        |            |
|                |                     |                |                |          |          |        |            |
|                |                     |                |                |          |          |        |            |

#### Figure 20

Perpetual Entries are a simple and basic process that could be used in a variety of ways to move funds between different general ledger accounts.

A list of the Perpetual Entry JV-ID's currently setup on the system is displayed. The JV-ID (name), the Reference Number, Account, Description, Debit or Credit Amount, Offset and Expiration Date are displayed.

Perpetual Entries are a way to move funds between different general ledger accounts. **IMPORTANT:** All Perpetual Entries are posted at the same time so the frequency (monthly, quarterly, etc.) of how often the entries will be posted must be the same.

To add a new perpetual entry to the system, highlight the "Double click here to add a new perpetual entry..." line and press enter or double click on that line.

General Ledger

#### The system displays.

| Datamatic VIEW                                                                     |       |        | X        |
|------------------------------------------------------------------------------------|-------|--------|----------|
| Add Perpetual Ent                                                                  | ry    |        | 9        |
| Journal Voucher ID:<br>Expiration Date:<br>Perpetual Account:<br>Reference Number: |       |        |          |
| Description:                                                                       | Debit | Credit |          |
| Amount:                                                                            |       |        |          |
| Balance Account:                                                                   |       |        | <i>~</i> |
|                                                                                    |       | (      | Save     |

Figure 21

Enter the information for the new perpetual entry.

Journal Voucher ID: CU Defined.

**Expiration Date:** Enter the Expiration Date. (Required field.) **\*\*Note:** A perpetual entry will be deleted by the system <u>after</u> posting the perpetuals in the month/year entered in the expiration date field.

**Perpetual Account:** Enter the perpetual general ledger account to be debited or credited. **\*\*Note:** To use an allocation for a perpetual entry, enter 999 in front of the general ledger account. (See **Allocations** in this manual for more information.)

**Reference Number:** Enter a reference number, if desired. This is CU Defined.

**Description:** Enter a description of the perpetual entry.

**Amount:** Enter the amount in either the debit or credit field.

**Balance Account:** Enter the general ledger account to be offset by the perpetual entry.

When finished entering the information, select the Save button.

Double click on an existing perpetual entry or highlight the specific entry and press enter to make changes to an existing perpetual entry.

The system displays the Edit Perpetual Entry window.

| Datamatic VIEW                                                                     |                                |          |        |      | x |
|------------------------------------------------------------------------------------|--------------------------------|----------|--------|------|---|
| Edit Perpetual Entry                                                               |                                |          |        | 4    |   |
| Journal Voucher ID:<br>Expiration Date:<br>Perpetual Account:<br>Reference Number: | PREPMH<br>06-01-2011<br>731000 |          |        |      |   |
| Description:                                                                       | Pencils and Paper Debit        |          | Credit |      |   |
| Amount:<br>Balance Account:                                                        | 262000                         | \$200.00 |        |      | P |
|                                                                                    |                                |          |        | Save |   |

Figure 22

Make the necessary changes then select the Save button.

#### **Other Perpetual Entry Options**

Right click on a Perpetual Entry and the system displays.

| Name         | Reference         | Account          | Description    | Debit             | Credit     | Offset | Expiration |
|--------------|-------------------|------------------|----------------|-------------------|------------|--------|------------|
| Double click | here to add a new | perpetual entry. |                |                   |            |        |            |
| DERP04       | 1                 | 111000           | Perpetual Test | \$500.00          |            | 731000 | 07-01-2006 |
| C PERP04     | 2                 | 731000           | STAMPS         |                   | \$7.40     | 261200 | 09-21-2006 |
| PERP99       | 10                | 731000           | SUPPLIES       |                   | \$200.00   | 262000 | 03-01-2007 |
| PERP01       | 20                | 731000           | PETTY CASH     | Add Perpetual E   | ntry       | 261000 | 06-01-2006 |
|              |                   |                  |                | Edit Perpetual Er | ntry       |        |            |
|              |                   |                  |                | Remove Perpetu    | ual Entry  |        |            |
|              |                   |                  |                | Post All Perpetu  | al Entries |        |            |
|              |                   |                  | 1              |                   |            | 1      |            |
|              |                   |                  |                |                   |            |        |            |
|              |                   |                  |                |                   |            |        |            |
|              |                   |                  |                |                   |            |        |            |
|              |                   |                  |                |                   |            |        |            |
|              |                   |                  |                |                   |            |        |            |
|              |                   |                  |                |                   |            |        |            |
|              |                   |                  |                |                   |            |        |            |
|              |                   |                  |                |                   |            |        |            |
|              |                   |                  |                |                   |            |        |            |
|              |                   |                  |                |                   |            |        |            |
|              |                   |                  |                |                   |            |        |            |
|              |                   |                  |                |                   |            |        |            |
|              |                   |                  |                |                   |            |        |            |
|              |                   |                  |                |                   |            |        |            |
|              |                   |                  |                |                   |            |        |            |
|              |                   |                  |                |                   |            |        |            |
|              |                   |                  |                |                   |            |        |            |
|              |                   |                  |                |                   |            |        |            |
|              |                   |                  |                |                   |            |        |            |
|              |                   |                  |                |                   |            |        |            |
|              |                   |                  |                |                   |            |        |            |
|              |                   |                  |                |                   |            |        |            |
|              |                   |                  |                |                   |            |        |            |
|              |                   |                  |                |                   |            |        |            |
|              |                   |                  |                |                   |            |        |            |

Figure 23

Use the arrow keys to highlight a selection and press enter or click on a selection.

Add Perpetual Entry - Displays the Add Perpetual Entry window.

Edit Perpetual Entry - Displays the Edit Perpetual Entry window.

**TIP:** Select "Action" on the Menu Bar to display the same options as above. The selections under "Action" on the Menu Bar are determined by what is displayed in the window.

General Ledger

Remove Perpetual Entry - Displays the following window.

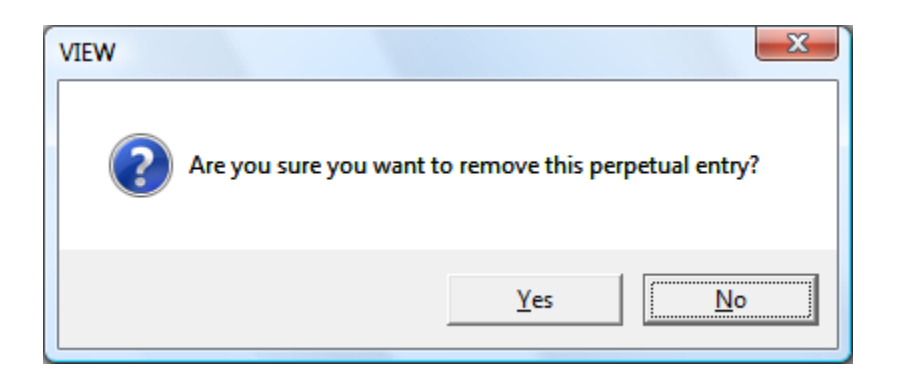

This will remove the Perpetual Entry from the system. After this has been done, the JV-ID will not be displayed. Select Yes to remove the perpetual entry JV-ID. Otherwise, select No.

**Post All Perpetual Entries** - This option is used to post the entries so that they are ready to be updated. This selection posts <u>all</u> of the perpetual JV-ID's at the same time. It is not necessary to post individual perpetual JV-ID's and there is not an option to do so. This is usually done once each month (quarter, etc.). **\*\*Note:** Perpetual entries <u>cannot</u> be posted more than once during the month. A message of "Cannot Post Perpetuals" will be displayed, if attempted more than once during the month.

After posting the entries, "Perpetuals" will display on the Journal Voucher window as "Completed". The JV-ID's can be updated with the online by selecting "Update Ledger with Manually Entered JV's" or left to be updated with End of Day processing. **\*\*Note:** Perpetual entries will be posted in the month that the general ledger is set to at the time they are posted.

If posted in error, perpetual entries cannot be reopened or cancelled. The entries must be manually reversed by creating a JV-ID with opposite entries to the general ledger accounts involved.

## **Prepaid Expenses**

The Prepaid Expenses feature is used to generate a group of general ledger transactions to expense (or reduce) a given amount over a fixed period of time. This is often used for spreading large fixed costs over time. This can also be used for Fixed Asset Depreciation; however, there is not the same level of details, since Prepaids are a general-purpose tool.

After selecting the Prepaid Expenses folder, the system displays.

| Name                             | Entries        | Monthly Expense | Remaining Expense |
|----------------------------------|----------------|-----------------|-------------------|
| Double click here to add a new p | prepaid expens | e               |                   |
| 🛅 LB0704                         | 1              | \$83.33         | \$916.67          |
| C PREP                           | 6              | \$689.16        | \$3,015.00        |
| 🛅 jan01                          | 1              | \$83.33         | \$833.34          |
| 🛅 lm01                           | 3              | \$625.00        | \$6,625.01        |
| 🗀 Intest                         | 1              | \$83.33         | \$666.68          |
| 🛅 test                           | 1              | \$23.45         | \$23.45           |
| 🗀 wb01                           | 1              | \$0.00          | \$1.00            |
|                                  |                |                 |                   |
|                                  |                |                 |                   |
|                                  |                |                 |                   |
|                                  |                |                 |                   |
|                                  |                |                 |                   |
|                                  |                |                 |                   |
|                                  |                |                 |                   |
|                                  |                |                 |                   |
|                                  |                |                 |                   |
|                                  |                |                 |                   |
|                                  |                |                 |                   |
|                                  |                |                 |                   |
|                                  |                |                 |                   |
|                                  |                |                 |                   |
|                                  |                |                 |                   |
|                                  |                |                 |                   |
|                                  |                |                 |                   |
|                                  |                |                 |                   |
|                                  |                |                 |                   |
|                                  |                |                 |                   |
|                                  |                |                 |                   |
|                                  |                |                 |                   |
|                                  |                |                 |                   |
|                                  |                |                 |                   |
|                                  |                |                 |                   |
|                                  |                |                 |                   |
|                                  |                |                 |                   |
|                                  |                |                 |                   |
|                                  |                |                 |                   |
|                                  |                |                 |                   |
|                                  |                |                 |                   |
| -                                |                |                 |                   |

#### Figure 24

A list of the Prepaid Expense JV-ID's currently setup on the system is displayed. The JV-ID (name), the number of Entries, Monthly Expense amount and the Remaining Expense amount are displayed.

To add a new prepaid expense to the system, highlight the "Double click here to add a new prepaid expense..." line and press enter or double click on that line.

The system displays.

| Add Prepaid Expense     | 2 |              |                          |    | 9  |
|-------------------------|---|--------------|--------------------------|----|----|
|                         |   | <br>         |                          |    |    |
| Journal Voucher ID:     | I |              |                          |    |    |
| Ledger Description:     |   |              |                          |    |    |
| Other Description:      |   |              |                          |    |    |
| Vendor Number:          |   |              |                          |    |    |
| Original Cost:          |   |              | CU Defined Expense Type: |    |    |
| Prepaid Credit Account: |   | $\mathbf{P}$ | Expense Debit Account:   |    |    |
| Expense Starting Date:  |   |              | Date Last Expensed:      |    |    |
| Total Expense Term:     |   |              | Remaining ExpenseTerm:   |    |    |
| Year to Date Expense:   |   |              | Total Expense to Date:   |    |    |
|                         |   |              |                          |    |    |
|                         |   |              |                          | Sa | ve |

Figure 25

Enter the information for the new prepaid expense.

**Journal Voucher ID:** CU Defined. (This is only needed for a new prepaid expense JV-ID. For additional entries to an existing prepaid expense JV-ID, the existing JV-ID will be grayed out.)

**Ledger Description:** Used to indicate the description when posting the prepaid entries to the general ledger.

**Other Description:** Used for the credit union to describe the prepaid item.

**Vendor Number:** CU Defined. This may be used to track prepaid expenses with accounts payable.

**Original Cost:** Used to indicate the cost of obtaining the prepaid.

**CU Defined Expense Type:** CU Defined. This can be used to classify the prepaid type. This option allows for report printing in expense type order.

**Prepaid Credit Account:** The general ledger account number that will be credited each month. Click on the Magnifying Glass to display a list of the current ledger accounts and make a selection, if needed.

General Ledger

General Ledger

**Expense Debit Account:** The general ledger account number that will be debited each month. Click on the Magnifying Glass to display a list of the current ledger accounts and make a selection, if needed.

**Expense Starting Date:** To reference when the prepaid program started posting the expense to the general ledger.

**Date Last Expensed:** Shows the last date the prepaid expense has been updated.

**Total Expense Term:** The period of time (in months) that the prepaid will be expended.

**Remaining Expense Term:** Shows how many months are left to expense.

Year to Date Expense: Shows the total expense since the beginning of the year.

Total Expense to Date: Shows the total expense over the life of the prepaid.

The system uses the **"Straight Line"** method to expense the amount. The item will be expended as the same amount each month.

When finished entering the information, select the Save button.

To display the individual entries within a specific prepaid expense JV-ID, highlight the prepaid expense and press enter or double click on the prepaid expense. The system displays.

| General Ledger 06/2018 - Prepaid Expenses - PREPMH |               |                      |                 |                   |  |  |  |  |
|----------------------------------------------------|---------------|----------------------|-----------------|-------------------|--|--|--|--|
| ACCOUNT                                            | VENDOR NUMBER | DESCRIPTION          | MONTHLY EXPENSE | REMAINING EXPENSE |  |  |  |  |
| 760000                                             | 600285        | Annual Operations Se | \$200.00        | \$800.00          |  |  |  |  |
| 760000                                             | 600287        | Trash Pickup         | \$86.67         | \$86.65           |  |  |  |  |
| 760000                                             | 600288        | Annual NCUA Audit    | \$433.33        | \$3,033.35        |  |  |  |  |
| 760000                                             | 600290        | Mowing and Snow Plow | \$125.00        | \$125.00          |  |  |  |  |
| 760000                                             | 600291        | Newspaper Delivery   | \$39.50         | \$276.50          |  |  |  |  |
| 760000                                             | 600294        | United Way Donation  | \$62.50         | \$437.50          |  |  |  |  |
| 760000                                             | 600296        | United Way Donation  | \$41.67         | \$416.66          |  |  |  |  |
| 760000                                             | 600297        | Statement Paper      | \$96.67         | \$386.66          |  |  |  |  |

#### Figure 26

**\*\*Note:** The "Prepaid Expense Detail" entries window is sorted in alphabetical order by Description.

To **remove** an individual entry within a prepaid expense JV-ID, right click on the entry and select "Remove Prepaid Expense Detail" or highlight the specific entry and press the "delete" key. A confirmation box will appear. Select "Yes" to proceed with removing the entry.

To **edit** an individual entry within a prepaid expense JV-ID, right click on the entry and select "Edit Prepaid Expense Detail". A window will display to make the changes. Select Save, when finished.

To **add** more entries to the prepaid expense JV-ID, highlight the "Double click here to add a new detail line..." line and press enter or double click on that line or right click on the entry and select "Add Prepaid Expense Detail".

The Add Prepaid Expense window is displayed.

#### Example below.

| Datamatic VIEW          |      |              |                          |     | <b>X</b>     |
|-------------------------|------|--------------|--------------------------|-----|--------------|
| Add Prepaid Expense     |      |              |                          |     | ٥            |
| Journal Voucher ID:     | PREP |              |                          |     |              |
| Ledger Description:     |      |              |                          |     |              |
| Other Description:      |      |              |                          |     |              |
| Vendor Number:          |      |              |                          |     |              |
| Original Cost:          |      | ]            | CU Defined Expense Type: |     |              |
| Prepaid Credit Account: |      | $\mathbf{P}$ | Expense Debit Account:   |     | $\mathbf{Q}$ |
| Expense Starting Date:  |      |              | Date Last Expensed:      |     |              |
| Total Expense Term:     |      |              | Remaining ExpenseTerm:   |     |              |
| Year to Date Expense:   |      |              | Total Expense to Date:   |     |              |
|                         |      |              |                          |     |              |
|                         |      |              |                          | Sav | e            |
|                         |      |              |                          |     |              |

Figure 27

Enter the information for the new entry under the existing Prepaid Expense journal voucher. Select the Save button, when finished.

Repeat the process until all of the entries have been added.

**General Ledger** 

#### **Other Prepaid Expense Options**

Right click on a Prepaid Expense and the system displays.

| Name                             | Entries           | Monthly Expense      | Remaining Expense                                                                                         |
|----------------------------------|-------------------|----------------------|----------------------------------------------------------------------------------------------------|
| Double click here to add a new p | prepaid expension | se                   |                                                                                                    |
| C PREP                           | 6                 | \$689.16             | \$3,015.00                                                                                                |
| C PREPMH                         | 10                | \$905.06             | \$3,048.82                                                                                                |
| ► PKCPVH                         | 4                 | \$905.06<br>\$650.00 | \$6,775.01<br>Add Prepaid Expense<br>Edit Prepaid Expense<br>Post Prepaid Expense<br>Post Prepaid Expense |
|                                  |                   |                      |                                                                                                    |

#### Figure 28

Use the arrow keys to highlight a selection and press enter or click on a selection.

Add Prepaid Expense - Displays the Add Prepaid Expenses window.

**TIP:** Select "Action" on the Menu Bar to display the same options as above. The selections under "Action" on the Menu Bar are determined by what is displayed in the window.

#### Edit Prepaid Expenses - Displays the following window.

| General Ledger 06/2018 - Prepaid Expenses - PREP |               |                  |                 |                   |  |  |  |  |  |
|--------------------------------------------------|---------------|------------------|-----------------|-------------------|--|--|--|--|--|
| ACCOUNT                                          | VENDOR NUMBER | DESCRIPTION      | MONTHLY EXPENSE | REMAINING EXPENSE |  |  |  |  |  |
| 999999                                           | -             | test             | \$500.00        | \$1,000.00        |  |  |  |  |  |
| 999-77                                           | 000 -         | Testing the 999  | \$83.33         | \$1,000.00        |  |  |  |  |  |
| 999-77                                           | 000 5566      | ANNUAL AUDIT FEE | \$58.33         | \$700.00          |  |  |  |  |  |
| 770000                                           | 6666          | LEAGUE DUES      | \$20.00         | \$120.00          |  |  |  |  |  |
| 774000                                           | 111222        | TRASH PICKUP     | \$15.00         | \$45.00           |  |  |  |  |  |
| 999-774                                          | 000 123456    | CABLE SERVICE    | \$12.50         | \$150.00          |  |  |  |  |  |
|                                                  |               |                  |                 |                   |  |  |  |  |  |

#### Figure 29

The entries within the JV-ID are displayed. Select the entry to be edited. The system displays.

| Datamatic VIEW                                                                                                    |      |          |                                                                                                    |              | ×  |
|----------------------------------------------------------------------------------------------------|------|----------|----------------------------------------------------------------------------------------------------|--------------|----|
| Edit Prepaid Expense                                                                                                    | 9    |          |                                                                                                    |              | ٩  |
| Journal Voucher ID:<br>Ledger Description:<br>Other Description:<br>Vendor Number:<br>Original Cost:<br>Prepaid Credit Account:<br>Expense Starting Date:<br>Total Expense Term:<br>Year to Date Expense: | PREP | <i>₽</i> | CU Defined Expense Type:<br>Expense Debit Account:<br>Date Last Expensed:<br>Remaining ExpenseTerm:<br>Total Expense to Date: | 37<br>240100 |    |
|                                                                                                    |      |          |                                                                                                    | Sa           | ve |

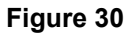

Make the necessary changes. Select the Save button.

**Remove Prepaid Expenses -** Displays the following window.

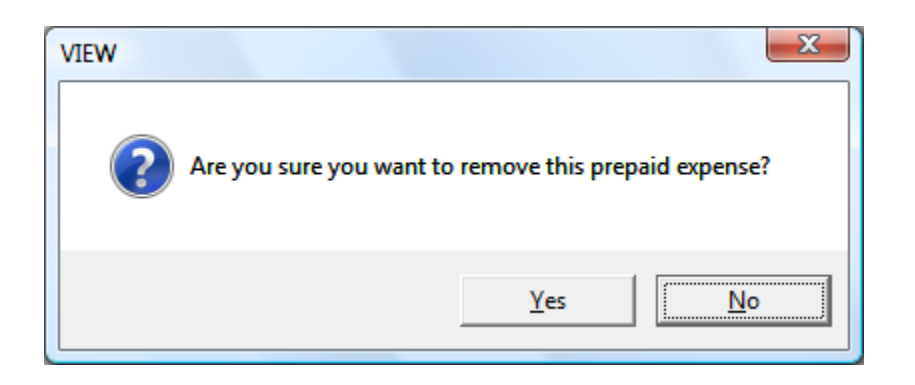

This will remove the entire Prepaid Expense JV-ID from the system and the entries within the voucher. After this has been done, the JV-ID will not be displayed.

Select Yes to remove the prepaid expense JV-ID. Otherwise, select No.

**Post Prepaid Expense -** The system will post the Prepaid Expense JV-ID. The JV-ID will display on the Journal Voucher window as a status of "Completed".

After a Prepaid Expense JV-ID has been posted, the entries will be updated with End of Day processing or they can be manually updated with the online. Only the individual Prepaid Expense JV-ID's that have been posted will be updated. Generally, each JV is posted and updated once a month. Prepaid entries will be posted in the General Ledger month the system is set to at the time they are posted.

\*\*Note: Prepaid JV-ID's may not be reopened after being posted so that changes can be made. If a Prepaid Expense JV-ID is posted in error, it must be removed. Ctrl + G then Journal Vouchers will open the Journal Voucher window. Right click on the JV-ID to be removed and select "Remove Journal Voucher". Select "Yes" to continue with the remove.

If a Prepaid JV-ID is updated in error, the Remaining Expense Term, Year to Date Expense and Total Expense to Date fields would need to be maintained. Right click on the Prepaid Expense JV-ID and select Edit Prepaid Expenses.

In addition, the general ledger entries would need to be reversed. This can be done by using the Journal Voucher window.

#### Prepaid Expenses Report

The Prepaid Expenses Report can be generated as needed. This selection is on the General Ledger window (Ctrl + G). This report allows the credit union to keep track of the prepaid expenses.

| Datamatic VIEW          |              |                        | <b>X</b>               |
|-------------------------|--------------|------------------------|------------------------|
| Prepaid Expenses Report |              |                        | 9                      |
| Print Quit              |              |                        | Prepaid Expense Report |
|                         | Sort Option  | (JV-ID) <mark>1</mark> |                        |
|                         | Print Option | (Print All) 1          |                        |
|                         | JV-ID        |                        |                        |
|                         | Expense Type |                        |                        |
|                         |              |                        |                        |
|                         |              |                        |                        |
|                         |              |                        |                        |
|                         |              |                        |                        |
|                         |              |                        |                        |
|                         |              |                        |                        |
|                         |              |                        |                        |
|                         |              |                        |                        |

After making a printer selection, the system displays.

Figure 31

| Sort Option - The choices are:  | 1 =<br>2 = | JV-ID<br>Expense Type |
|---------------------------------|------------|-----------------------|
| Print Option - The choices are: | 1 =        | Print All             |
|                                 | 2 =        | Print One             |
|                                 | 3 =        | Totals Only           |
|                                 |            |                       |

**JV-ID** - If the Sort Option is 1 (JV-ID) **and** the Print Option is 2 (Print One), enter the specific JV-ID to be included on the report. Otherwise, leave blank.

**Expense Type** - If the Sort Option is 2 (Expense Type) **and** the Print option is 2 (Print One), enter the specific Expense Type to be included on the report. Otherwise, leave blank.

When finished, press enter. Select "Yes" in the upper right corner of the screen to process and press enter.

#### Examples below of the report.

| Prepai  | a Expense Report             |             |           |       |          |          |         |           |            |          |
|---------|------------------------------|-------------|-----------|-------|----------|----------|---------|-----------|------------|----------|
| 28      | Search                       | 📫 Go        |           |       |          |          |         |           |            |          |
|         |                              |             |           |       |          |          |         |           |            |          |
| 3-25-2  | 010                          | T           | repaid F  | vnene | Peport   |          |         |           |            | DACE 1   |
| Support | Credit Union                 | 1           | March     | ot    | E 2010   |          |         |           | REPORT NO. | GL400-01 |
|         |                              | Prepaid     | Expense   | Term  | Strt Dte | Original | Expense | Remaining | YTD        | Monthly  |
| фТур    | Seq Ledger Description       | Acct (CR) A | lect (DR) | Rem   | Exp Date | Amount   | To Date | Expense   | Expense    | Expense  |
| 100     | 1 POSTAGE FOR METER          | 760000      | 261200    | 12    | 1/14/10  | 500.00   | 125.01  | 374.99    | 125.01     | 41.67    |
|         |                              | Vendor:     | 600123    |       | 3/25/10  |          |         |           |            |          |
| 400     | 2 ADVERTISEMENT IN NEWSPAPER | 760000      | 271000    | 6     | 1/14/10  | 390.00   | 195.00  | 195.00    | 195.00     | 65.00    |
|         |                              | Vendor:     | 600124    |       | 3/25/10  |          |         |           |            |          |
| 400     | 3 ADVERTISMENT ON CH 10      | 760000      | 271000    | 4     | 1/14/10  | 1000.00  | 750.00  | 250.00    | 750.00     | 250.00   |
|         |                              | Vendor:     | 600125    |       | 3/25/10  |          |         |           |            |          |
| 600     | 4 LEGAL FEES - CASE 3567     | 760000      | 291000    | 9     | 1/14/10  | 1700.00  | 566.67  | 1133.33   | 566.67     | 188.89   |
|         |                              | Vendor:     | 600126    |       | 3/25/10  |          |         |           |            |          |
| 200     | 5 ELECTRIC BILL ESTIMATE     | 760000      | 253000    | 12    | 1/18/10  | 525.00   | 131.25  | 393.75    | 131.25     | 43.75    |
|         |                              | Vendor:     | 600127    |       | 3/25/10  |          |         |           |            |          |
| 300     | 6 COPIER PAPER               | 760000      | 262000    | 6     | 1/18/10  | 186.00   | 93.00   | 93.00     | 93.00      | 31.00    |
|         |                              | Vendor:     | 600128    |       | 3/25/10  |          |         |           |            |          |
| 300     | 7 INK CARTRIDGES - 6         | 760000      | 262000    | 8     | 1/18/10  | 238.00   | 89.25   | 148.75    | 89.25      | 29.75    |
|         |                              | Vendor:     | 600129    | _     | 3/25/10  |          |         |           | <b>N</b>   |          |
| 200     | 8 WATER AND SEWAGE           | 760000      | 253400    | 3     | 1/11/10  | 300.00   | 300.00  | .00       | 2 300.00   | 100.00   |
|         |                              | Vendor:     | 600130    | -     | 3/25/10  |          |         | <u> </u>  |            |          |
| 200     | 9 DIRECT TV                  | 760000      | 253000    | 6     | 2/19/10  | 450.00   | 150.00  | 300.00    | 150.00     | 75.00    |
|         |                              | Vendor:     | 600131    |       | 3/25/10  |          |         |           |            |          |
| 500     | 10 AT&T INTERNET             | 760000      | 261000    | 4     | 2/19/10  | 320.00   | 160.00  | 160.00    | 160.00     | 80.00    |
|         |                              | vendor:     | 600132    |       | 3/25/10  |          |         |           |            |          |
|         |                              | Totals for  |           | DDI   |          | 5609 00  | 2560 19 | 2049 92   | 2560 18    | 905 06   |

Figure 32

| 🚍 General Ledger Posting Listing | and the | 1111       | 14                   | A         |              |                       |
|----------------------------------|---------|------------|----------------------|-----------|--------------|-----------------------|
| 🖕 🔚   Search                     |         | 📫 Go       |                      |           |              |                       |
| 03/25/10                         |         |            | .TV Postin           | a         |              | PAGE 1                |
| Support Credit Union             | ( 1     | )          | 01 10001             | .9        | BRANCH NO. ( | ) REPORT NO. GL100-01 |
|                                  |         |            |                      |           |              | ,                     |
| Account                          | Ref Num | Entry Date | e Description        | DB Amount | CR Amount    |                       |
| JV ID: PREPMH                    |         |            |                      |           | Post Mo      | nth: 10 March         |
| 253000                           | 5       | 03/25/10   | ELECTRIC BILL ESTIMA | 43.75     |              |                       |
| 253000                           | 9       | 03/25/10   | DIRECT TV            | 75.00     |              |                       |
| 253400                           | 8       | 03/25/10   | WATER AND SEWAGE     | 100.00    | Final Prepa  | id Period             |
| 261000                           | 10      | 03/25/10   | AT&T INTERNET        | 80.00     |              |                       |
| 261200                           | 1       | 03/25/10   | POSTAGE FOR METER    | 41.67     |              |                       |
| 262000                           | 6       | 03/25/10   | COPIER PAPER         | 31.00     |              |                       |
| 262000                           | 7       | 03/25/10   | INK CARTRIDGES - 6   | 29.75     |              |                       |
| 271000                           | 2       | 03/25/10   | ADVERTISEMENT IN NEW | 65.00     |              |                       |
| 271000                           | 3       | 03/25/10   | ADVERTISMENT ON CH 1 | 250.00    |              |                       |
| 291000                           | 4       | 03/25/10   | LEGAL FEES - CASE 35 | 188.89    |              |                       |
| 760000                           | 1       | 03/25/10   | POSTAGE FOR METER    |           | 41.67        |                       |
| 760000                           | 2       | 03/25/10   | ADVERTISEMENT IN NEW |           | 65.00        |                       |
| 760000                           | 3       | 03/25/10   | ADVERTISMENT ON CH 1 |           | 250.00       |                       |
| 760000                           | 4       | 03/25/10   | LEGAL FEES - CASE 35 |           | 188.89       |                       |
| 760000                           | 5       | 03/25/10   | ELECTRIC BILL ESTIMA |           | 43.75        |                       |
| 760000                           | 6       | 03/25/10   | COPIER PAPER         |           | 31.00        |                       |
| 760000                           | 7       | 03/25/10   | INK CARTRIDGES - 6   |           | 29.75        |                       |
| 760000                           | 8       | 03/25/10   | WATER AND SEWAGE     |           | 100.00       |                       |
| 760000                           | 9       | 03/25/10   | DIRECT TV            |           | 75.00        |                       |
| 760000                           | 10      | 03/25/10   | AT&T INTERNET        |           | 80.00        |                       |
|                                  |         |            | JV Totals 20 Items   | 905.06    | 905.06       |                       |
|                                  |         |            |                      |           |              |                       |

Figure 33

\*\*Note: After a prepaid expense has been fully depreciated, the item must be deleted from the JV-ID. The item will show on the Prepaid Expense Report with zero for the remaining expense and a message of "Final Prepaid Period" will display on the JV Posting listing next to the item.

General Ledger
If the credit union is using a Prepaid JV-ID to depreciate Fixed Assets, the item may be left on the system, if the credit union is still using the fixed asset. The next time that the Prepaid Expense Report is generated, both the Remaining Expense and Month Expense columns will display .00.

| 📃 Prepai           | d Expense Report                    |                                                         |                               |                      |                             | _ <b>D</b> X             |
|--------------------|-------------------------------------|---------------------------------------------------------|-------------------------------|----------------------|-----------------------------|--------------------------|
| 88                 | Search                              | <b>G</b> 0                                              |                               |                      |                             |                          |
| 10-04-2<br>Support | 2012<br>; Credit Union              | Prepaid Expense Re<br>October of 20                     | port<br>12                    |                      | REPORT                      | PAGE 1<br>NO. GL400-01   |
| ЕхрТур             | Seq Ledger Description              | Prepaid Expense Term Str<br>Acct (CR) Acct (DR) Rem Exp | t Dte Original<br>Date Amount | Expense R<br>To Date | emaining Y<br>Expense Expen | TD Monthly<br>se Expense |
| 700                | 1 Building Maintenance<br>Lawn Care | 760000 252000 6 9/<br>Vendor: 30301 5 10/               | 01/12 2200.00<br>02/12        | 550.00               | 1650.00 550.                | 00 366.67                |
| 500                | 2 Communications<br>Phone System    | 760000 261000 60 2/<br>Vendor: 30302 51 10/             | 15/12 22500.00<br>02/12       | 3375.00              | 19125.00 3375.              | 00 375.00                |
| 300                | 3 Computer Equipment<br>Lap Top     | 760000 262000 48 9/<br>Vendor: 30303 8/                 | 01/08 1000.00<br>31/12        | 1000.00              | .00 166.                    | 64                       |
| 400                | 4 Appliances<br>Refrigerator        | 760000 271000 72 5/<br>Vendor: 30304 56 10/             | 10/11 800.00<br>02/12         | 177.76               | 622.24 99.                  | 99 11.11                 |
|                    |                                     | Totals for JV-ID: FAPREP                                | 26500.00                      | 5102.76              | 21397.24 4191.              | 63 752.78                |
|                    |                                     |                                                         |                               |                      |                             |                          |
|                    |                                     |                                                         |                               |                      |                             |                          |
|                    |                                     |                                                         |                               |                      |                             |                          |
| •                  |                                     | III                                                     |                               |                      |                             | •                        |

## **Recurring Entries**

The Recurring Entries feature allows journal vouchers to be built, stored within the general ledger system and posted as often as necessary. A selection is provided to edit only the transaction amounts eliminating the need to re-enter the entire JV each time entries need to be posted.

A different Recurring Entries journal voucher can be built for the various different frequencies that Recurring Entries need to be posted. **Example:** There may be a need to have a Daily, Weekly, Monthly, Every other Thursday, Quarterly, Annually, etc. Recurring Entries journal voucher. This will be determined by each credit union according to their needs.

After selecting the Recurring Entries folder, the system displays.

| Name                             | Entries        | Debits      | Credits        |
|----------------------------------|----------------|-------------|----------------|
| Double click here to add a new i | ecurring entry | ····        |                |
| 🛅 LB0604                         | 6              | \$150.00    | \$40.00        |
| 🛅 LB0619                         | 2              | \$35.00     | \$35.00        |
| 🛅 LB0701                         | 1              | \$10.00     | <b>\$</b> 0.00 |
| 🛅 LB0704                         | 2              | \$100.00    | \$100.00       |
| 🛅 LB0719                         | 2              | \$119.00    | \$119.00       |
| 🛅 MH0404                         | 4              | \$110.00    | \$110.00       |
| 🛅 MH1101                         | 2              | \$25.00     | \$25.00        |
| C MHDLY                          | 2              | \$15.50     | \$15.50        |
| C MTHEND                         | 6              | \$812.00    | \$812.00       |
| 🗀 РН                             | 2              | \$93,468.04 | \$93,468.04    |
| 🚞 WED LM                         | 8              | \$440.00    | \$440.00       |
|                                  |                |             |                |

#### Figure 34

A list of the Recurring Entries on the system is displayed. The JV-ID (name), the number of entries, and the dollar amount of the debits and credits are displayed. **\*\*Note:** The debits and credits must match before a Journal Voucher can be posted. Posting a Journal Voucher changes the status from **"In Progress"** to **"Completed"**.

To add a new Recurring Entry to the system, highlight the "Double click here to add a new recurring entry..." line and press enter or double click on that line.

The system displays.

|       |        | ×                   |
|-------|--------|---------------------|
| try   |        | ٩                   |
|       |        |                     |
|       |        |                     |
| Debit | Credit |                     |
|       | Sa     | ve                  |
|       | try    | try Debit Credit Sa |

Figure 35

Enter the information for the new recurring entry.

**Journal Voucher ID:** CU Defined. (This is only needed for a new recurring entry JV-ID. For additional entries to an existing recurring entry JV-ID, the existing JV-ID will be grayed out.)

**Ledger Account:** This is the General Ledger Account to be debited or credited when recurring entries are updated.

A separate JV-ID must be used for different categories of Recurring Entries that may be posted at different times. When a JV-ID is posted for Recurring Entries, all of the entries within the JV-ID will be posted and ready to be updated.

**Reference:** This is credit union defined and optional. The reference number does show on some the general ledger reports such as the daily JV Posting report.

**Description:** This is credit union defined.

**Amount:** Enter the amount in the correct debit or credit column. If the amount is entered in the debit column, a debit entry will be posted to the general ledger account. If the amount is entered in the credit column, a credit entry will be posted to the general ledger account.

When finished entering the information, select the Save button.

To display the individual entries within a specific Recurring Entry JV-ID, highlight the Recurring Entry JV-ID and press enter or double click on the Recurring Entry. The system displays.

| > Double click here to add a new detail line         \$100.00         \$0.00           901000         10         MONTHEND DEBIT         \$100.00         \$0.00           271000         10         MONTHEND CREDIT         \$0.00         \$100.00           271000         20         MONTHEND DEBIT         \$345.00         \$0.00           121600         20         MONTHEND CREDIT         \$345.00         \$345.00           121600         20         MONTHEND CREDIT         \$367.00         \$345.00 |  |
|----------------------------------------------------------------------------------------------------|--|
| 901000         10         MONTHEND DEBIT         \$100.00         \$0.00           271000         10         MONTHEND CREDIT         \$0.00         \$100.00           271000         20         MONTHEND DEBIT         \$345.00         \$0.00           121600         20         MONTHEND CREDIT         \$345.00         \$345.00           121600         20         MONTHEND CREDIT         \$367.00         \$345.00                                                                                        |  |
| 271000         10         MONTHEND CREDIT         \$0.00         \$100.00           271000         20         MONTHEND CREDIT         \$345.00         \$0.00           121600         20         MONTHEND CREDIT 1         \$345.00         \$345.00           121600         20         MONTHEND CREDIT 1         \$0.00         \$345.00           101000         30         EVERY DAY ENTRY         \$367.00         \$0.00                                                                                    |  |
| 271000         20         MONTHEND DEBIT 1         \$345.00         \$0.00           121600         20         MONTHEND CREDIT 1         \$0.00         \$345.00           101000         30         EVEN DAY ENTRY         \$357.00         \$0.00                                                                                                    |  |
| 121600 20 MONTHEND CREDIT 1 \$0.00 \$345.00                                                                                                    |  |
| 1 101000 30 EVERY DAY ENTRY \$267.00 \$0.00                                                                                                    |  |
| 101000 J0 EVENIDALENINI J07.00 30.00                                                                                                    |  |
| 111000 30 EVERY DAY ENTRY \$0.00 \$367.00                                                                                                    |  |
|                                                                                                    |  |
|                                                                                                    |  |
|                                                                                                    |  |
|                                                                                                    |  |
|                                                                                                    |  |
|                                                                                                    |  |
|                                                                                                    |  |
|                                                                                                    |  |
|                                                                                                    |  |
|                                                                                                    |  |
|                                                                                                    |  |
|                                                                                                    |  |
|                                                                                                    |  |
|                                                                                                    |  |
|                                                                                                    |  |
|                                                                                                    |  |
|                                                                                                    |  |
|                                                                                                    |  |
|                                                                                                    |  |
|                                                                                                    |  |
|                                                                                                    |  |
|                                                                                                    |  |
|                                                                                                    |  |
|                                                                                                    |  |
|                                                                                                    |  |
|                                                                                                    |  |
|                                                                                                    |  |
|                                                                                                    |  |
|                                                                                                    |  |
|                                                                                                    |  |
|                                                                                                    |  |
|                                                                                                    |  |
| 8                                                                                                    |  |

### Figure 36

To **remove** an individual entry within a Recurring Entry JV-ID, right click on the entry and select "Remove Recurring Entry Detail" or highlight the specific entry and press the "delete" key. A confirmation box will appear. Select "Yes" to proceed with removing the entry.

To **edit** an individual entry within a Recurring Entry JV-ID, right click on the entry and select "Edit Recurring Entry Detail". A window will display to make the changes. Select Save, when finished.

To **add** more entries to the Recurring Entry JV-ID, highlight the "Double click here to add a new detail line..." line and press enter or double click on that line or right click on the entry and select "Add Recurring Entry Detail".

The Add Recurring Entry Detail window is displayed.

### Example below.

| Datamatic VIEW                                       |            |        | x |
|------------------------------------------------------|------------|--------|---|
| Add Recurring En                                     | try Detail |        | 4 |
| Journal Voucher ID:<br>Ledger Account:<br>Reference: | MTHEND     |        | ] |
| Description:                                         |            |        |   |
| Amount:                                              | Debit      | Credit |   |
|                                                      |            | Sav    | • |

Figure 37

Enter the information for the new entry under the existing Recurring Entry journal voucher. Select the Save button, when finished.

Repeat the process until all of the entries have been added.

### **Other Recurring Entry Options**

Right click on a Recurring Entry and the system displays.

| Name                             | Entries        | Debits      | Credits     |                        |  |
|----------------------------------|----------------|-------------|-------------|------------------------|--|
| Double click here to add a new r | ecurring entry | /           |             |                        |  |
| 🛅 LB0604                         | 6              | \$150.00    | \$40.00     |                        |  |
| 🛅 LB0619                         | 2              | \$35.00     | \$35.00     |                        |  |
| 🛅 LB0701                         | 1              | \$10.00     | \$0.00      |                        |  |
| 🛅 LB0704                         | 2              | \$100.00    | \$100.00    |                        |  |
| 🛅 LB0719                         | 2              | \$119.00    | \$119.00    |                        |  |
| 🛅 MH0404                         | 4              | \$110.00    | \$110.00    |                        |  |
| 🗁 MH1101                         |                | \$25.00     | \$25.00     |                        |  |
| C MHDLY                          | 2              | \$15.50     | \$15.50     | Add Recurring Entry    |  |
| C MTHEND                         | 6              | \$812.00    | \$812.00    | Edit Recurring Entry   |  |
| 🛅 РН                             | 2              | \$93,468.04 | \$93,468.04 | Edit All Entries       |  |
| C WED LM                         | 8              | \$440.00    | \$440.00    | Remove Recurring Entry |  |
|                                  |                |             |             | Post Recurring Entry   |  |
|                                  |                |             |             |                        |  |
|                                  |                |             |             |                        |  |
|                                  |                |             |             |                        |  |
|                                  |                |             |             |                        |  |
| 1                                |                |             |             |                        |  |
| 1                                |                |             |             |                        |  |
| 1                                |                |             |             |                        |  |
|                                  |                |             |             |                        |  |
|                                  |                |             |             |                        |  |
| 1                                |                |             |             |                        |  |
| 1                                |                |             |             |                        |  |
| 1                                |                |             |             |                        |  |
|                                  |                |             |             |                        |  |
| 1                                |                |             |             |                        |  |
| 1                                |                |             |             |                        |  |
| 1                                |                |             |             |                        |  |
| 1                                |                |             |             |                        |  |
| 1                                |                |             |             |                        |  |
|                                  |                |             |             |                        |  |
|                                  |                |             |             |                        |  |
|                                  |                |             |             |                        |  |
|                                  |                |             |             |                        |  |
|                                  |                |             |             |                        |  |

Figure 38

Use the arrow keys to highlight a selection and press enter or click on a selection.

Add Recurring Entry - Displays the Add Recurring Entry Detail window.

**TIP:** Select "Action" on the Menu Bar to display the same options as above. The selections under "Action" on the Menu Bar are determined by what is displayed in the window.

| Edit Recurring Entry - | Displays the | following | window. |
|------------------------|--------------|-----------|---------|
|------------------------|--------------|-----------|---------|

| Account                | Reference            | Description       | Debits   | Credits  |
|------------------------|----------------------|-------------------|----------|----------|
| Double click here to a | dd a new detail line |                   |          |          |
| 901000                 | 10                   | MONTHEND DEBIT    | \$100.00 | \$0.00   |
| 271000                 | 10                   | MONTHEND CREDIT   | \$0.00   | \$100.00 |
| 271000                 | 20                   | MONTHEND DEBIT 1  | \$345.00 | \$0.00   |
| 121600                 | 20                   | MONTHEND CREDIT 1 | \$0.00   | \$345.00 |
| 101000                 | 30                   | EVERY DAY ENTRY   | \$367.00 | \$0.00   |
| 111000                 | 30                   | EVERY DAY ENTRY   | \$0.00   | \$367.00 |
|                        |                      |                   |          |          |
|                        |                      |                   |          |          |
|                        |                      |                   |          |          |
|                        |                      |                   |          |          |
|                        |                      |                   |          |          |
|                        |                      |                   |          |          |
|                        |                      |                   |          |          |
|                        |                      |                   |          |          |
|                        |                      |                   |          |          |
|                        |                      |                   |          |          |
|                        |                      |                   |          |          |
|                        |                      |                   |          |          |
|                        |                      |                   |          |          |
|                        |                      |                   |          |          |
|                        |                      |                   |          |          |
|                        |                      |                   |          |          |
|                        |                      |                   |          |          |
|                        |                      |                   |          |          |
|                        |                      |                   |          |          |
|                        |                      |                   |          |          |
|                        |                      |                   |          |          |
|                        |                      |                   |          |          |
|                        |                      |                   |          |          |
|                        |                      |                   |          |          |

### Figure 39

The entries within the JV-ID are displayed. Select the entry to be edited. The system displays.

| Datamatic VIEW      |                       |        | X |
|---------------------|-----------------------|--------|---|
| Edit Recurring En   | try Detail            |        | ٥ |
| Journal Voucher ID: | MTHEND                |        |   |
| Reference:          | 30                    |        |   |
| Description:        | EVERY DAY ENTRY Debit | Credit |   |
| Anount              | \$367.00              |        |   |
|                     |                       | Sav    | - |

Figure 40

Make the necessary changes. Select the Save button.

Edit All Entries – Displays the following window.

| Edit Recurring Entries (MONTH )                                                               |                |                    | (                  | amount of a entry(s) can                 |
|-----------------------------------------------------------------------------------------------|----------------|--------------------|--------------------|------------------------------------------|
| Description                                                                                   | Reference      | Debit              | Credit             | be changed zero, if no                   |
| Phone bill (000-731000)<br>Internet bill (000-253400)<br>Internet bill (000-731000)           | 10<br>20<br>20 | \$42.75            | \$92.50<br>\$42.75 | entry is<br>needed on a<br>specific iten |
| Water bill (000-252000)<br>Water bill (000-731000)<br>Electricity bill (000-253000)           | 30<br>30<br>40 | \$52.10<br>\$67.88 | \$52.10            | for a date the the Recurrin              |
| Electricity bill (000-731000)<br>Coffee supplies (000-253400)<br>Coffee supplies (000-731000) | 40<br>50<br>50 | \$28.34            | \$67.88<br>\$28.34 | JV is being<br>posted. Ma                |
|                                                                                               |                |                    |                    | debits and<br>credits are i<br>balance.  |
|                                                                                               |                |                    |                    |                                          |
|                                                                                               |                |                    | Save               |                                          |

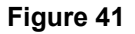

This window displays all of the entries in Reference number order within a Recurring Entry JV. The Edit All Entries window allows the user to change the amounts on some or all entries quickly and easily. Double click on the first item to be changed. The following window is displayed.

| Datamatic VIEW          | <b>X</b> |
|-------------------------|----------|
| Phone bill (000-253000) |          |
| Debit<br>\$92.50        | Credit   |
|                         | Next     |

Figure 42

After changing the amount, select the Next button.

Datamatic VIEW
Phone bill (000-731000)
Debit Credit
\$92.50
Next

The system displays the next item on the Edit Recurring Entry window.

Figure 43

Continue these steps until all of the entries that need to be changed are changed. Click on the Red X to close the window, if there is not a need to go through all of the recurring entries. If all of the recurring entries are changed, after the last entry the window will automatically be closed. Next, select the Save button to save the changes made.

Example of the Edit All Entries window after changes have been made.

| escription                   | Reference | Debit   | Credit  |
|------------------------------|-----------|---------|---------|
| hone bill (000-253000)       | 10        | \$96.74 |         |
| hone bill (000-731000)       | 10        |         | \$96.74 |
| nternet bill (000-253400)    | 20        | \$42.24 |         |
| nternet bill (000-731000)    | 20        |         | \$42.24 |
| /ater bill (000-252000)      | 30        |         |         |
| /ater bill (000-731000)      | 30        |         |         |
| ectricity bill (000-253000)  | 40        | \$68.33 |         |
| lectricity bill (000-731000) | 40        |         | \$68.33 |
| offee supplies (000-253400)  | 50        | \$28.06 |         |
| offee supplies (000-731000)  | 50        |         | \$28.06 |
|                              |           |         |         |
|                              |           |         |         |
|                              |           |         |         |
|                              |           |         |         |
|                              |           |         |         |
|                              |           |         |         |
|                              |           |         |         |

**Remove Recurring Entry -** Displays the following window.

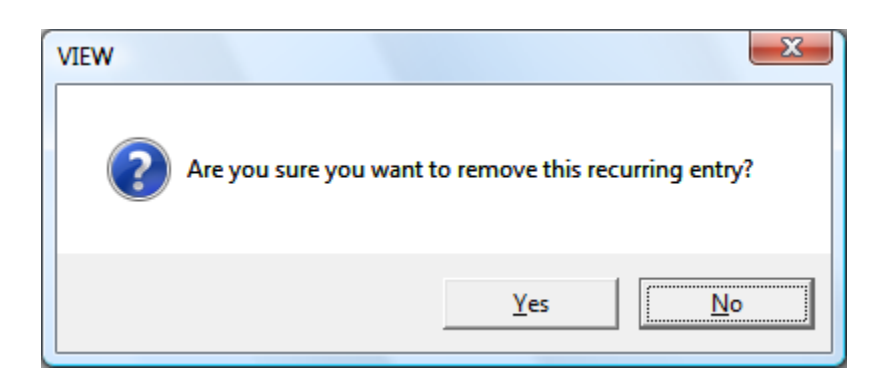

This will remove the entire Recurring Entry JV-ID from the system and the entries within the voucher. After this has been done, the JV-ID will not be displayed.

Select Yes to remove the recurring entry JV-ID. Otherwise, select No.

**Post Recurring Entry** - After making the selection to post a recurring entry, the system displays the following window:

| Datamatic V     | Datamatic VIEW         |  |  |  |  |  |  |  |
|-----------------|------------------------|--|--|--|--|--|--|--|
| Post Rec        | curring Entry - MTHEND |  |  |  |  |  |  |  |
| Month:<br>Year: | December   2010        |  |  |  |  |  |  |  |
|                 | Post                   |  |  |  |  |  |  |  |

Figure 45

This window allows the user to select the Month and Year for the recurring entry to be posted. Select the Post button. The system will post the Recurring Entry JV-ID. The JV-ID will display on the Journal Voucher window as a status of "Completed".

| Туре                                          | Status                                 | Date                                                     | Entries                                                               | Debits                                                                                                    | Credits                                                                                             |  |  |  |  |  |
|-----------------------------------------------|----------------------------------------|----------------------------------------------------------|-----------------------------------------------------------------------|----------------------------------------------------------------------------------------------------|----------------------------------------------------------------------------------------------------|--|--|--|--|--|
| Double dick here to add a new journal voucher |                                        |                                                          |                                                                       |                                                                                                    |                                                                                                    |  |  |  |  |  |
| Normal                                        | Completed                              | 08-2004                                                  | 12                                                                    | \$17,105.36                                                                                                    | \$17,105.36                                                                                         |  |  |  |  |  |
|                                               |                                        |                                                          |                                                                       |                                                                                                    |                                                                                                    |  |  |  |  |  |
|                                               |                                        |                                                          |                                                                       |                                                                                                    |                                                                                                    |  |  |  |  |  |
|                                               |                                        |                                                          |                                                                       |                                                                                                    |                                                                                                    |  |  |  |  |  |
|                                               | Type<br>I a new journal voud<br>Normal | Type Status<br>a new journal voucher<br>Normal Completed | Type Status Date<br>a new journal voucher<br>Normal Completed 08-2004 | Type     Status     Date     Entries       a new journal voucher     Image: Status     Image: Status     Image: Status       Normal     Completed     08-2004     12 | Type Status Date Entries Debits<br>a new journal voucher<br>Normal Completed 08-2004 12 \$17,105.36 |  |  |  |  |  |

General Ledger

After a Recurring Entry JV-ID has been posted, the entries will be updated with End of Day processing or they can be manually updated with the online. Only the individual Recurring Entry JV-ID's that have been posted will be updated.

Once a Recurring Entry JV-ID has been posted, the JV-ID can be treated just like a regular JV. It can be reopened and changes made then posted again using the Options under the Journal Voucher windows.

The Recurring Entry JV-ID can also be removed from the system, if needed. Use the Recurring Entry window to make changes and post the Recurring Entry JV-ID again.

# **ACH Setup**

The ACH Setup screen allows the credit union to a specify the Ledger Account so the ACH transaction can post automatically to that specified Ledger Account.

Any ACH transaction that should post to a specified Ledger account but post to the Suspense account can be entered on this screen.

| Datamati                                        | ic VIEW    |            |            |            |            |           |            |            | ×           |
|-------------------------------------------------|------------|------------|------------|------------|------------|-----------|------------|------------|-------------|
| Genera                                          | al Ledger  | ACH Setu   | qı         |            |            |           |            |            | ۵           |
| 1 thru 10                                       | 11 thru 20 | 21 thru 30 | 31 thru 40 | 41 thru 50 | 51 thur 60 | 61 Thru70 | 71 Thru 80 | 81 Thru 90 | 91 Thru 100 |
| 1<br>2<br>3<br>4<br>5<br>6<br>7<br>8<br>9<br>10 | Company    | y ID       |            |            |            |           | Gener      | al Ledger  | 4444444     |
|                                                 |            |            |            |            |            |           |            |            | Save        |

| Field          | Comments                                           |
|----------------|----------------------------------------------------|
| Company ID     | Originator located on the FRB Transactions Listing |
| ACH ID         | ACH ID located on the FRB Transaction Listing      |
| General Ledger | Ledger Account Number                              |

| 05/30/2019<br>Programming CU                           | ( 1)                           | RB Transactions (FRB0522) |                      | PAGE 1<br>REPORT NO. CR600-01 |
|--------------------------------------------------------|--------------------------------|---------------------------|----------------------|-------------------------------|
| Sending Point: 691000134<br>Receiving Point: 275981909 | ASF APPLICATION SUPERVI        | Transmission Date: 05/2   | 2/14 Post Date:      | 05/23/14                      |
| Company: VERIZON                                       | Originator Discretionary Data  | Date Settle Date 052314   | Origin No. Batch     | Entry Class Receiving DFI     |
| BILLING                                                | 2580503352                     |                           | 06100010 1           | PPD 275981909                 |
| Name / Card # ACH                                      | ID Trace Number ID Number      | Disc Data Debit           | Credit CD Entry Type | Rtn/Corr                      |
| Programming CU 371                                     | 999 061000101732188 0000053792 |                           | 943.38 Demand CR     | (22)                          |
| ***Totals***                                           | Number of Transactions:        | l Debits:                 | .00 Credits          | : 943.38                      |
| ***Posted***                                           | Number of Transactions:        | l Debits:                 | .00 Credits          | : 943.38                      |

48

General Ledger

## **Balancing Report**

The Balancing Report is used to verify that the Member Trial Balance figures are in balance with the General Ledger figures. This report is generated with End of Day processing and should be checked at least once a week. It would even be a better idea to check this report on a daily basis. If there is an out of balance situation, it is a lot easier to find the difference when the date the ledger(s) first became out of balance is known.

After selecting the printer option, the system displays:

| Datamatic VIEW    | x                       |
|-------------------|-------------------------|
| Balancing Report  | 4                       |
| Print <u>Quit</u> | Ladger Palancing Report |
|                   |                         |
|                   |                         |
|                   |                         |
|                   |                         |
|                   |                         |
|                   |                         |
|                   |                         |
|                   |                         |
|                   |                         |
|                   |                         |
|                   |                         |
|                   |                         |

Figure 47

Select "**Print**" in the upper left corner of the screen then press enter. The system will generate the report.

**\*\*Note:** If the report is generated during the day, the report will most likely be out of balance. This is because some ledger entries are posted during End of Day processing and some entries are posted with the online as transactions are done or jobs are run.

**General Ledger** 

## Example of report. (Ledger Balancing Report)

| 📃 Ledge | r Balancing Report           |                             |                                                    |                              |
|---------|------------------------------|-----------------------------|----------------------------------------------------|------------------------------|
| 48      | Search                       |                             | 🖨 Go                                               |                              |
| 09-01-2 | 2004<br>redit Union          | ( 1)                        | Ledger Balancing Report                            | PAGE 1<br>DEDOPT NO CORRI-01 |
| 1630 01 | Edit onion                   | ( 1)                        |                                                    | REPORT NO. CROBI DI          |
| Account | Ledger Balance               | Member Balance              | Suffixes                                           |                              |
| 901000  | \$8,055,808.89-              | \$8,055,808.89              | 00 01 02 45 46 47 48 49 50 51 52 53 54 74          |                              |
| 904000  | \$25,006,97-                 | \$353, 927.65               | 04 72                                              |                              |
| 701000  | \$1.302.694.06               | \$1.302.694.06              | 05 06 07 08 09 10 11 12 13 14 15 16 17 18 19 22 24 |                              |
| 701600  | \$1,000.00                   | \$1,000.00                  | 21                                                 |                              |
| 704000  | \$25,790.29                  | \$25,790.29                 | 30 31 35                                           |                              |
| 705000  | \$2,625.00                   | \$2,625.00                  | 40                                                 |                              |
| 905000  | \$8,700.00-                  | \$8,700.00                  | 55 58                                              |                              |
| 701200  | \$1,425,461.08               | \$1,425,461.08              | 60 61 65 66                                        |                              |
| 902000  | \$559,601.70-**              | \$559,605.10                | 70 71                                              | *** Ledger Does not Balance  |
| 908710  | \$37,658.38<br>\$298.693.63- | \$37,000.30<br>\$399 693 63 | /5 /6 //                                           |                              |
| 500710  | 4250,050.00                  | 4250,055.05                 |                                                    |                              |
|         |                              |                             |                                                    |                              |
|         |                              |                             |                                                    |                              |
|         |                              |                             |                                                    |                              |
|         |                              |                             |                                                    |                              |
|         |                              |                             |                                                    |                              |
|         |                              |                             |                                                    |                              |
|         |                              |                             |                                                    |                              |
|         |                              |                             |                                                    |                              |
|         |                              |                             |                                                    |                              |
|         |                              |                             |                                                    |                              |
|         |                              |                             |                                                    |                              |
|         |                              |                             |                                                    |                              |
|         |                              |                             |                                                    |                              |
|         |                              |                             |                                                    |                              |
|         |                              |                             |                                                    |                              |
|         |                              |                             |                                                    |                              |
|         |                              |                             |                                                    |                              |
|         |                              |                             |                                                    |                              |
|         |                              |                             |                                                    |                              |
|         |                              |                             |                                                    |                              |
|         |                              |                             |                                                    |                              |
|         |                              |                             |                                                    |                              |
|         |                              |                             |                                                    |                              |
|         |                              |                             |                                                    |                              |
|         |                              |                             |                                                    |                              |
|         |                              |                             |                                                    |                              |
|         |                              |                             |                                                    |                              |
|         |                              |                             |                                                    |                              |

## **Budget Report**

The Budget Report option is used to generate a report as needed. This report reflects the current budget figures entered into the system <u>or</u> the previous year monthend balances for the general ledger accounts.

Two different reports can be generated from this screen.

- Budget Listing current year budget figures
- Previous Year Listing previous year general ledger figures

After making the printer selection, the system displays.

| Datamatic VIEW |            | ×                               |
|----------------|------------|---------------------------------|
| Budget Report  |            | <b>a</b>                        |
| Print Quit     |            | General Ledger Budget Selection |
|                | Print Year | (Current Year) <mark>C</mark>   |
|                |            |                                 |
|                |            |                                 |
|                |            |                                 |
|                |            |                                 |
|                |            |                                 |
|                |            |                                 |
|                |            |                                 |
|                |            |                                 |
|                |            |                                 |

Figure 49

**Print Year** - Select the option to determine what information will be included on the report. The options for this field are:

- C = Current Year (Budget figures)
- P = Previous Year (General Ledger figures)

Press enter. Select "Yes" in the upper right corner of the screen to process and press enter. The system will generate the report.

The figures that are pulled for this report come from the Ledger Account window for each general ledger account. This window can be found by selecting Accounting on the Navigation Bar or Go on the Menu Bar then General Ledger. Next, select the general ledger account to be displayed.

General Ledger

#### Example below.

| Edit Ledger Account<br>Account Number:<br>Account Title:<br>Allocation: | It<br>114000<br>INTEREST HO<br>(none)<br>Bu<br>Debit | ME EQUITY   |             | ے<br>م (<br>• |  |  |  |  |
|-------------------------------------------------------------------------|------------------------------------------------------|-------------|-------------|---------------|--|--|--|--|
| Account Number:<br>Account Title:<br>Allocation:                        | 114000<br>INTEREST HO<br>(none)<br>Bu<br>Debit       | ME EQUITY   |             | •             |  |  |  |  |
| Account Title:<br>Allocation:                                           | INTEREST HO<br>(none)<br>Bu                          | ME EQUITY   |             | •             |  |  |  |  |
| Allocation:                                                             | (none)<br>Debit                                      | Idget       |             | •             |  |  |  |  |
| Allocation;                                                             | (none)<br>Bu<br>Debit                                | Idget       |             | •             |  |  |  |  |
|                                                                         | Bu<br>Debit                                          | Idaet       |             |               |  |  |  |  |
| Budget Previous Year                                                    |                                                      |             |             |               |  |  |  |  |
| January:                                                                | D-CDit                                               | \$1,000.00  | \$591.35    |               |  |  |  |  |
| February:                                                               | -                                                    | \$1,000.00  | \$835.35    | _             |  |  |  |  |
| March:                                                                  |                                                      | \$1,000.00  | \$1,200.08  | _             |  |  |  |  |
| April:                                                                  |                                                      | \$1,000.00  | \$1,187.85  |               |  |  |  |  |
| May:                                                                    |                                                      | \$1,000.00  | \$1,369.35  | _             |  |  |  |  |
| June:                                                                   |                                                      | \$1,000.00  | \$1,440.43  | _             |  |  |  |  |
| July:                                                                   |                                                      | \$1,000.00  | \$1,678.52  |               |  |  |  |  |
| August:                                                                 |                                                      | \$1,000.00  | \$1,280.28  |               |  |  |  |  |
| September:                                                              |                                                      | \$1,000.00  | \$2,025.97  |               |  |  |  |  |
| October:                                                                |                                                      | \$1,000.00  | \$1,518.38  |               |  |  |  |  |
| November:                                                               |                                                      | \$1,000.00  | \$1,383.89  |               |  |  |  |  |
| December:                                                               |                                                      | \$1,000.00  | \$1,137.31  |               |  |  |  |  |
| Annual Totals:                                                          |                                                      | \$12,000.00 | \$15,648.76 | 5             |  |  |  |  |
| Set Beginning Balance                                                   | 1                                                    |             |             | Save          |  |  |  |  |

## Figure 50

The Budget figures are either entered by the credit union each year (after initializing the ledger beginning balances) or brought over from the prior year budget figures after the Initialize Ledger Beginning Balances procedure is done in January.

The Previous Year figures are brought forward after the Initialize Ledger Beginning Balances procedure is done in January.

## **CD Interest Accrual Report**

The CD Interest Accrual Report can be ordered by the credit union as needed.

If the credit union has CD Accruals turned on in the Automated Accruals Setup, the monthend processing creates **Accrual Reports**. Regardless of which day during the month the report is generated, this report is stored and may be printed from the Monthend Directory.

After selecting the printer option, the system displays:

| Datamatic VIEW   |                             |                                                        | X                 |
|------------------|-----------------------------|--------------------------------------------------------|-------------------|
| CD Interest Accr | rual Report                 |                                                        | 9                 |
| Print Quit       | t<br>                       |                                                        | CD Accrual Report |
|                  | Monthend date:              | <u>4</u> -30-2009                                      |                   |
|                  | Print Order<br>Print Option | (Branch Number) <mark>B</mark><br>(Complete Listing) C |                   |
|                  | Posting Option              | (Post Net: Normal JV) N                                |                   |
|                  |                             |                                                        |                   |
|                  |                             |                                                        |                   |
|                  |                             |                                                        |                   |
|                  |                             |                                                        |                   |
|                  |                             |                                                        |                   |
|                  |                             |                                                        |                   |

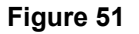

**Monthend Date** - Enter the monthend date that the CD accruals are to be figured for. This should be the date of the monthend files that are on the system. The CD Interest Accruals are a monthend job. If the date for the next monthend is entered here, the CD accruals will be figured based on the information on the monthend files that are currently on the system. (New CD's will not be recognized yet.)

**Print Order -** Enter the print order desired. The options for this field are:

- A = Account Number
- B = Branch Number (This is for credit unions with the Optional Branch Accounting Software.)

Print Option - Enter the print option desired. The options for this field are:

- C = Complete Listing
- T = Totals Only

Posting Option - Enter the posting option desired. The options for this field are:

- T = Post Total Accrual JV
- N = Post Net Normal JV
- **\*\*Note:** If this report is printed to disk, select the Monthend directory to display the report on the screen.

Example of report. (CD Accrual Report)

| 📃 CD 🗸                                | Accrual | Report      |                                                                                                    |            |         |              |          |            |              |          |          |      | x |
|---------------------------------------|---------|-------------|----------------------------------------------------------------------------------------------------|------------|---------|--------------|----------|------------|--------------|----------|----------|------|---|
| 48                                    | Sea     | rch 🗌       | 📫 GO                                                                                                    |            |         |              |          |            |              |          |          |      |   |
| 09/01/2004 CD Interest Accrual Report |         |             |                                                                                                    |            |         |              |          | PAGE       | 23           |          |          |      |   |
| Test (                                | Credit  | Union       | ( 1)                                                                                                    | Month o    | of: 08/ | 2004         |          |            |              | REPORT 1 | NO. CR35 | 1-01 |   |
|                                       |         |             |                                                                                                    |            |         |              |          |            |              |          |          |      |   |
|                                       |         |             |                                                                                                    |            |         |              |          | Pmt        | Int          | Total    |          |      |   |
| Type                                  | Br      | Account     | Cert # Name                                                                                                    | Balance    | Rate    | Term         | Matures  | Mth        | Int Acct Mde | Accrual  |          |      |   |
| CD                                    | 1       | 2-6-80      | 1111 ROBERT JONES                                                                                                    | 1000.00    | 2.50    | 2 Y          | 07-01-05 | CD         | MON          | .00      |          | +    |   |
| CD-IRA                                | 1       | 4-2-80      | DATAMATIC PROCESSING                                                                                                    | 5600.00    | 2.75    | 12M          | 07-01-05 | CD         | QTR          | 25.74    |          | _    |   |
| CD                                    | 1       | 1244-3-04   | 658 SAMUEL MCKENZIE                                                                                                    | 10000.00   | 2.25    | 6M           | 01-01-05 | CD         | MON          | .00      |          | ÷    |   |
| CD TRA                                | 1       | 1244-3-80   | SAMUEL MCKENZIE                                                                                                    | 4000.00    | 4.00    | IBM          | 12-01-05 | CHK        | MON          | 13.15    |          |      |   |
| CD-IRA<br>CD-IRA                      | 1       | 4658-1-45   | AMI MICHELLE APPLE-S                                                                                                    | 1000.00    | 2.50    | 1.2M         | 07-01-05 | CD         | QIR          | 4.10     |          |      |   |
| CD-1RA                                | 1       | 4650-1-60   | AMY MICHELLE APPLE-S                                                                                                    | 11270 45   | 2.00    | 900          | 07-01-03 | eun        | MON NON      | 3.34     |          |      |   |
| CD-TPA                                | 1       | 4658-1-52   | AMY MICHELLE ADDLE-S                                                                                                    | 1000 00    | 3 00    | 22           | 07-01-06 | CD         | MON          | .00      |          |      |   |
| CD-TPA                                | 1       | 4658-1-53   | AMY MICHELLE ADDLE-S                                                                                                    | 2000.00    | 3 00    | 1800         | 12-28-04 | CD         | MON          | 4 94     |          | •    |   |
| CD                                    | 1       | 4658-1-80   | AMY MICHELLE APPLE-S                                                                                                    | 10082 92   | 3 25    | 60M          | 03-20-09 | CD         | OTR          | 64 64    |          |      |   |
| CD                                    | 1       | 66334-4-45  | CINDY JONES                                                                                                    | 100000.00  | 5.50    | 60M          | 08-01-09 | CD         | SEM          | 452.05   |          |      |   |
| CD                                    | 1       | 66334-4-46  | CINDY JONES                                                                                                    | 100000.00  | 5.50    | 60M          | 08-01-09 | SHR        | MON          | 452.05   |          |      |   |
| CD                                    | 1       | 66334-4-50  | CINDY JONES                                                                                                    | 5000.00    | 3.00    | 2 Y          | 07-01-06 | CD         | MON          | .00      |          | ÷    |   |
| CD-IRA                                | 1       | 66334-4-51  | CINDY JONES                                                                                                    | 2500.00    | 2.20    | 1¥           | 07-01-05 | CD         | QTR          | 9.21     |          |      |   |
| CD                                    | 1       | 66334-4-81  | CINDY JONES                                                                                                    | 9000.00    | 4.25    | 2 4 M        | 06-01-06 | CHK        | MON          | 31.44    |          |      |   |
| CD                                    | 1       | 232323-6-04 | 1 John Consumer                                                                                                    | 0.00       | 4.00    | 90D          | 09-29-04 | SHR        | MON          | .00      |          |      |   |
| CD-IRA                                | 1       | 232323-6-46 | 1 John Consumer                                                                                                    | 0.00       | 3.00    | 1¥           | 07-01-05 | SHR        | MON          | .00      |          |      |   |
|                                       |         |             |                                                                                                    |            |         |              |          |            |              |          |          |      |   |
|                                       |         |             | Branch Totals                                                                                                    | 263461.37  |         |              |          |            |              | 1060.74  |          |      |   |
| Page: 2                               | 24      |             | <page br<="" td=""><td>eak&gt;</td><td></td><td></td><td></td><td>-</td><td></td><td></td><td></td><td></td><td></td></page> | eak>       |         |              |          | -          |              |          |          |      |   |
| 00/01                                 |         |             | CD                                                                                                    | T          |         | Demos        |          |            |              |          | DACE     | 24   |   |
| Tost (                                | redit   | Union       | ( 1)                                                                                                    | Month of   | ecciual | 2004         |          |            |              | DEDODT 1 | NO CD25  | 1-01 |   |
| TESC                                  | Jieuro  | UNION       | ( 1)                                                                                                    | Totals for | Branc   | 2004<br>h- 1 |          |            |              | REFORT   | NO. 0200 | 1 01 |   |
|                                       |         |             |                                                                                                    | 100415 101 | Diane   |              |          |            |              |          |          |      |   |
|                                       |         | CD/IRA      | . Term Num                                                                                                    | ber        | Balar   | ice          | Tot      | al Accrual |              |          |          |      |   |
|                                       |         | CD          | 90 Days                                                                                                    | 2 \$       | 11,     | 278.45       | \$       | 0.00       |              |          |          |      |   |
|                                       |         | CD          | 6 Months                                                                                                    | 1 \$       | 10,     | 000.00       | \$       | 0.00       |              |          |          |      |   |
|                                       |         | CD          | 18 Months                                                                                                    | 1 \$       | 4,      | 000.00       | \$       | 13.15      |              |          |          |      |   |
|                                       |         | CD          | 24 Months                                                                                                    | 1 \$       | 9,      | 000.00       | \$       | 31.44      |              |          |          |      |   |
|                                       |         | CD          | 60 Months                                                                                                    | 3 \$       | 210,    | 082.92       | \$       | 968.74     |              |          |          |      |   |
|                                       |         | CD          | 2 Years                                                                                                    | 2 \$       | 6,      | 000.00       | \$       | 0.00       |              |          |          |      | = |
|                                       |         | CD-IRA      | . 180 Days                                                                                                    | 1 \$       | 2,      | 000.00       | \$       | 4.94       |              |          |          |      |   |
|                                       |         | CD-IRA      | 6 Months                                                                                                    | 1 \$       | 1,      | 000.00       | \$       | 4.18       |              |          |          |      |   |
|                                       |         | CD-IRA      | 12 Months                                                                                                    | 2 \$       | 6,      | 600.00       | \$       | 29.08      |              |          |          |      |   |
|                                       |         | CD-IRA      | 1 Years                                                                                                    | 2 \$       | 2,      | 500.00       | ş        | 9.21       |              |          |          |      |   |
|                                       |         | CD-IRA      | 2 Years                                                                                                    | 1 \$       | 1,      | 000.00       | \$       | 0.00       |              |          |          |      |   |
|                                       |         |             |                                                                                                    |            |         |              |          |            |              |          |          |      |   |
|                                       |         | CDCTDA      |                                                                                                    | 7 -        | 19      | 100.00       |          | 47 41      |              |          |          |      |   |
|                                       |         | CD          |                                                                                                    | 10 s       | 250     | 361 37       | Ś        | 1 013 33   |              |          |          |      |   |
|                                       |         |             |                                                                                                    | +          | ,       |              |          | -,         |              |          |          |      | - |

#### Figure 52

**\*Note:** An "R" next to the Maturity Date means that the certificate will automatically renew on the maturity date.

An "\*" next to the Maturity Date means that the certificate is a single maturity certificate.

Both of the above sentences apply to certificates that will reach maturity during the month of the report.

## Example of report con't.

| E CD Accrual R | eport                       |                   |                 |                 |             |  |  |   |  |
|----------------|-----------------------------|-------------------|-----------------|-----------------|-------------|--|--|---|--|
| 👌 🔚   Searc    | h                           |                   | 📫 Go            |                 |             |  |  |   |  |
|                |                             |                   |                 |                 |             |  |  | * |  |
|                | Ledger Totals for Branch: 1 |                   |                 |                 |             |  |  |   |  |
| Payable        | Expense                     | Payable           | Total           | Net Amount      |             |  |  |   |  |
| Account        | Account                     | Balance           | Accrual         | to Post         | Suffixes    |  |  |   |  |
| 1-820000       | 1-370000                    | 0.00              | 911.62CR        | 911.62CR        | 45 46       |  |  |   |  |
| 1-830000       | 1-371000                    | 0.00              | 14.15CR         | 14.15CR         | 50 51 52 53 |  |  |   |  |
| 1-840000       | 1-372000                    | 0.00              | 134.97CR        | 134.97CR        | 80 81       |  |  |   |  |
| 1-854000       | 1-384000                    | 0.00              | 0.00            | 0.00            | 04          |  |  |   |  |
| Dividend       | Payable Acco                | ount not found, a | using 999999    |                 |             |  |  |   |  |
|                |                             |                   |                 |                 |             |  |  |   |  |
| Note: * indi   | cates Missing               | g Dividend Expen  | se iAccount, tr | ansaction not p | posted      |  |  | * |  |

Figure 53

The totals page can be ordered separately also by selecting "T" for Totals Only as the Print Option.

## **Other Information**

The CD Interest Accrual Report total page does not have its own sort order. The break down order comes from the option of "Member Number" sort order selected at the time of the request. This means the first member number that has a suffix coded with a specific CD type and term will dictate the order on the total page. Once a CD type and term has been found the system will continue to count and total for each member number after that with the same CD type term.

#### **Examples:**

If the first member number on the detail report is 123-4-80 and the Account Type is a 36 month CD – IRA than that will be the first group total on the "Total Page".

If the next member number on the detail report is 123-4-83 and the Account type is a 24 month CD than that will be the next group total on the "Total Page".

If the third member number on the detail report is 456-7-80 and the Account type is 2 Yr CD – IRA than that will be the next group total on the "Total Page".

\*\*Note: The suffixes that appear on the CD Interest Accrual Report are determined by the CD Type Code. If even one account (usually in error) within a suffix has a CD Type Code attached to it, this will cause that suffix to appear on this report. It will also cause all of the interest accrued for that suffix to be included in the CD accrual totals, not just the interest accrued for that one account.

# Change Ledger Month

| Change Ledger Month |          |  |  |
|---------------------|----------|--|--|
| Month:              | December |  |  |
| Year:               | 2010     |  |  |

The Change Ledger Month selection is used to set the ledger month on the system.

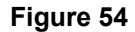

The Change Ledger Month window is displayed. Enter the month to which the ledger is being changed and the year, if applicable.

Select the Save button.

**\*\*Note:** The Ledger Month and Year fields are used when posting Journal Vouchers (including Recurring Entries and Prepaid Entries). This information is also used when printing Financial Reports using Report Writer.

## Create Ledger Branch

The Create Ledger Branch selection is used by credit unions with the Branch Accounting optional software package. This selection will copy over the general ledger numbers and descriptions to the branch number entered.

The general ledger network must <u>not</u> be running when selecting this option. The system displays the message "The General Ledger Network is running at this time. You cannot create a Ledger Branch if the network is running". The General Ledger Network can be stopped by selecting:

Operations (Ctrl + O or Other Tasks on the Navigation Bar or Go on Menu Bar) Services folder Ledger Network - Stop

After creating the ledger branch(es), select "Ledger Network - Start" from Operations to start the ledger network again.

After selecting the option, the system displays:

| UIEW     |              |      |    |        |         |        | X        |
|----------|--------------|------|----|--------|---------|--------|----------|
| Create L | edger Branch |      |    |        |         |        | ٩        |
| Create   | Re-Create    | Quit |    | Create | General | Ledger | Branch — |
|          |              |      |    |        |         |        |          |
|          | Branch       | From | То |        |         |        |          |
|          |              |      |    |        |         |        |          |
|          |              |      |    |        |         |        |          |
|          |              |      |    |        |         |        |          |
|          |              |      |    |        |         |        |          |
|          |              |      |    |        |         |        |          |
|          |              |      |    |        |         |        |          |
|          |              |      |    |        |         |        |          |
|          |              |      |    |        |         |        |          |
|          |              |      |    |        |         |        |          |
|          |              |      |    |        |         |        |          |

#### Figure 55

Select **"Create"** at the top of the screen to create general ledger numbers for a brand new branch that did not previously exist.

Select **"Re-Create"** at the top of the screen to re-create general ledger numbers for an existing branch. This will add new general ledger accounts that have been added to the system to existing branches.

General Ledger

Enter the three digit from branch number (existing branch) in the "from" space. Enter the three digit to branch number (new branch) in the "to" space. Press enter. Select "Yes" in the upper right corner of the screen to process and press enter.

The system displays.

| VIEW                                   | <b></b> |
|----------------------------------------|---------|
| Create Ledger Branch                   | 4       |
|                                        |         |
|                                        |         |
| Copying GL from Branch 000 to Branch 0 | 08      |
|                                        |         |
|                                        |         |
|                                        |         |
|                                        |         |
|                                        |         |
|                                        |         |
|                                        |         |
| 000095 Branch From records copied      |         |
|                                        |         |
|                                        |         |

### Figure 56

**\*\*Note:** This procedure copies over general ledger numbers and descriptions only. Balances are <u>not</u> transferred.

The general ledger accounts created should be able to be used right away. It may be necessary to close VIEW and log back in or it may be necessary to reset VIEW.

# **Dividend Accrual Report**

The Dividend Accrual Report option will generate a report for dividend accruals. This job uses the monthend files that are currently on the system. This report will be generated automatically at monthend, if dividend accruals are activated. The generating of this report does <u>not</u> create a file to be updated.

After selecting the printer option, the system displays:

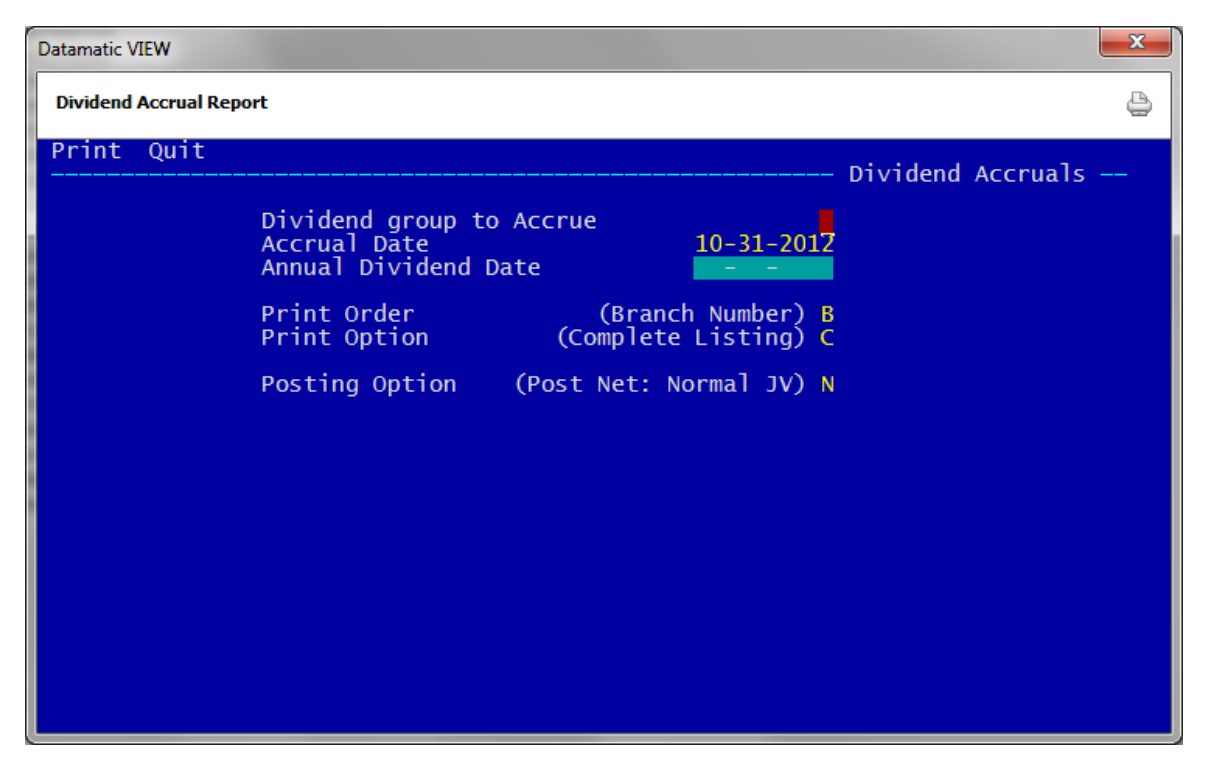

Figure 57

**Dividend Group to Accrue** - Enter the letter representing the dividend group for the report to be generated.

**Accrual Date** - Enter the accrual date. This will usually be the date of the monthend files that are currently on the system. (Remember that the system will <u>not</u> accrue for dividends that are paid monthly.)

A dividend accrual report can be run for the next monthend, however, the dividends will be calculated on the monthend files currently on the system. Using the Dividend Projection screen in one of the Dividend Processing Menus, either Dividends - Create Transactions (Current Files) or Dividend - Create Transactions (Monthend Files) in the Operations window (Ctrl + O) would be a better option to use to project dividend amounts.

General Ledger

**Annual Dividend Date** - This can be used to manually calculate the accrual amount for an annual dividend, if needed. Enter the date that the last annual dividend was paid. **\*\*Note:** The accrual figures <u>must</u> be posted manually to the general ledger accounts.

**Print Order -** Enter the print order desired. The options for this field are:

- A = Account Number
- B = Branch Number (This is for credit unions with Branch Accounting Software.)

Print Option - Enter the print option desired. The options for this field are:

- C = Complete Listing
- T = Totals Only

Posting Option - Enter the posting option desired. The options for this field are:

- T = Post Total Accrual JV
- N = Post Net Normal JV

After entering the options, press enter. Select "Yes" in the upper right corner of the screen to process and press enter. The system will generate the report. A message of "Press RETURN to continue" will display when finished.

**\*\*Note:** Since this is a normal monthend report, select the monthend directory to display the report if print to disk was selected as the printer option.

| 📃 Dividend Accrua | al Listing for Group | E        |            |        |                               |           |                                      |
|-------------------|----------------------|----------|------------|--------|-------------------------------|-----------|--------------------------------------|
| 🕒 📙   Search 🛛    |                      |          | 📫 Go       |        |                               |           |                                      |
| 09/01/2004        |                      |          |            | Dir    | vidend Accruals               |           | DICE 2                               |
| Test Credit Uni   | ion                  | ( 1)     | Group: E   | Post 1 | Date: 08/31/2004<br>Branch: 0 | (Mth-End) | REPORT NO. CR285-01                  |
| Account Num       | Earned               | Unearned | IRS W/Hold | Rate   | Current Balance               | Beg Date  | End Date Message                     |
| 12346-3-00        | \$1.17               |          |            | 2.75   | 250.06                        | 07-01-04  | 08-31-04                             |
| 13400-7-00        | \$723.79             |          |            | 2.75   | 154,945.80                    | 07-01-04  | 08-31-04                             |
| 25144-7-00        | \$25.38              |          |            | 2.75   | 5,433.47                      | 07-01-04  | 08-31-04                             |
| 32786-6-00        | \$1.57               |          |            | 2.75   | 336.50                        | 07-01-04  | 08-31-04                             |
| 33334-4-00        | \$0.86               |          |            | 2.75   | 171.50                        | 07-01-04  | 08-31-04                             |
| 35713-7-00        | \$0.23               |          |            | 2.75   | 50.17                         | 07-01-04  | 08-31-04                             |
| 41498-7-00        | \$352.78             |          |            | 2.75   | 75,422.12                     | 07-01-04  | 08-31-04                             |
| 41498-7-03        | \$0.14               |          |            | 2.75   | 30.00                         | 07-01-04  | 08-31-04                             |
| 60562-6-00        | \$9.28               |          |            | 2.75   | 1,986.50                      | 07-01-04  | 08-31-04                             |
| 61057-6-00        | \$89.25              |          |            | 2.75   | 7,806.50                      | 07-01-04  | 08-31-04                             |
| 61057-6-03        | \$30.48              |          |            | 2.75   | 6,025.75                      | 07-01-04  | 08-31-04                             |
| 62154-0-00        | \$1.34               |          |            | 2.75   | 286.50                        | 07-01-04  | 08-31-04                             |
| 65844-3-00        | \$4,783.94           |          | \$1,339.50 | 2.75   | 1,026,754.08                  | 07-01-04  | 08-31-04 *** IRS Withholding 28.0% * |
| 65988-8-00        | \$20.09              |          |            | 2.75   | 4,300.00                      | 07-01-04  | 08-31-04                             |
| 65988-8-02        | \$0.47               |          |            | 2.75   | 100.00                        | 07-01-04  | 08-31-04                             |
| 68599-0-00        | \$4.67               |          |            | 2.75   | 1,000.00                      | 07-01-04  | 08-31-04                             |
| 100361-5-00       | \$4.84               |          |            | 2.75   | 1,986.50                      | 07-01-04  | 08-31-04                             |
| 254888-1-00       | \$9.28               |          |            | 2.75   | 1,987.50                      | 07-01-04  | 08-31-04                             |
| 420027-5-00       | \$15.89              |          |            | 2.75   | 3,401.00                      | 07-01-04  | 08-31-04                             |
| 554422-6-00       | \$3.46               |          |            | 2.75   | 23,739.76                     | 07-01-04  | 08-31-04                             |
| 554422-6-03       | \$1,471.44           |          |            | 2.75   | 315,000.00                    | 07-01-04  | 08-31-04                             |
| 555555-2-00       | \$72.65              |          |            | 2.75   | 5,276.23                      | 07-01-04  | 08-31-04                             |
| 555555-2-02       | \$5.47               |          |            | 2.75   | 1,170.50                      | 07-01-04  | 08-31-04                             |
| 555555-2-03       | \$20.67              |          |            | 2.75   | 4,425.00                      | 07-01-04  | 08-31-04                             |
| 621581-8-00       | \$9.14               |          | \$2.56     | 2.75   | 7,838.74                      | 07-01-04  | 08-31-04 *** IRS Withholding 28.0% * |
| 621581-8-02       | \$1.07               |          | \$0.30     | 2.75   | 457.22                        | 07-01-04  | 08-31-04 *** IRS Withholding 28.0% * |
| 621581-8-03       | \$5.14               |          |            | 2.75   | 1,100.00                      | 07-01-04  | 08-31-04                             |
| 857799-1-00       | \$4.67               |          |            | 2.75   | 1,000.00                      | 07-01-04  | 08-31-04                             |
| 2694098-1-00      | \$2.32               |          |            | 2.75   | 496.50                        | 07-01-04  | 08-31-04                             |
| Branch Totals:    | \$34 843 60          | \$0.00   | \$1 342 36 |        |                               |           |                                      |
| Dianchi Iutais.   | +31,013.00           | 20.00    | 71,072.00  |        |                               |           | -                                    |

## Example of report (Dividend Accrual Listing for Group E)

#### Figure 58

At the end of the Dividend Accrual Report is a Grand Totals page, a Suffix Totals page with the Ledger Totals and the Dividend Setup screens for the applicable Groups.

## Example of report con't.

| 📃 Dividend Accrual I                | Listing for G | roup E         |                   |                |                  |              |         | x |
|-------------------------------------|---------------|----------------|-------------------|----------------|------------------|--------------|---------|---|
| 🕒 🔡   Search 🗌                      |               |                | 📫 Go              |                |                  |              |         |   |
| 09/01/2004                          |               |                |                   | Dividend Acc   | ruals            | PAG          | E 3     | * |
| Test Credit Unio                    | n             | (1)            | Group: E H        | ost Date: 08/3 | 1/2004 (Mth-End) | REPORT NO. C | R285-01 |   |
|                                     |               |                | Suff              | ix Totals for  | Branch: 0        |              |         |   |
|                                     |               |                | Suffix            | Earned         | Unearned         |              |         |   |
|                                     |               |                | 00                | \$33236.26     | \$0.00           |              |         |   |
|                                     |               |                | 02                | \$10.55        | \$0.00           |              |         |   |
|                                     |               |                | 03                | \$1596.79      | \$0.00           |              |         |   |
|                                     |               |                | 70                | \$0.00         | \$0.00           |              |         |   |
|                                     |               |                | 71                | \$0.00         | \$0.00           |              |         | = |
|                                     |               |                | 72                | \$0.00         | \$0.00           |              |         |   |
|                                     |               |                | 73                | \$0.00         | \$0.00           |              |         |   |
|                                     |               |                | 74                | \$0.00         | \$0.00           |              |         |   |
|                                     |               |                |                   | \$34843.60     | \$0.00           |              |         |   |
|                                     |               |                | Ledg              | ger Totals for | Branch: 0        |              |         |   |
| Payable Ex                          | pense         | Payable        | Total             | Net Amount     |                  |              |         |   |
| Account Ac                          | count         | Balance        | Accrual           | to Post        | Suffixes         |              |         |   |
| 383000 3                            | 383000        | 0.00           | 0.00              | 0.00           | 70 71 72 73 74   |              |         |   |
| 851000 3                            | 380000        | 0.00           | 33,236.26CR       | 33,236.26CR    | . 00             |              |         |   |
| 852000 3                            | 382000        | 0.00           | 10.55CR           | 10.55CR        | . 02             |              |         |   |
| 885000 3                            | 385000        | 0.00           | 1,596.79CR        | 1,596.79CR     | . 03             |              |         |   |
|                                     |               |                |                   |                |                  |              |         |   |
| <ul> <li>indicates Missi</li> </ul> | ing Divide    | na Expense Aco | count, transactio | on not posted  |                  |              |         | Ŧ |

Figure 59

**\*\*Note:** In the example above, suffixes 70-74 are paid a Monthly dividend, so the system does not accrue for these suffixes even though they are in Group E.

| Dividend Accrual Listing for Group E |                      |                                                                         |            |                      |   |
|--------------------------------------|----------------------|-------------------------------------------------------------------------|------------|----------------------|---|
| 🕒 📙   Search                         | 🖨 Go                 |                                                                         |            |                      |   |
| 09/01/2004<br>Test Credit Union      | ( 1) Group:          | Dividend Accruals<br>E Post Date: 08/31/2004 (Mth-End)<br>Dividend Form | REPORT NO. | PAGE 9 .<br>CR285-01 | * |
| Scree                                | en number [ 1]       | Dividend Setup                                                          |            |                      |   |
| Group                                | [E]                  |                                                                         |            |                      |   |
| Dividend Type                        | (Daily Interest) [D] |                                                                         |            |                      |   |
| Approved By                          | [mh]                 |                                                                         |            |                      |   |
| Dividend Frequency                   | (Quarterly)[Q]       |                                                                         |            |                      |   |
| Dividend Posting Date                | (End of Month) [2]   |                                                                         |            |                      |   |
| Federal Rollback Code                | (None) [ ]           |                                                                         |            |                      |   |
| Minimum Balance                      | [ . ]                |                                                                         |            |                      |   |
| Daily Interest Minimum Balance       | e (IPR Setup)[]      |                                                                         |            |                      |   |
| Daily Interest Compounding           | (None) [ ]           |                                                                         |            |                      |   |
| Par Value                            | [ _ ]                |                                                                         |            |                      |   |
| Dividend Rate                        | [ 2.75]              |                                                                         |            |                      |   |
| Description [Dividends               |                      |                                                                         |            | -                    | _ |
| Maximum Delinquent Days - Reba       | ate Only [ ]         |                                                                         |            | r                    | = |
| Payment Method                       | (Account)[A]         |                                                                         |            |                      | - |
| Dividend Surrixes/Types [00]         | 1 1 10211 1 10311    |                                                                         |            |                      |   |
|                                      |                      | , , , , , , , , , , , , , , , , , , ,                                   |            |                      |   |
|                                      |                      |                                                                         |            |                      |   |
|                                      |                      | ] [ ][ ] [ ][ ]                                                         |            |                      | + |

**General Ledger** 

## Example of report con't.

| E Dividend Accrual Listing for Group | E                                       |                                                                       |                                  |
|--------------------------------------|-----------------------------------------|-----------------------------------------------------------------------|----------------------------------|
| 🕒 📙   Search                         | 📫 Go                                    |                                                                       |                                  |
| 09/01/2004<br>Test Credit Union      | ( 1) Group: E                           | Dividend Accruals<br>Post Date: 08/31/2004 (Mth-End)<br>Dividend Form | PAGE 10 A<br>REPORT NO. CR285-01 |
| Sc.                                  | reen number [ 8]                        | Dividend Setup                                                        |                                  |
| 50.                                  | reen number ( 5)                        |                                                                       |                                  |
| Group                                | [2]                                     |                                                                       |                                  |
| Dividend Type                        | (Daily Interest) [D]                    |                                                                       |                                  |
| Approved By                          | [mh]                                    |                                                                       |                                  |
| Dividend Frequency                   | (Monthly) [M]                           |                                                                       |                                  |
| Dividend Posting Date                | (End of Month) [2]                      |                                                                       |                                  |
| Federal Rollback Code                | (None) [ ]                              |                                                                       |                                  |
| Minimum Balance                      | [ . ]                                   |                                                                       |                                  |
| Daily Interest Minimum Bala          | nce (IPR Setup)[]                       |                                                                       |                                  |
| Daily Interest Compounding           | (None) [ ]                              |                                                                       |                                  |
| Par Value                            | [ _ ]                                   |                                                                       |                                  |
| Dividend Rate                        | [ 1.75]                                 |                                                                       |                                  |
| Description [Dividends               | 1                                       |                                                                       |                                  |
| Maximum Delinquent Days - Re         | ebate Only [ ]                          |                                                                       |                                  |
| Payment Method                       | (Account)[A]                            | (2017.1.1.2417.1                                                      |                                  |
| Dividend Sullixes/19pes [            | 101 1 1 1 1 1 1 1 1 1 1 1 1 1 1 1 1 1 1 | [/o][] [/4][]                                                         |                                  |
| L L                                  |                                         |                                                                       | E                                |
| L F                                  |                                         |                                                                       |                                  |
|                                      |                                         |                                                                       | ·                                |

**General Ledger** 

# **Financial Reports**

The Financial Reports selection allows the credit union to dictate what information will be pulled from the general ledger to create specified financial reports.

The system displays.

| UIEW          |                                                                                                    | <b>X</b> |
|---------------|----------------------------------------------------------------------------------------------------|----------|
| Financial Rep | orts                                                                                                    | 9        |
|               | General Ledger Report Writer Menu<br>Version 5.8<br>Test Credit Union                                                               |          |
|               | Return to Menu<br>Order Report<br>Print Report Menu<br>Column Header Maintenance<br>Report Definition Menu<br>Report Utilities Menu |          |
|               |                                                                                                    |          |
|               |                                                                                                    |          |
|               |                                                                                                    |          |

### Order Report

The Order Report selection is used to order a Report Writer report so it may be printed. After a report has been ordered, the status will display as **"Ready to Print"** on the Display Reports to Print in the Print Report Menu. Once a report is ordered, the report will remain available for printing until it is deleted.

| VIEW          |                                                                                                    | <b>.</b> |
|---------------|----------------------------------------------------------------------------------------------------|----------|
| Financial Rep | orts                                                                                                    | ٥        |
|               | General Ledger Report Writer Menu<br>Uersion 5.8<br>Test Gredit Union<br>Return to Menu<br>Order Report<br>Print Report Menu<br>Column Header Maintenance<br>Report Definition Menu<br>Report Vtilities Menu<br>Report Number<br>Sort Order (Credit Union) 1 |          |

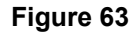

- Report Number Enter the report number to be ordered. The report number can be up to three (3) digits in length.

   The report numbers on the system can be displayed by selecting Report Index in the Report Utilities Menu.

   Sort Order 

   Enter the sort order. The options are:

   1 = To order for the entire Credit Union

   2 = To order by Branch
- **\*\*Note:** In order to print financial reports by branch, the credit union must use the Optional Branch Accounting Software <u>and</u> have the Account Number Definition screen filled out with the branch definition. (See page 107.)

Press enter. A screen displays indicating that the report has been completed.

65

**General Ledger** 

#### Print Report Menu

The Print Report Menu allows the credit union to select different options that involve the printing of reports.

| 📃 VIEW        |                                                                        |                                                                                                    | <b>.</b> |
|---------------|------------------------------------------------------------------------|----------------------------------------------------------------------------------------------------|----------|
| Financial Rep | orts                                                                   |                                                                                                    | 4        |
|               | General<br>Test                                                        | Ledger Report Writer Menu<br>Version 5.8<br>t Credit Union                                                                             |          |
|               | Return to<br>Order Repo<br>Print R<br>Column H<br>Report D<br>Report U | Menu<br>Print Report Menu<br>Print Reports<br>Display Reports to Print<br>Delete Report<br>Reprint Reports<br>Print Report Definitions |          |

Figure 64

**\*\*Note:** When Column Headers are changed, the reports need to be reordered not just printed or reprinted again.

## **Print Reports**

The Print Reports selection is used to print all ordered reports that have a status of **"Ready to Print"**. Reports with a status of "Printed" cannot be printed with this selection.

After making the selection to Print Reports, the system will display the printer options available to be selected.

Press enter after selecting the printer option. The system processes the Print Reports job stream for any reports with a status of **"Ready to Print"**.

**\*\*Note:** The time that the report was printed will be printed next to date in the upper left corner of the page. This will make it easier, when multiple reports are run, to be able to tell the order that the reports were printed.

## **Display Reports to Print**

The Display Reports to Print selection is used to display the reports that have been ordered. A reference number (used to delete), the report title and the status of the report are displayed.

Example below.

| UIEW                       |                                                                                       | <b>X</b>                            |
|----------------------------|---------------------------------------------------------------------------------------|-------------------------------------|
| Financial Reports          |                                                                                       | 9                                   |
| Reference Number<br>1<br>2 | Reports to Print<br>Report Title<br>FINANCIAL STATEMENT<br>INCOME & EXPENSE STATEMENT | Status<br>Printed<br>Ready to Print |
|                            |                                                                                       |                                     |
|                            |                                                                                       |                                     |
|                            |                                                                                       | FSC to ord                          |
|                            |                                                                                       | ESC LO ENU                          |

Figure 65

**\*\*Note:** The maximum is 10 (0-9) reports to print on this screen. Delete a report to be printed (using the appropriate reference number) if another report needs to be ordered.

## **Delete Reports**

The Delete Reports selection is used to delete a report(s) that has been ordered.

| 📃 VIEW         |                                                                                   |                                                                                                    | <b></b>                      |
|----------------|-----------------------------------------------------------------------------------|----------------------------------------------------------------------------------------------------|------------------------------|
| Financial Repo | rts                                                                               |                                                                                                    | 9                            |
|                | General<br>Tes<br>Return to<br>Order Rep<br>Print R<br>Column<br>Report<br>Report | Ledger Report Writer Menu<br>Version 5.8<br>t Credit Union<br>Menu<br>ort<br>Print Report Menu<br>Print Reports to Print<br>Delete Report<br>Reprint Reports<br>Print Reports<br>Print Reports<br>Reference Num | ete Report<br>mber to Delete |

Figure 66

**Reference Number to Delete** - Enter the Reference Number assigned to the report that is to be deleted.

The Reference Numbers can be found using the selection Display Reports to Print.

Press enter. A message displays indicating that the reference number has been deleted.

**\*\*Note:** The report is still on the system and is only deleted from the reports that can be printed screen. The report can be ordered again, when needed.

## **Reprint Reports**

The Reprint Reports selection is used to reprint reports that have already been ordered and printed. The reports will be printed when the status is "Printed".

After making the selection to Reprint Reports, the system will display the printer options available to be selected.

Press enter after selecting the printer option. The system processes the Reprint Reports job stream for any reports with a status of "Printed".

## **Print Report Definitions**

The Print Report Definitions selection is used to print a detailed listing for a specific report number or of all reports on the system. This defines each line of a Report Writer report.

| 📃 VIEW         |                                                                                   |                                                                                                    | × |
|----------------|-----------------------------------------------------------------------------------|----------------------------------------------------------------------------------------------------|---|
| Financial Repo | orts                                                                              |                                                                                                    | ٥ |
|                | General<br>Tes<br>Return to<br>Order Rep<br>Print R<br>Column<br>Report<br>Report | Ledger Report Writer Menu<br>Uersion 5.8<br>t Credit Union<br>Menu<br>ort<br>Print Report Menu<br>Print Reports<br>Display Reports to Print<br>Delete Report<br>Reprint Reports<br>Print Report Definitions<br>Option (All) A<br>Report Number |   |

Figure 67

**Option -** Enter the option to be printed. The options are: A = AIIO = One

**Report Number -** If "O" for one was selected for the option above, enter the Report Number for which the definitions are to be printed.

Press enter.

After making the selection to Print Report Definitions, the system will display the printer options available to be selected.

Press enter after selecting the printer option. The system will begin printing based on the selections made.

### **Column Header Maintenance**

The Column Header Maintenance selection is used to define the title (up to three (3) lines) and each column header (up to six (6) different columns) of a report. The information entered here dictates what figures will be used on the report.

| 📃 VIEW            |             |                 |            |            |                    |  |  |  |  |
|-------------------|-------------|-----------------|------------|------------|--------------------|--|--|--|--|
| Financial Reports |             |                 |            |            |                    |  |  |  |  |
| New C             | hange Quit  |                 |            | Column     | Headew Maintenance |  |  |  |  |
|                   | Report Nu   | mber <b>sta</b> | Title      | CO I KIM   |                    |  |  |  |  |
|                   | Page Reset  | (Consecutive) 📕 | Suppress 2 | Zero Lines | (Print All) 📕      |  |  |  |  |
|                   | Column<br>1 | Header          |            | Source     |                    |  |  |  |  |
|                   | 2           |                 |            |            |                    |  |  |  |  |
|                   | 3           |                 |            |            |                    |  |  |  |  |
|                   | 4           |                 |            |            |                    |  |  |  |  |
|                   | 5           |                 |            |            |                    |  |  |  |  |
|                   | 6           |                 |            |            |                    |  |  |  |  |
|                   |             |                 |            |            |                    |  |  |  |  |
|                   |             |                 |            |            |                    |  |  |  |  |
|                   |             |                 |            |            |                    |  |  |  |  |

Figure 68

Select **"New"** and press enter to add a report to the system. Enter the Report Number and press enter. Enter the information for the new report and press enter. Select "Yes" in the upper right corner of the screen to process and press enter.

Select **"Change"** and press enter to change the information on an existing report on the system. Enter the Report Number and press enter. Enter the information to be changed and press enter. Select "Yes" in the upper right corner of the screen to process and press enter.

Each month, the title, header and/or source may need to be changed as one month/quarter is completed and a new month/quarter is started. Changes may also need to be completed for a new quarter and a new year.
**Report Number -** Enter the Report Number of the report for which a column header is to be created. This is credit union defined. Maximum of 3 digits.

Title -Enter each title line of the report.

Each title line can be up to thirty (30) characters long. The first title line is used by the system as the title of the report for future identification and ordering.

Title lines are printed exactly as entered. Title lines should be centered when entered. Blank title lines are not printed on the report.

Example below.

|      | W             |                         |         |                 |          |                    | × |
|------|---------------|-------------------------|---------|-----------------|----------|--------------------|---|
| Fina | ncial Reports |                         |         |                 |          |                    | ٥ |
| New  | Change Quit   |                         |         |                 | - Column | Header Maintenance | - |
|      | Report Num    | ber 3                   | Title   | *DTYR:•         | INCOME   | REPORT             |   |
|      | Page Reset    | (Reset) R               | Suppres | s Zero          | Lines    | (Print All)        |   |
|      | Column<br>1   | Header<br>CURRENT MONTH |         | So<br>ACT : *** | ource    |                    |   |
|      | 2             | QUARTER TO DATI         | 8       | ACT : 01 :      | 03       |                    |   |
|      | 3             | YEAR TO DATE            |         | ACT : 01 :      | **       |                    |   |
|      | 4             | MONTHLY BUDGET          |         | BUD:**          |          |                    |   |
|      | 5             | BUDGET YTD              |         | BUD:YTI         | )        |                    |   |
|      | 6             | DIFFERENCE              |         | C5 - C4         | 1        |                    |   |
|      |               |                         |         |                 |          |                    |   |
|      |               |                         |         |                 |          |                    |   |
|      |               |                         |         |                 |          |                    |   |

Figure 69

General Ledger

**General Ledger** 

Title Commands (can be used on the second or third title line only)

Title commands must be entered at the beginning of the title line. All title commands must begin with an asterisk (\*).

| *DTYR:   | This command tells the program to print the month and year on the title line.                                                                                                    |
|----------|----------------------------------------------------------------------------------------------------|
| *DTYR:** | The (**) following (*DTYR:) tells the program to print the current month and year set in the General Ledger System.<br>If the General Ledger System is set to June 2001, the command *DTYR:** prints (June 2001) on the title line.                             |
| *DTYR:## | The month number indicated by (##) following (*DTYR:) tells the program to<br>print that month and the year set in the General Ledger System.<br>If the General Ledger System is set to June 2001, the command<br>*DTYR:05 prints (May 2001) on the title line. |
| *DATE:** | The (**) following (*DATE:) tells the program to print the current month set in<br>the General Ledger System.<br>If the General Ledger System is set to June 2001, the command<br>*DATE:** prints (June) on the title line.                                     |
| *DATE:## | The month number indicated by (##) following (*DATE:) tells the program to print that month.<br>If the General Ledger System is set to June 2001, the command *DATE:05 prints (May) on the title line.                                                          |
| *YEAR    | The (*YEAR) tells the program to print the current year set in the General Ledger<br>System.<br>If the General Ledger System is set to June 2001, the command *YEAR<br>prints (2001) on the title line.                                                         |

Page Reset Enter the page reset option (for printing purposes).

\*\*Note: All reports automatically print sixty-six (66) lines on each page. After printing sixty-six (66) lines, the program automatically performs a page break, printing a new report heading, and advancing the page number. The page reset command allows you to control this automatic page numbering and page advancement. Blank causes pages to be numbered consecutively. Page numbering is not reset when each new report is printed. R restarts the page numbers at one (1) after each new report is printed. S stops the automatic page breaks that occur after sixty-six (66) lines. If you want special page breaks, you must use the new page feature in the report definition. This will allow reports to be printed that are longer than sixty-six (66) lines for photo-reduction. **Suppress Zero** Enter the suppress zero lines option (for printing purposes). Lines -Blank causes all lines to be printed. D causes the zero balance detail lines of the report definition to be suppressed (not printed), zero subtotal lines are printed. A causes the zero balance detail lines and subtotals lines of the report definition to be suppressed (not printed). Header -Enter the header for each column. Each column can have two (2) headings. Each heading can be up to fifteen (15) characters long. Column headings are printed exactly as entered. Column headings should be centered when entered. Blank headings are not printed on the report. The full month name prints only when the month(s) entered are less than fifteen (15) characters long. For example: January prints as January. However, the range September: December requires eighteen (18) characters. It would print as September:Dece It should be entered in abbreviated form.

For example: Sept:Dec prints as Sept:Dec

### **Header Commands**

The system will substitute (in centered format) the current month and / or current year automatically when any of the following header commands are used. They must be entered at the beginning of the header line and cannot be centered manually.

**\*\*Note:** All header commands must begin with an asterisk (\*).

| *DTYR:   | This command tells the program to print the month and year on the title line.                                                                                                    |
|----------|----------------------------------------------------------------------------------------------------|
| *DTYR:** | The (**) following (*DTYR:) tells the program to print the current month and year set in the General Ledger System.<br>If the General Ledger System is set to June 2001, the command *DTYR:** prints (June 2001) on the title line.                             |
| *DTYR:## | The month number indicated by (##) following (*DTYR:) tells the program to<br>print that month and the year set in the General Ledger System.<br>If the General Ledger System is set to June 2001, the command<br>*DTYR:05 prints (May 2001) on the title line. |
| *DATE:** | The (**) following (*DATE:) tells the program to print the current month set in<br>the General Ledger System.<br>If the General Ledger System is set to June 2001, the command<br>*DATE:** prints (June) on the title line.                                     |
| *DATE:## | The month number indicated by (##) following (*DATE:) tells the program to print that month.<br>If the General Ledger System is set to June 2001, the command *DATE:05 prints (May) on the title line.                                                          |
| *YEAR    | The (*YEAR) tells the program to print the current year set in the General Ledger<br>System.<br>If the General Ledger System is set to June 2001, the command *YEAR<br>prints (2001) on the title line.                                                         |

**\*\*Note:** The wording preferred can also be entered for the column header(s), rather than a header command, if desired. The column headers are automatically underlined in the report.

#### **Source Commands**

Source Commands can be entered as a single month or a range of months.

ACT: This source command tells the program to use the actual General Ledger monthly balance for the current year. ACT :\*\* The (\*\*) following (ACT:) tells the program to use the actual monthly balance of the current month for the year set in the General Ledger System. If the General Ledger is set to June 2001, the source command ACT:\*\* uses the actual monthly balance of (June 2001). ACT:YTD The (YTD) following (ACT:) tells the program to use the actual year-to-date balance of the current month for the year set in the General Ledger System. If the General Ledger System is set to June 2001, the source command ACT:YTD uses the actual year-to-date balance of (June 2001). ACT:## The month number indicated by (##) following (ACT:) tells the program to use the actual monthly balance of that month for year set in the General Ledger System. If the General Ledger System is set to June 2001, the source command ACT:05 uses the actual monthly balance of (May 2001). ACT:M1 The month number indicated by (M1) following (ACT:) tells the program to use the actual monthly balance of that month minus one (1), i.e. the previous month. ACT:P1 The month number indicated by (P1) following (ACT:) tells the program to use the actual monthly balance of that month plus one (1), i.e. the next month. ACT:##:## The range of month numbers indicated by (##:##) following (ACT:) tells the program to use the sum of the actual monthly balances of the range of months for the year set in the General Ledger System. If the General Ledger System is set to June 2001, the source command ACT:04:06 uses the sum of the actual monthly balances of (April thru June 2001).

### Source Commands (con't)

Source Commands can be entered as a single month or a range of months.

BUD: This source command tells the program to use the General Ledger monthly budget amount. **BUD:\*\*** The (\*\*) following (BUD:) tells the program to use the monthly budget amount of the current month in the General Ledger System. If the General Ledger System is set to June 2001, the source command BUD:\*\* uses the monthly budget amount of (June). BUD:YTD The (YTD) following (BUD:) tells the program to use the year-to-date budget amount of the current month in the General Ledger System. If the General Ledger System is set to June 2001, the source command BUD:YTD uses the year-to-date budget amount of (June). BUD:## The month number indicated by (##) following (BUD:) tells the program to use the monthly budget amount of that month in the General Ledger System. If the General Ledger System is set to June 2001, the source command BUD:05 uses the monthly budget amount of (May). BUD:M1 The month number indicated by (M1) following (BUD:) tells the program to use the monthly budget amount of the current month minus one (1), i.e. the previous month. BUD:P1 The month number indicated by (P1) following (BUD:) tells the program to use the monthly budget amount of the current month plus one (1), i.e. the next month. BUD:##:## The range of month numbers indicated by (##:##) following (BUD:) tells the program to use the sum of the monthly budget amounts of the range of months in the General Ledger System. If the General Ledger System is set to June 2001, the source command BUD:04:06 uses the sum of the monthly budget amounts of (April thru June).

# Source Commands (con't)

Source Commands can be entered as a single month or a range of months.

| PAC:      | This source command tells the program to use the General Ledger previous year's actual monthly amount.                                                                                                    |
|-----------|----------------------------------------------------------------------------------------------------|
| PAC:**    | The (**) following (PAC:) tells the program to use the previous year's actual<br>monthly amount of the current month in the General Ledger System.<br>If the General Ledger System is set to June 2001, the source command<br>PAC:** uses the previous year's actual monthly amount of (June).                                                                          |
| PAC:YTD   | The (YTD) following (PAC:) tells the program to use the previous year's actual year-to-date amount of the current month in the General Ledger System.<br>If the General Ledger System is set to June 2001, the source command PAC:YTD uses the previous year's actual year-to-date amount of (June).                                                                    |
| PAC:##    | The month number indicated by (##) following (PAC:) tells the program to use<br>the previous year's actual monthly amount of that month in the General Ledger<br>System.<br>If the General Ledger System is set to June 2001, the source command                                                                                                    |
|           | PAC:05 uses the previous year's actual monthly amount of (May).                                                                                                    |
| PAC:M1    | The month number indicated by (M1) following (PAC:) tells the program to use the previous year's actual monthly balance of that month minus one (1), i.e. the previous month.                                                                                                    |
| PAC:P1    | The month number indicated by (P1) following (PAC:) tells the program to use the previous year's actual monthly balance of that month plus one (1), i.e. the next month.                                                                                                    |
| PAC:##:## | The range of month numbers indicated by (##:##) following (PAC:) tells the program to use the sum of the previous year's actual monthly amounts of the range of months in the General Ledger System.<br>If the General Ledger System is set to June 2001, the source command PAC:04:06 uses the sum of the previous year's actual monthly amounts of (April thru June). |

## **Column Calculations**

Column calculations are entered as C# where # is the column number (1 to 6). Only preceding columns may be used in the calculations.

Calculations are defined by operands and operators. Up to five (5) different operands and four (4) different operators may be used in one (1) calculation.

| Operands  | General Ledger Amounts                                                              |  |  |  |  |  |
|-----------|-------------------------------------------------------------------------------------|--|--|--|--|--|
|           | Preceding Columns                                                                   |  |  |  |  |  |
|           | Constants or positive integers 1 to 9999999999.                                     |  |  |  |  |  |
| Operators | + indicates addition.                                                               |  |  |  |  |  |
|           | - indicates subtraction.                                                            |  |  |  |  |  |
|           | * indicates multiplication.                                                         |  |  |  |  |  |
|           | / indicates division.                                                               |  |  |  |  |  |
|           | Arithmetic occurs on a left to right basis.<br>For example: 3 + 4 * 2 is 14 not 11. |  |  |  |  |  |

#### **Calculation Column Headers**

| C1 + C2        | indicates Column 1 plus Column 2.                                                                                                    |
|----------------|----------------------------------------------------------------------------------------------------|
| C1 - C2        | indicates Column 1 minus Column 2.                                                                                                    |
| %(C1,C2)       | indicates Column 1 divided by Column 2, multiplied by 100. The actual calculation would be C1 / C2 * 100.                                              |
| VAR(C1,C2)     | indicates the difference between Column 1 and Column 2. The actual calculation would be C1 - C2.                                                       |
| %VAR(C1,C2)    | indicates the difference between Column 1 and Column 2, divided by Column 2,<br>multiplied by 100. The actual calculation would be C1 - C2 / C2 * 100. |
| ACT:YTD / BUD: | YTD * C2 + 105 which indicates Actual General Ledger Account Balances, Year-to-                                                                        |

Press enter. A screen displays, indicating that the column header has been created.

date, divided by the Budget Figures, Year-to-date, multiplied by Column 2, plus 105.

### **Additional Information**

The percent (%) functions will only work (to correctly compute the total percentage), if the "%(C1,C2)" or "%VAR(C1,C2)" Column Headers are used. (See definitions of these functions on the previous page in this manual.) If the functions are manually entered in the Column Header Maintenance screen, the addition of the total % columns will not be correct.

#### **Report Definition Menu**

The Report Definition Menu selection is used to set up a new report, make changes to existing information, remove lines of report definition or insert new lines of report definition to an existing report. It also allows a report to be displayed.

Each report may contain up to 9999 lines of report definitions. The lines of report definition control which amounts are to be subtotaled or totaled and printed in the report.

| 📃 VIEW        |                                                                                                    |                                                                                                    | ×           |
|---------------|----------------------------------------------------------------------------------------------------|----------------------------------------------------------------------------------------------------|-------------|
| Financial Rep | orts                                                                                                    |                                                                                                    | 4           |
|               | General Led<br>Test Cr<br>Return to Men<br>Order Report<br>Print Report<br>Column Head<br>Report Defin<br>Report Utili | ger Report Writer Menu<br>Version 5.8<br>edit Union<br>u<br>Menu<br>Report Definition Men<br>Report Definition Mainten<br>Display Report Definition | iu<br>iance |

Figure 70

As new general ledger accounts are added, the accounts usually need to be added to the financial report(s). This is where new general ledger accounts are added.

## **Report Definition Maintenance**

The Report Definition Maintenance screen is used to define what information will be included on the financial report. This screen is also used to design how the report will look.

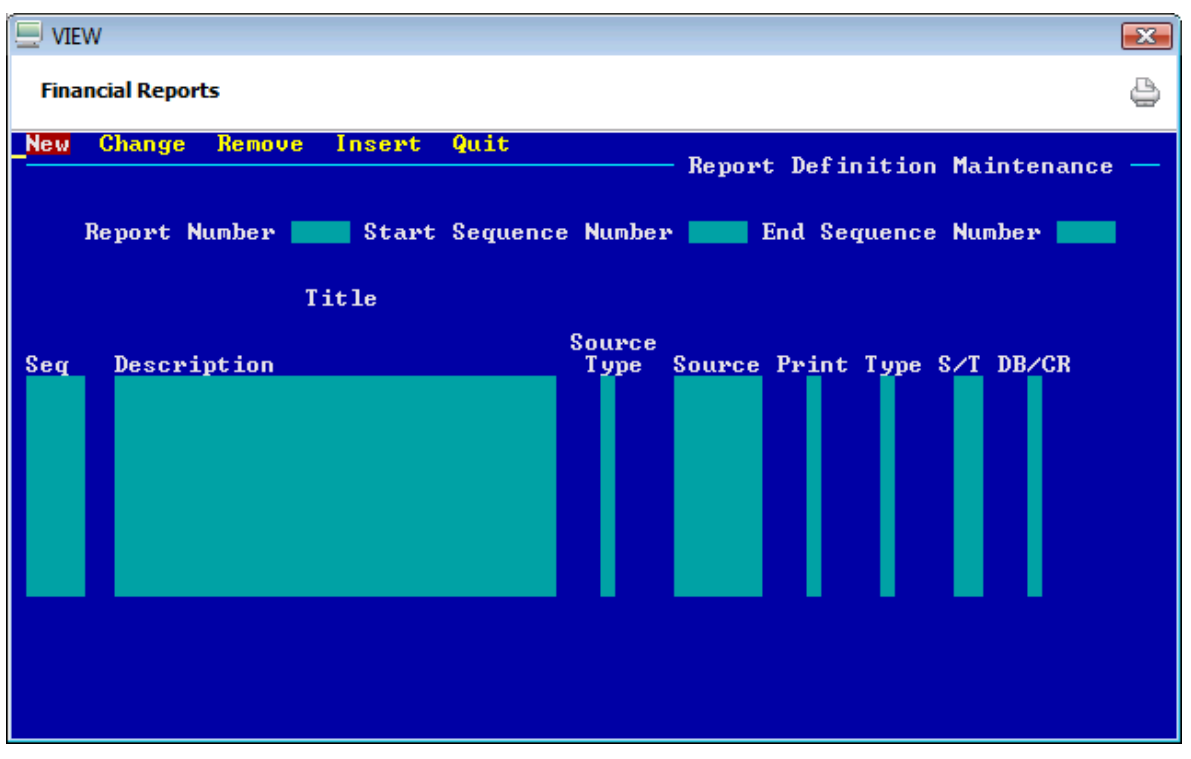

Figure 71

Select **"New"** and press enter to create a new report on the system. Enter the Report Number and press enter. Enter the information for the new report and press enter. Select "Yes" in the upper right corner of the screen to process and press enter.

Select **"Change"** and press enter to change the information on an existing report on the system. Enter the Report Number and Starting Sequence Number then press enter. Enter the information to be changed and press enter. Select "Yes" in the upper right corner of the screen to process and press enter.

Select **"Remove"** and press enter to remove a specific line(s) of report definition from an existing report. Enter the Report Number and Starting Sequence Number then press enter. Only the Sequence Number entered will display. (If removing more than one Sequence number in sequential order, enter both the Starting Sequence Number and Ending Sequence Number. The Sequence Numbers beginning with the Starting Sequence and ending with the Ending Sequence will display.) Select "Yes" in the upper right corner of the screen to process and press enter.

Select **"Insert"** and press enter to add additional report definitions to an existing financial report. Enter the Report Number and Starting Sequence Number (enter the sequence number just before where the new sequence number will be inserted) then press enter. Enter the information for the new report

definition(s) and press enter. Select "Yes" in the upper right corner of the screen to process and press enter.

- \*\*Note: It is a good idea to display the report definitions to determine where the new report definition(s) should be inserted and the sequence number prior to selecting this option.
- Sequence Number -Enter a four (4) digit sequence number used to identify the line of report definition. Lines of report definition should be numbered by multiples of at least 20, so that additional lines of report definition may be inserted at later dates.
- **Description** -Enter the description thirty (30) characters used for titling the line of report definition.

Leave blank if no titling is needed.

- Source Type Enter the source type.
- (Detail Lines only)
  - "A" identifies the source as a General Ledger account.
    - "S" identifies the source as a subtotal.
    - "Blank" if the line of report definition is not A or S.

Source

- Enter the source (numbers only). (Detail Lines only)
  - If source type is A (a General Ledger account), enter the number of the General Ledger account.
  - If source type is S (a subtotal), enter the subtotal level (1-10).
  - Leave blank if the line of report definition is not A or S.
- Print Enter the print flag.
  - "Y" indicates that the description of the line of report definition will be printed on the report.
  - "N" indicates that the description of the line of report definition will not be printed on the report.
  - \*\*Note: This is used when adding to a subtotal or total without printing. (The combination of no description entered and a print flag of "N" will cause the detail not to be printed on the report.)

**General Ledger** 

| Туре            | Enter the line type.                                                                                                    |                                                                                                    |  |  |  |  |  |  |
|-----------------|----------------------------------------------------------------------------------------------------|----------------------------------------------------------------------------------------------------|--|--|--|--|--|--|
|                 | "D" (Detai<br>amounts to<br>or totals.                                                                                                    | "D" (Detailed Lines) indicates monetary figures only: such as General Ledger<br>amounts to be subtotaled or totaled, or subtotals to be added to other subtotals<br>or totals. |  |  |  |  |  |  |
|                 | "T" (Title L<br>Comment                                                                                                    | 'T" (Title Lines) prints the description of the line of report definition. (same as Comment Lines)                                                                             |  |  |  |  |  |  |
|                 | "C" (Comr<br>(same as T                                                                                                    | nent Lines) prints the description of the line of report definition.<br>itle Lines)                                                                                            |  |  |  |  |  |  |
|                 | "B" (Blank                                                                                                    | Lines) prints blank lines across the entire report.                                                                                                    |  |  |  |  |  |  |
|                 | **Note: A number of blank lines can be printed on the report when a num<br>is entered in the add-to-subtotal field. A maximum of ten blank li<br>can be printed with a single line of report definition. Only one bl<br>line is printed when the add-to-subtotal field is left blank. |                                                                                                    |  |  |  |  |  |  |
|                 | "N" (New F                                                                                                    | Page) advances to a new page.                                                                                                    |  |  |  |  |  |  |
|                 | "-" (Dashes                                                                                                    | s Lines) causes a line of dashes to be printed.                                                                                                    |  |  |  |  |  |  |
| Add-to-Subtotal | Enter the s                                                                                                    | ubtotal level.                                                                                                    |  |  |  |  |  |  |
|                 | Detail Lines                                                                                                    |                                                                                                    |  |  |  |  |  |  |
|                 | **Note:                                                                                                    | The system adds the General Ledger amounts or subtotal amounts defined by the number in the source field to the subtotal level entered in the add-to-subtotal field.           |  |  |  |  |  |  |
|                 | Subtotal le                                                                                                    | vels are numbered 1 to 10.                                                                                                    |  |  |  |  |  |  |
|                 | Subtotal level 1 is special. Any detail line with source type A (General Leca accounts) automatically is added into subtotal level 1. This becomes us when a large number of accounts are to be totaled (a running total).                                                            |                                                                                                    |  |  |  |  |  |  |
|                 | Subtotaling                                                                                                    | g can be added to ten (10) different subtotal levels simultaneously.                                                                                                    |  |  |  |  |  |  |
|                 | All subtota                                                                                                    | Is are set to zero at the beginning of each report.                                                                                                    |  |  |  |  |  |  |

General Ledger

#### Printing and zeroing the subtotal

The subtotal is set to zero after it is printed.

The subtotal is set to zero without printing by entering the same subtotal level number in the source field, leaving the add-to-subtotal field blank, and specifying no print.

The subtotal is printed and not set to zero by entering the same subtotal level number in both the source and add-to-subtotal field. This causes the subtotal to be set to zero and then its previous value added back to it.

#### **DB / CR Flag** (Detail Lines only)

Printing purposes only. Enter the D / C code to indicate whether the amount should be a debit or credit balance.

When "D" is entered, the amount will print as a negative amount when the amount is a credit balance.

When "C" is entered, the amount will print as a negative amount when the amount is a debit balance.

Press RETURN. A screen displays, indicating that the lines of report definition have been created.

**Example 1** - Selecting "New" in Report Definition Maintenance.

Before the Report Definition Maintenance screen can be filled in for a new report, the Column Header Maintenance screen needs to be setup under the new Report Number. (See the section for "Column Header Maintenance" for information on how to setup this screen.)

After selecting "New" at the top of the screen, press enter. Enter the Report Number to be created and press enter. It is not necessary to enter a Starting Sequence Number when creating a new report.

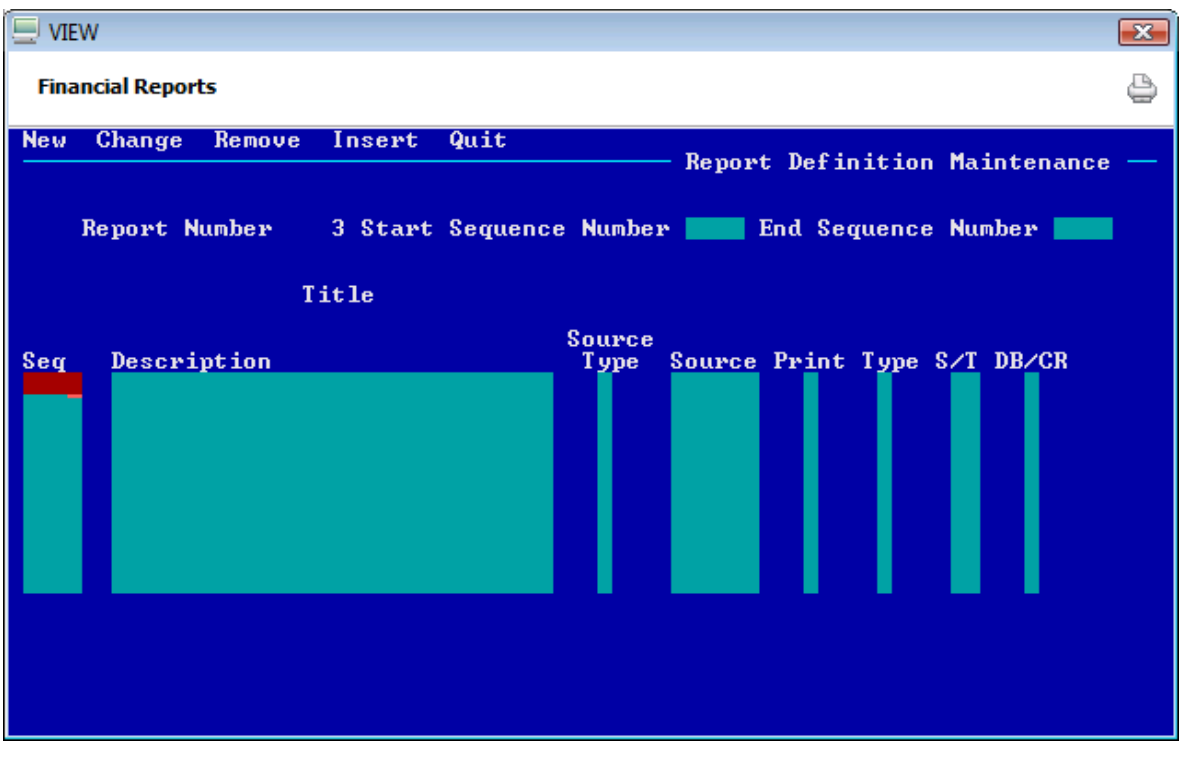

Press enter and the system displays.

Figure 72

Lines of report definition should be numbered by multiples of 20 so that additional lines of report definition may be inserted in the future.

**\*\*Note:** The example is for the purpose of how to use the software. This is not an example of how a true financial statement would be setup.

Enter the information for each line of report definition. Use the arrow keys to move around the screen to each field. Do not press enter until ready to process the screen.

Example below.

| UIEW                                                                                                    |                                                                                                    |
|----------------------------------------------------------------------------------------------------|----------------------------------------------------------------------------------------------------|
| Financial Reports                                                                                                    | 9                                                                                                    |
| New Change Remove Inser                                                                                                    | rt Quit Report Definition Maintenance —                                                                                                    |
| Report Number 3 Sta                                                                                                    | art Sequence Number <b>end</b> End Sequence Number <b>end</b>                                                                                              |
| Title                                                                                                    |                                                                                                    |
| Seq Description<br>20LOAN INCOME-<br>40<br>60 INTEREST ON LOANS<br>80 INTEREST ON MORTGAG<br>100 INTEREST ON LOC LOA<br>120 INTEREST ON REU CR<br>140 TOTAL LOAN INCOME<br>160<br>180SERUICE CHARGE I<br>200 DORMANCY SERUICE CH | Source<br>Type Source Print Type S/T DB/CR<br>Y T D 2 C<br>Y B D 2 C<br>A 1112000 Y D 2 C<br>INS A 1113000 Y D 2 C<br>S 2 Y D 3 C<br>NCOMEA 135000 Y D 2 C |

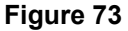

When the screen is filled up with information or when finished with the last entry, press enter. Select "Yes" in the upper right corner of the screen to process and press enter. A screen displays indicating that the new information has been completed.

If more lines of report definition need to be entered, arrow over to the Starting Sequence Number field and enter the next sequence number. In the example above, 220 would be the next sequence number. Press enter.

A new screen with ten blank lines will display so that more lines of report definitions can be entered.

#### Examples below.

| 📃 VIEW                                                             | V                                                                                                    |                                                                                      |              |                                                   |                                                                                   |                                          |                                                             |                                                                      |                                                         | ×   |
|--------------------------------------------------------------------|----------------------------------------------------------------------------------------------------|--------------------------------------------------------------------------------------|--------------|---------------------------------------------------|-----------------------------------------------------------------------------------|------------------------------------------|-------------------------------------------------------------|----------------------------------------------------------------------|---------------------------------------------------------|-----|
| Finan                                                              | cial Reports                                                                                                    |                                                                                      |              |                                                   |                                                                                   |                                          |                                                             |                                                                      |                                                         | ٩   |
| New                                                                | Change Remove                                                                                                    | Insert (                                                                             | Quit         |                                                   | - Report                                                                          | : Defin                                  | itio                                                        | n Main                                                               | ntenance                                                | . — |
| F                                                                  | Report Number                                                                                                    | 3 Start S                                                                            | Sequence     | Number                                            | · 220 I                                                                           | End Sec                                  | fuence                                                      | e Numi                                                               | ber 🗾                                                   |     |
|                                                                    |                                                                                                    | Title                                                                                |              |                                                   |                                                                                   |                                          |                                                             |                                                                      |                                                         |     |
| Seq<br>220<br>260<br>280<br>320<br>320<br>340<br>360<br>380<br>400 | Description<br>DRAFT SERVIC<br>ATM SERVICE<br>CORPORATE SE<br>TOTAL SERVIC<br>OTHER F<br>MEMBER FEES<br>NSF FEES<br>TRAVELERS CH<br>MONEY ORDER | E CHARGES<br>CHARGES<br>RUICE CHARGE<br>E CHARGE IN<br>EE INCOME<br>ECK FEES<br>FEES | GES<br>NCOME | Source<br>Type<br>A<br>A<br>S<br>A<br>A<br>A<br>A | Source<br>139000<br>142000<br>145000<br>2<br>131000<br>138000<br>151100<br>151200 | Print<br>Y<br>Y<br>Y<br>Y<br>Y<br>Y<br>Y | Type<br>D<br>D<br>D<br>D<br>B<br>T<br>D<br>D<br>D<br>D<br>D | S/T<br>2<br>2<br>2<br>3<br>3<br>2<br>2<br>2<br>2<br>2<br>2<br>2<br>2 | DB/CR<br>C<br>C<br>C<br>C<br>C<br>C<br>C<br>C<br>C<br>C |     |

Figure 74

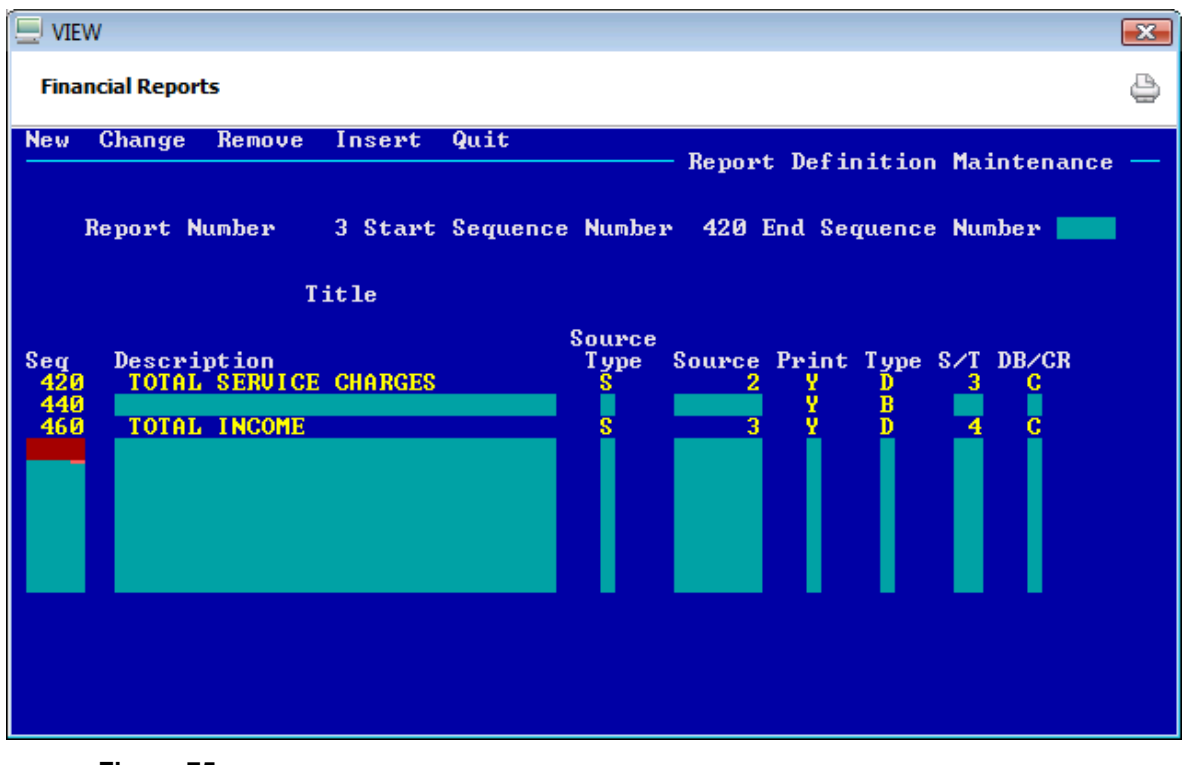

Figure 75

**General Ledger** 

| 📃 VIEV | N                            |        |            |        |      |     | ×        |
|--------|------------------------------|--------|------------|--------|------|-----|----------|
| Finar  | ncial Reports                |        |            |        |      |     | ٥        |
|        | Display                      | Domont | Definition |        |      |     |          |
| _      | Report Number 3 Title        | neport | INCOME REP | ORT    |      |     |          |
|        |                              | Source |            |        |      | Add |          |
| Seq    | Description                  | Т уре  | Source     | Print  | Type | S∕T | DB/CR    |
| 20     | LOAN INCOME                  |        |            | X X    | T    |     | D        |
| 60     | INTEREST ON LOANS            | Α      | 111000     | ų v    | n n  | 2   | Č        |
| 80     | INTEREST ON MORTGAGE LOANS   | Ä      | 112000     | Ŷ      | Ď    | 2   | č        |
| 100    | INTEREST ON LOC LOANS        | Ä      | 113000     | - Ŷ    | D    | 2   | Ċ.       |
| 120    | INTEREST ON REU CR LOANS     | A      | 114000     | Y      | D    | 2   | С        |
| 140    | TOTAL LOAN INCOME            | 8      | 2          | Y      | D    | 3   | C        |
| 160    |                              |        |            | Y .    | B    |     | D        |
| 180    | SERUICE CHARGE INCOME        |        | 405000     | X .    | Ţ    |     | D        |
| 200    | DURMHNGY SERVICE CHARGES     | H,     | 135000     | X      | n n  | 2   | <u> </u> |
| 240    | ATM SERVICE CHARGES          | H H    | 142000     | U I    | D D  |     | 2        |
| 260    | COPPORATE SERVICE CHARGES    |        | 145000     | - U    | ň    | - 5 | č i      |
| 280    | TOTAL SERVICE CHARGE INCOME  | 8      | 2          | ÷,     | ň    | 3   | č        |
| 300    | TOTHE OPPOTOE SIMILAR INCOME | , U    |            | Ŷ      | Ř    | Ŭ   | Ď        |
| 320    | OTHER FEE INCOME             |        |            | - Ÿ    | Ť    |     | D        |
| 340    | MEMBER FEES                  | A      | 131000     | Y      | D    | 2   | С        |
| 360    | NSF FEES                     | A      | 138000     | Y.     | D    | 2   | С        |
|        |                              |        |            | - More |      |     |          |
|        |                              |        |            |        |      |     |          |
|        |                              |        |            |        |      |     |          |
|        |                              |        |            |        |      |     |          |
|        |                              |        |            |        |      |     |          |

Example of "Display Report Definition" after new completed.

Figure 76

| 📃 VIEV                   | V                                                                               |                                         |                                 |                      |                     |                    | ×                    |
|--------------------------|---------------------------------------------------------------------------------|-----------------------------------------|---------------------------------|----------------------|---------------------|--------------------|----------------------|
| Finan                    | icial Reports                                                                   |                                         |                                 |                      |                     |                    | 9                    |
|                          | Report Number 3                                                                 | Display Report<br>Title                 | Definition<br>INCOME REP        | ORT                  |                     | 044                |                      |
| Seq<br>380<br>400<br>420 | Description<br>TRAVELERS CHECK FEES<br>MONEY ORDER FEES<br>TOTAL SERVICE CHARGI | Type<br>A<br>A<br>S<br>S<br>S<br>S<br>S | Source<br>151100<br>151200<br>2 | Print<br>Y<br>Y<br>Y | Type<br>D<br>D<br>D | S∕T<br>2<br>2<br>3 | DB/CR<br>C<br>C<br>C |
| 440<br>460               | TOTAL INCOME                                                                    | S                                       | 3                               | Ŷ                    | D                   | 4                  | č                    |
|                          |                                                                                 |                                         |                                 |                      |                     |                    |                      |
|                          |                                                                                 |                                         |                                 |                      |                     |                    |                      |
|                          |                                                                                 |                                         |                                 |                      |                     |                    |                      |
|                          |                                                                                 |                                         |                                 | - ESC t              | o end               |                    |                      |
|                          |                                                                                 |                                         |                                 |                      |                     |                    |                      |

Figure 77

**General Ledger** 

**Datamatic Confidential** This documentation is proprietary and confidential information of Datamatic Processing Inc., and can <u>ONLY</u> be used for its intended use. Any other distribution, dissemination, or copying use is strictly prohibited.

# Example of Financial Report.

| <u></u>                                                                                                    |                                                           |                                                          |                                                          |                                                        |                                                        |                                                        |   |
|----------------------------------------------------------------------------------------------------|-----------------------------------------------------------|----------------------------------------------------------|----------------------------------------------------------|--------------------------------------------------------|--------------------------------------------------------|--------------------------------------------------------|---|
| -<br>RINTED: 02/14/2001                                                                                                    |                                                           | Customer Supp                                            | ort CU05                                                 |                                                        | BRANCH M                                               | 10. ( ) PAGE                                           | 1 |
|                                                                                                    |                                                           | INCOME<br>FEBRUA                                         |                                                          |                                                        |                                                        |                                                        |   |
|                                                                                                    | CURRENT MONTH                                             | QUARTER TO DATE                                          | YEAR TO DATE                                             | MONTHLY BUDGET                                         | BUDGET YTD                                             | DIFFERENCE                                             |   |
|                                                                                                    |                                                           | LOAN IN                                                  | ICOME                                                    |                                                        |                                                        |                                                        |   |
| INTEREST ON LOANS<br>INTEREST ON MORTGAGE LOANS<br>INTEREST ON LOC LOANS<br>INTERET REVOLVING CR LOANS<br>TOTAL LOAN INCOME | 5,832.25<br>3,214.20<br>2,421.10<br>1,591.30<br>13,058.85 | 29,594.28<br>244.20<br>2,421.10<br>1,591.30<br>33,850.88 | 29,594.28<br>244.20<br>2,421.10<br>1,591.30<br>33,850.88 | 1,000.00<br>1,500.00<br>2,000.00<br>166.66<br>4,666.66 | 2,000.00<br>3,000.00<br>4,000.00<br>333.32<br>9,333.32 | 1,000.00<br>1,500.00<br>2,000.00<br>166.66<br>4,666.66 |   |
| DORMANCY SERVICE CHARGES<br>DRAFT SERVICE CHARGES<br>ATM SERVICE CHARGES                                                    | 62.00<br>114.00<br>210.00                                 | SERVICE CHA<br>62.00<br>114.00<br>154.00                 | IRGE INCOME<br>62.00<br>114.00<br>154.00                 | 175.00<br>200.00<br>83.33                              | 350.00<br>400.00<br>166.66                             | 175.00<br>200.00<br>83.33                              |   |
|                                                                                                    |                                                           |                                                          |                                                          |                                                        |                                                        |                                                        |   |
|                                                                                                    |                                                           |                                                          |                                                          |                                                        |                                                        |                                                        |   |
|                                                                                                    |                                                           |                                                          |                                                          |                                                        |                                                        |                                                        |   |
|                                                                                                    |                                                           |                                                          |                                                          |                                                        |                                                        |                                                        |   |
|                                                                                                    |                                                           |                                                          |                                                          |                                                        |                                                        |                                                        |   |
|                                                                                                    |                                                           |                                                          |                                                          |                                                        |                                                        |                                                        |   |

Figure 78

| CORPORATE SERVICE CHARGES<br>TOTAL SERVICE CHARGE INCOME<br>MEMBER FEES<br>NSF FEES<br>TRAVELERS CHECK FEES<br>MONEY ORDER FEES<br>MONEY ORDER FEES | 27.00<br>413.00<br>65.00<br>320.00<br>72.00<br>381.00<br>838.00 | 27.00<br>357.00<br>OTHER FEE<br>294.70<br>587.00<br>74.00<br>384.00<br>1,339.70 | 27.00<br>357.00<br>INCOME<br>294.70<br>587.00<br>74.00<br>384.00<br>1,339.70 | 100.00<br>558.33<br>100.00<br>333.33<br>208.33<br>166.66<br>808.32 | 200.00<br>1,116.66<br>200.00<br>666.66<br>416.66<br>333.32<br>1,616.64 | 100.00<br>558.33<br>100.00<br>333.33<br>208.33<br>166.66<br>808.32 |
|----------------------------------------------------------------------------------------------------|-----------------------------------------------------------------|---------------------------------------------------------------------------------|------------------------------------------------------------------------------|--------------------------------------------------------------------|------------------------------------------------------------------------|--------------------------------------------------------------------|
| TOTAL INCOME                                                                                                    | 14,309.85                                                       | 35,547.58                                                                       | 35,547.58                                                                    | 6,033.31                                                           | 12,066.62                                                              | 6,033.31                                                           |
| At End of file                                                                                                    |                                                                 |                                                                                 |                                                                              |                                                                    |                                                                        |                                                                    |

Figure 79

See page 73 for the Column Header Maintenance screen that was used for this report.

**Example 2** - Selecting "Change" in Report Definition Maintenance.

Example of "Display Report Definition" before change completed.

| 📃 VIEW | 1               |            |          |                |        |              |     | ×            |
|--------|-----------------|------------|----------|----------------|--------|--------------|-----|--------------|
| Finan  | cial Reports    |            |          |                |        |              |     | ٥            |
|        | Demant Number   | Displa     | y Report | Definition     | TMENT  |              |     |              |
|        | керогс машлег   | 4 1101     | Source   | FINHNGIHL SIHI | EFIENT |              | 666 |              |
| Sea    | Description     |            | Type     | Source         | Print  | Type         | S/T | DB/CR        |
| 100    | ASSETS          |            | - 31-    |                | Y      | Č            |     | D            |
| 103    |                 |            |          |                | Y      | С            |     | D            |
| 105    |                 |            |          |                | Y .    | B            |     | D            |
| 120    | LOANS           |            | •        | 804000         | X.     | ç            |     | D            |
| 140    |                 |            | H        | 701000         | N      | n n          | 2   | n n          |
| 160    |                 |            |          | 171400         | N N    | <b>1</b>     |     | <b>–</b>     |
| 171    |                 |            | 8        | 171600         | N      | ň            | - 5 | ň            |
| 172    |                 |            | Ä        | 172100         | Ň      | ň            | 2   | ň            |
| 174    |                 |            | Ä        | 172900         | Ň      | Ď            | 2   | Ď            |
| 177    | MEMBER LOANS    |            | ŝ        | 2              | Ŷ      | D            | 3   | D            |
| 178    | LOANS TO OFFICI | AL FAMILY  | Ā        | 171500         | Υ.     | D            | 3   | D            |
| 180    | LESS: ALLOW     | FOR LOAN L | OS A     | 719000         | Y      | D            | 3   | D            |
| 190    |                 |            | _        | _              | Y .    |              |     | D            |
| 200    | NET MEMBER'     | S LOANS    | 8        | 3              | X.     | D            | - 4 | D            |
| 220    | INVESTMENTS     | OFOUNTTIE  | • •      | 00000          | X X    | G            |     | D D          |
| 240    | U.S. GUVI & FED | SECORITIE  | 5 Н      | 723000         | Y U    | <b>– – –</b> | 2   | <b>– – –</b> |
| 200    | UISH COMPANY    |            | н        | 724000         | - Mone | <i>D</i>     | - 4 | <u> </u>     |
|        |                 |            |          |                | Hore   |              |     |              |
|        |                 |            |          |                |        |              |     |              |
|        |                 |            |          |                |        |              |     |              |
|        |                 |            |          |                |        |              |     |              |
|        |                 |            |          |                |        |              |     |              |

## Figure 80

After selecting "Change" at the top of the screen, press enter. Enter the Report Number and enter the sequence number to be changed.

In this example, Sequence 177 is the sequence number to be changed.

Press enter and the system displays.

| - VIEW                                                                                                    |                                                        |                                                                              |                                                    |                                                             |                                   |                                                         | x   |  |
|----------------------------------------------------------------------------------------------------|--------------------------------------------------------|------------------------------------------------------------------------------|----------------------------------------------------|-------------------------------------------------------------|-----------------------------------|---------------------------------------------------------|-----|--|
| Financial Reports                                                                                                    |                                                        |                                                                              |                                                    |                                                             |                                   |                                                         | 9   |  |
| New Change Remove Insert Quit                                                                                                    |                                                        | - Report                                                                     | : Defi                                             | nitio                                                       | n Mai                             | ntenance                                                | , — |  |
| Report Number 4 Start Sequence Number 263 End Sequence Number                                                                                                    |                                                        |                                                                              |                                                    |                                                             |                                   |                                                         |     |  |
| Title FINANCI                                                                                                    | AL STAT                                                | EMENT                                                                        |                                                    |                                                             |                                   |                                                         |     |  |
| Seq Description<br>177 MEMBER LOANS<br>178 LOANS TO OFFICIAL FAMILY<br>180 LESS: ALLOW FOR LOAN LOSS<br>190 NET MEMBER'S LOANS<br>200 NET MEMBER'S LOANS<br>200 NET MEMBER'S LOANS<br>240 U.S. GOUT & FED SECURITIES<br>260 UISA COMPANY<br>261 BONDS<br>262 MONEY MARKET FUND | Source<br>Type<br>A<br>A<br>A<br>S<br>A<br>A<br>A<br>A | Source<br>2<br>171500<br>719000<br>3<br>723000<br>724000<br>740100<br>740101 | Print<br>Y<br>Y<br>Y<br>Y<br>Y<br>Y<br>Y<br>Y<br>Y | Type<br>D<br>D<br>D<br>D<br>C<br>D<br>D<br>D<br>D<br>D<br>D | S T 3<br>3 3<br>4<br>2 2 2<br>2 2 | DB/CR<br>D<br>D<br>D<br>D<br>D<br>D<br>D<br>D<br>D<br>D |     |  |

Figure 81

The system displays the sequence numbers starting with the sequence number entered as the starting sequence number.

In this example, the description for Sequence Number 177 is going to be changed from "Member Loans" to "Member Loan Accounts". Changes can be made to the other fields on the screen as well as other sequence numbers displayed.

Enter the change(s) by typing over the existing line of report definition. (See example on the next page.)

| VIEW                                                                                                    |                                                                                                    |  |  |  |  |  |  |  |
|----------------------------------------------------------------------------------------------------|----------------------------------------------------------------------------------------------------|--|--|--|--|--|--|--|
| Financial Reports                                                                                                    | 4                                                                                                    |  |  |  |  |  |  |  |
| New Change Remove Insert Quit                                                                                                    |                                                                                                    |  |  |  |  |  |  |  |
| Report Number 4 Start Sequence Number 263 End Sequence Number                                                                                                    |                                                                                                    |  |  |  |  |  |  |  |
| Title FINANCI                                                                                                    | AL STATEMENT                                                                                                    |  |  |  |  |  |  |  |
| SeqDescription177MEMBER LOAN ACCOUNTS178LOANS TO OFFICIAL FAMILY180LESS: ALLOW FOR LOAN LOSS190NET MEMBER'S LOANS200NET MEMBER'S LOANS200INUESTMENTS240U.S. GOUT & FED SECURITIES260UISA COMPANY261BONDS262MONEY MARKET FUND | Source<br>Type Source Print Type S/T DB/CR<br>S 2 Y D 3 D<br>A 171500 Y D 3 D<br>A 719000 Y D 3 D<br>S 3 Y D 4 D<br>S 3 Y D 4 D<br>S 723000 Y D 2 D<br>A 7240100 Y D 2 D<br>A 740100 Y D 2 D<br>A 740101 Y D 2 D |  |  |  |  |  |  |  |

Figure 82

Press enter. Select "Yes" in the upper right corner of the screen to process and press enter. A screen displays, indicating that the change has been completed.

Example of "Display Report Definition" after change completed.

|     | Report Number 4       | Title         | FINANCIAL STA    | I EMENT |            |            |   |
|-----|-----------------------|---------------|------------------|---------|------------|------------|---|
| Sea | Description           | Sourc<br>Type | e<br>Source      | Print   | Tune       | Add<br>S/T | D |
| 100 | ASSETS                | - 7 -         |                  | Y       | Č          |            |   |
| 103 |                       |               |                  | Y S     | Ç          |            |   |
| 120 | LOANS                 |               |                  | ų į     | ĉ          |            |   |
| 140 | 201110                | Ĥ             | 701000           | Ñ       | Ď          | 2          |   |
| 160 |                       | <u>A</u>      | 701200           | N       | D          | 2          |   |
| 165 |                       | Ĥ             | 171400           | N       | D          | 2          |   |
| 172 |                       | A A           | 171000           | N       | ň          | - 5        |   |
| 174 |                       | Ä             | 172900           | Ň       | Ď          | 2          |   |
| 177 | MEMBER LOANS ACCOUNT  | S S           | 2                | Y       | D          | 3          |   |
| 178 | LOANS TO OFFICIAL FA  | MILY A        | 171500           | Y N     | D          | 3          |   |
| 190 | LESS: HLLOW FOR L     | OHM TO2 H     | 713000           | , v     | <u> </u>   | 3          |   |
| 200 | NET MEMBER'S LOA      | NS S          | 3                | Ŷ       | D          | - 4        |   |
| 220 | INVESTMENTS           |               |                  | Y .     | ç          |            |   |
| 240 | U.S. GOVI & FED SECU. | RITIES H      | 723000<br>724000 | Y U     | L L        | 22         |   |
| 200 | VISH CONTAIN          | "             | 121000           | - Mono  | - <b>-</b> | 4          |   |

94

**General Ledger** 

**Datamatic Confidential** This documentation is proprietary and confidential information of Datamatic Processing Inc., and can <u>ONLY</u> be used for its intended use. Any other distribution, dissemination, or copying use is strictly prohibited.

**Example 3** - Selecting "Remove" in Report Definition Maintenance.

Example of "Display Report Definition" before remove completed.

| 📃 VIEV     | V                               |                           |               |                              |                  |             |            | X          |
|------------|---------------------------------|---------------------------|---------------|------------------------------|------------------|-------------|------------|------------|
| Finan      | cial Reports                    |                           |               |                              |                  |             |            | 4          |
| _          | Report Number                   | 4 Display<br>4 Title      | Report        | Definition<br>FINANCIAL STAT | EMENT            |             |            |            |
| Seq<br>100 | Description<br>ASSETS           | 9                         | ource<br>Type | Source                       | Print<br>Y       | T ype<br>C  | Haa<br>S/T | DB∕CR<br>D |
| 103<br>105 |                                 |                           |               |                              | Ŷ                | CBC         |            | D<br>D     |
| 140        | LOHNS                           |                           | A<br>A        | 701000<br>701200             | Ň                | DD          | 22         | D          |
| 165<br>171 |                                 |                           | A             | 171400<br>171600             | NN               | D<br>D<br>D | 22         | DDD        |
| 174        | MEMBER LOANS                    |                           | A<br>S        | 172900                       | Ň                | D<br>D      | 2<br>3     | D<br>D     |
| 178<br>180 | LOANS TO OFFICI<br>LESS: ALLOW  | AL FAMILY<br>FOR LOAN LOS | A<br>A        | 171500<br>719000             | Ŷ                | D<br>D      | 3          | DDD        |
| 200<br>220 | NET MEMBER'                     | S LOANS                   | S             | 3                            | Ŷ                | D<br>C      | 4          | Ď          |
| 240<br>260 | U.S. GOUT & FEI<br>UISA COMPANY | SECURITIES                | A<br>A        | 723000<br>724000             | Y<br>Y<br>- More | D<br>D      | 22         | D<br>D     |
|            |                                 |                           |               |                              | nore             |             |            |            |
|            |                                 |                           |               |                              |                  |             |            |            |

### Figure 84

After selecting "Remove" at the top of the screen, press enter. Enter the Report Number and enter the sequence number to be removed. If more than one sequence number in a row is going to be removed, enter the first sequence number as the Starting Sequence Number and the last sequence number in the Ending Sequence Number field.

In this example, Sequence Numbers 171, 172 and 174 are the sequence numbers to be removed.

Press enter and the system displays.

| 📃 VIE                    | W          |          |              |                              |                                                                                        |
|--------------------------|------------|----------|--------------|------------------------------|----------------------------------------------------------------------------------------|
| Fina                     | ancial Rep | orts     |              |                              | 9                                                                                      |
| New                      | Change     | e Remove | Insert       | Quit                         | Process: Yes No<br>— Report Definition Maintenance —                                   |
|                          | Report     | Number   | 4 Start      | Sequence Numb                | er 171 End Sequence Number 174                                                         |
|                          |            |          | <b>fitle</b> | FINANCIAL ST                 | ATEMENT                                                                                |
| Seg<br>171<br>172<br>174 | Desci      | •iption  |              | Sourc<br>Type<br>A<br>A<br>A | e<br>Source Print Type S/T DB/CR<br>171600 N D 2 D<br>172100 N D 2 D<br>172900 N D 2 D |

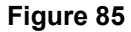

The system displays the sequence numbers starting with the sequence number entered as the Starting Sequence Number and, if an Ending Sequence Number was entered, all of the sequence numbers in between will also be displayed. If only the Starting Sequence Number was entered, only that sequence number will be displayed.

Select "Yes" in the upper right corner of the screen to process and press enter. A screen displays, indicating that the remove has been completed.

| Financial Reports     Display Report Definition     Report Number   4   Title   FINANCIAL STATEMENT     Source   Add     Seq   Description   Type   Source | )B/CR |
|----------------------------------------------------------------------------------------------------|-------|
| Display Report DefinitionReport Number4TitleFINANCIAL STATEMENTSourceSourceAddSeqDescriptionTypeSource                                                     | )B/CR |
| Source Add<br>Seq Description Type Source Print Type S/T                                                                                                   | DB/CR |
| Seq Description Type Source Print Type S/T                                                                                                    |       |
|                                                                                                    |       |
| 100 H35E13 T C                                                                                                    | ň     |
|                                                                                                    | Ď     |
| 120 LOANS Ÿ Ĉ                                                                                                    | D     |
| <b>140 A 701000 N D 2</b>                                                                                                    | D     |
| 160 A 201200 N D 2                                                                                                    | D     |
| 165 A 171400 N D 2                                                                                                    | D     |
| 177 MEMBER LOANS S 2 Y D 3                                                                                                    | D     |
| 178 LOHNS TO OFFICIAL PHILIX H 171500 Y J 3                                                                                                    | L.    |
| 100 LESS: HELOW FOR LOHN LOS H 717000 Y D 3                                                                                                    | D D   |
|                                                                                                    | ň     |
| 220 INTERTEDATO DONNO G G G C C                                                                                                    | ň     |
| 240 U.S. GOUT & FED SECURITIES A 723000 Y D 2                                                                                                    | Ď     |
| 260 UISA COMPANY A 724000 Y D 2                                                                                                    | Ď     |
| 261 BONDS A 740100 Y D 2                                                                                                    | D     |
| 262 MONEY MARKET FUND A 740101 Y D 2                                                                                                    | D     |
| 263 CERTIFICATES OF DEPOSIT A 740200 Y D 2                                                                                                    | D     |
| ESC to end                                                                                                    |       |
|                                                                                                    |       |
|                                                                                                    |       |
|                                                                                                    |       |
|                                                                                                    |       |

Example of "Display Report Definition" after remove completed.

Figure 86

**Example 4** - Selecting "Insert" in Report Definition Maintenance.

Example of "Display Report Definition" before insert completed.

| 📃 VIEV            | V                     |            |          |                |            |             |     | X           |
|-------------------|-----------------------|------------|----------|----------------|------------|-------------|-----|-------------|
| Finar             | icial Reports         |            |          |                |            |             |     | 4           |
| _                 | Demonster March and   | — Displa   | y Report | Definition     | THELE      |             |     |             |
|                   | Report Number         | 4 11110    | Source   | FINHNGIHL SIHI | EMENI      |             | 044 |             |
| Seq<br>100        | Description<br>ASSETS |            | Туре     | Source         | Print<br>Y | T ype<br>C  | S∕T | DB/CR       |
| 103<br>105<br>120 | LOANS                 |            |          |                | ž          | C<br>B<br>C |     | ם<br>ם<br>ם |
| 140               |                       |            | A        | 701000         | Ň          | D           | 2   | D           |
| 160               |                       |            | Ĥ        | 701200         | N          | D           | 2   | D           |
| 165               |                       |            | Ĥ        | 171400         | N          | D           | 2   | D           |
| 171               |                       |            | H        | 171600         | N          | Ď           | 2   | D           |
| 174               |                       |            | H H      | 172100         | N N        | <b>5</b>    |     | <b>–</b>    |
| 199               | MEMBER LOANS          |            | 8        | 2              | - V        | ň           |     | ň           |
| 178               | LOANS TO OFFICI       | AL FAMILY  | Ă        | 171500         | ÷ Ŷ        | Ď           | 3   | Ď           |
| 180               | LESS: ALLOW           | FOR LOAN L | OS Ä     | 719000         | Ŷ          | Ď           | 3   | Ď           |
| 200               | NET MEMBER'           | S LOANS    | S        | 3              | Ŷ          | D           | - 4 | D           |
| 220               | INVESTMENTS           |            |          |                | Y          | С           |     | D           |
| 240               | U.S. GOUT & FED       | SECURITIES | S A      | 723000         | Y          | D           | 2   | D           |
| 260               | UISA COMPANY          |            | A        | 724000         | ¥          | D           | 2   | D           |
|                   |                       |            |          |                | nore       |             |     |             |
|                   |                       |            |          |                |            |             |     |             |
|                   |                       |            |          |                |            |             |     |             |
|                   |                       |            |          |                |            |             |     |             |
|                   |                       |            |          |                |            |             |     |             |

### Figure 87

After selecting "Insert" at the top of the screen, press enter. Enter the Report Number and enter the existing sequence number immediately before the sequence to be added.

Press enter and the system displays.

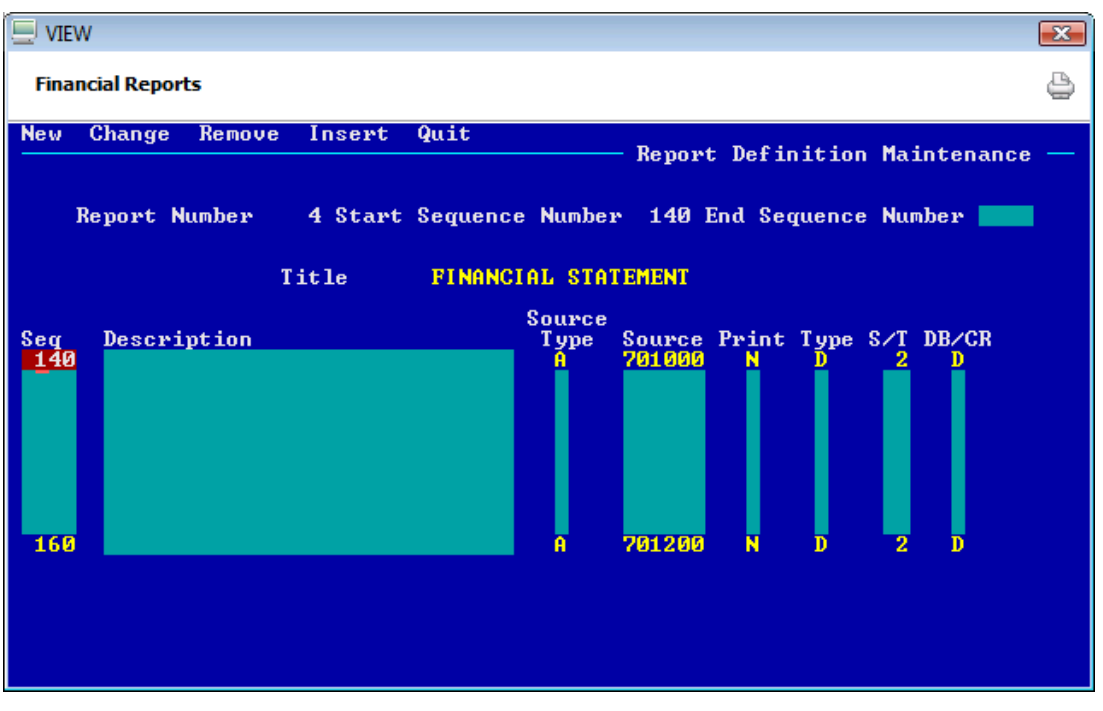

Figure 88

Enter the new line of report definition(s). Sequence 150 is being added in the example below between existing sequence numbers 140 and 160.

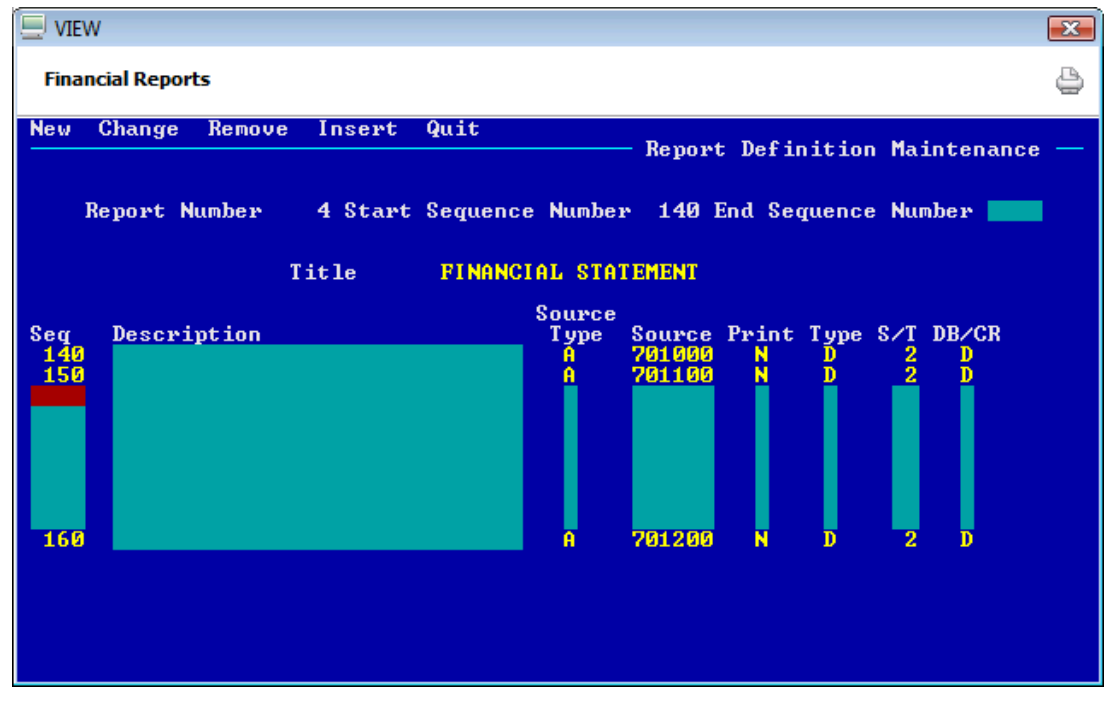

Figure 89

99

**General Ledger** 

**General Ledger** 

Press enter. Select "Yes" in the upper right corner of the screen to process and press enter. A screen displays, indicating that the insert has been completed.

Example of "Display Report Definition" after insert completed.

| 📃 VIEV | v               |                      |                                      |                              |        |          |     | ×        |
|--------|-----------------|----------------------|--------------------------------------|------------------------------|--------|----------|-----|----------|
| Finar  | icial Reports   |                      |                                      |                              |        |          |     | ٥        |
|        | Report Number   | 4 Display<br>4 Title | y <mark>Report</mark><br>e<br>Source | Definition<br>FINANCIAL STAT | EMENT  |          | Add |          |
| Seq    | Description     |                      | Т уре                                | Source                       | Print  | Туре     | S∕T | DB/CR    |
| 103    |                 |                      |                                      |                              | Ý      | č        |     | Ď        |
| 105    |                 |                      |                                      |                              | Y      | B        |     | D        |
| 120    | LOANS           |                      | •                                    | 701000                       | X      | C        |     | D        |
| 150    |                 |                      | Ä                                    | 701000                       | N      | ň        | 5   | ň        |
| 160    |                 |                      | Ä                                    | 701200                       | Ň      | Ď        | 2   | Ď        |
| 165    |                 |                      | Ä                                    | 171400                       | Ň      | D        | 2   | D        |
| 171    |                 |                      | A                                    | 171600                       | N      | D        | 2   | D        |
| 172    |                 |                      | A                                    | 172100                       | N      | D        | 2   | D        |
| 174    |                 |                      | A                                    | 172900                       | N      | D        | 2   | D        |
| 177    | MEMBER_LOANS    |                      | 8                                    | 2                            | Y      | D        | 3   | D        |
| 178    | LOANS TO OFFICI | AL FAMILY            | A                                    | 171500                       | X      | D        | 3   | D        |
| 180    | LESS: ALLOW     | FOR LOAN LO          | DS A                                 | 719000                       | X.     | D        | 3   | D        |
| 170    |                 | 0.1.0010             |                                      | 2                            | X.     | -        |     | n n      |
| 200    | NEI NERBER      | S LUHNS              | 5                                    | 3                            | Y U    | <b>–</b> | 4   | <u>и</u> |
| 240    | ILS, GOUT & FEI | SECURITIES           | 8 A                                  | 723000                       | ų į    | Ď        | 2   | Ď        |
|        |                 |                      |                                      |                              | - More |          |     |          |
|        |                 |                      |                                      |                              |        |          |     |          |
|        |                 |                      |                                      |                              |        |          |     |          |
|        |                 |                      |                                      |                              |        |          |     |          |
|        |                 |                      |                                      |                              |        |          |     |          |

Figure 90

## **Display Report Definition**

The Display Report Definition selection is used to view a line(s) of report definition for an existing report.

| 📃 VIEW        |                                                                                                    | × |
|---------------|----------------------------------------------------------------------------------------------------|---|
| Financial Rep | ports                                                                                                    | ٥ |
|               | General Ledger Report Writer Menu<br>Uersion 5.8<br>Test Credit Union<br>Return to Menu<br>Order Report<br>Print Report Menu<br>Column Head<br>Report Defin<br>Report Definition Menu<br>Report Utili<br>Report Def<br>Display Rep<br>Report Number<br>Starting Sequence Number |   |

### Figure 91

- **Report Number -** Enter the Report Number of the report for which the report definition is to be displayed.
- Starting Sequence(Optional) Enter the Starting Sequence Number or leave blank and the reportNumber -will display from the beginning.

#### Example below.

| UIEV  | V                           |          |            |       |            |     | <b>—</b> |
|-------|-----------------------------|----------|------------|-------|------------|-----|----------|
| Finan | icial Reports               |          |            |       |            |     | ٩        |
|       | Report Number 3 Title       | Report   | Definition | ORT   |            |     |          |
|       |                             | Source   | INSVIL ILI | VIII  |            | Add |          |
| Seg   | Description                 | Туре     | Source     | Print | Туре       | S/T | DB/CR    |
| 20    | LOAN INCOME                 |          |            | Y     | Ť          |     | D        |
| 40    |                             |          |            | Y .   | B          | -   | D        |
| 60    | INTEREST ON LOANS           | <u>A</u> | 111000     | X     | D          | 2   | C        |
| 80    | INTEREST ON MORIGAGE LOANS  | H        | 112000     | X     | n n        | 2   | G        |
| 100   | INTEREST ON DEU OR LOANS    | H        | 113000     | X     | <u>и</u>   |     | S S      |
| 140   | TOTAL LOAN INCOME           | e H      | 114000     | U I   | - <b>D</b> | - 2 | č l      |
| 160   | TOTAL DOWN TROOTE           | •        | 4          | ÷.    | Ř          |     | ň        |
| 180   | SERULCE CHARGE INCOME       |          |            | ÷ ÷   | Ť          |     | ň        |
| 200   | DORMANCY SERVICE CHARGES    | A        | 135000     | Ŷ     | Ď          | 2   | č        |
| 220   | DRAFT SERVICE CHARGES       | Ä        | 139000     | Ŷ     | Ď          | 2   | č        |
| 240   | ATM SERVICE CHARGES         | Â        | 142000     | Ŷ     | D          | 2   | Ċ        |
| 260   | CORPORATE SERVICE CHARGES   | A        | 145000     | Y     | D          | 2   | С        |
| 280   | TOTAL SERVICE CHARGE INCOME | S        | 2          | Y     | D          | 3   | С        |
| 300   |                             |          |            | Y     | B          |     | D        |
| 320   | OTHER FEE INCOME            |          | 101000     | X     | Ţ          | -   | D        |
| 340   | MEMBER FEES                 | <u>A</u> | 131000     | X     | D          | 2   | C        |
| 360   | NSF FEES                    | A        | 138000     | ¥     | D          | 2   | G        |
|       |                             |          |            | nore  |            |     |          |
|       |                             |          |            |       |            |     |          |
|       |                             |          |            |       |            |     |          |
|       |                             |          |            |       |            |     |          |
|       |                             |          |            |       |            |     |          |

## Figure 92

This is an example only of using the display report definition screen. This is not intended to be an example on how a credit union would setup a financial statement.

The "More" at the bottom of the screen indicates that there are more pages of the report to be displayed. Press enter for the next screen.

or

If additional report definitions do not need to be displayed, use ESC to return to the menu.

**General Ledger** 

## **Report Utilities Menu**

The Report Utilities Menu selection is used to perform a variety of functions involving financial reports.

| 📃 VIEW        |                                                                                                    | × |
|---------------|----------------------------------------------------------------------------------------------------|---|
| Financial Rep | orts                                                                                                    | 4 |
|               | General Ledger Report Writer Menu<br>Uersion 5.8<br>Test Credit Union<br>Return to Menu<br>Order Report<br>Print Report Menu<br>Column Head<br>Report Defin<br>Report Utilities Menu<br>Report Index<br>Copy Report<br>Remove Report<br>Account Number Definition |   |

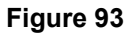

**General Ledger** 

# **Report Index**

The Report Index selection is used to view all existing reports on the system that are available to order and print.

| VIEW              |                                      |            |  |
|-------------------|--------------------------------------|------------|--|
| Financial Reports |                                      |            |  |
| Report Number     | Report Title                         |            |  |
| 1<br>2            | FINANCIAL STATEMENT<br>INCOME REPORT |            |  |
|                   |                                      |            |  |
|                   |                                      |            |  |
|                   |                                      |            |  |
|                   |                                      |            |  |
|                   |                                      |            |  |
|                   |                                      | ESC to end |  |
|                   |                                      |            |  |
|                   |                                      |            |  |

Figure 94

## **Copy Report**

The Copy Report selection is used to copy an existing report to a new report number. This is beneficial if an existing report design is close to a new report that is needed. It may save time editing existing information on the new report to customize it rather than creating a new one from scratch.

| UIEW          |                                                                                                    |                                                                                                    | × |
|---------------|----------------------------------------------------------------------------------------------------|----------------------------------------------------------------------------------------------------|---|
| Financial Rep | orts                                                                                                    |                                                                                                    | ٩ |
|               | General Ledger<br>Ver<br>Test Credit<br>Return to Menu<br>Order Report<br>Print Report Menu<br>Column Head<br>Report Defi<br>Report Util<br>Return Column And<br>Report Util | Report Writer Menu<br>sion 5.8<br>t Union<br>Report Utilities Menu<br>eport Index<br>opy Report<br>emove<br>count<br>Copy Report Number<br>To New Report Number |   |

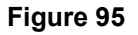

**Copy Report Number** - Enter the report number, up to three (3) digits, of the report to be copied.

**To New Report Number -** Enter the new report number, up to three (3) digits, of the report to be created.

Press enter. A screen displays, indicating that the report has been copied.

### **Remove Report**

The Remove Report selection is used to delete an entire report from the system.

# \*\*WARNING: This selection will <u>remove the entire report from the system</u>. Once removed, it must be totally recreated if additional access is desired.

| 📃 VIEW         |                                                                                                    | <b>X</b> |
|----------------|----------------------------------------------------------------------------------------------------|----------|
| Financial Repo | orts                                                                                                    | ٩        |
| WARNING: Th    | General Ledger Report Writer Menu<br>Uersion 5.8<br>Test Credit Union   Return to Menu<br>Order Report<br>Print Report Menu<br>Column Head<br>Report Defi<br>Report Utilities Menu<br>Report Index<br>Copy Report<br>Remove<br>Account   Report Index<br>Copy Report<br>Remove<br>Account   Report Index<br>Copy Report<br>Remove<br>Account   Menu<br>Report Number |          |

Figure 96

**Report Number -** Enter the report number that is to be deleted from the system.

# \*\*WARNING: Verify that this is the report to be deleted. <u>Once removed, it must be totally</u> recreated.

If the report should be deleted, press enter. A screen displays indicating that the report has been deleted.

**\*\*Note:** If the report should not be deleted, use the ESC key to exit.

## Account Number Definition

The Account Number Definition screen is used to define how the General Ledger account numbers are structured.

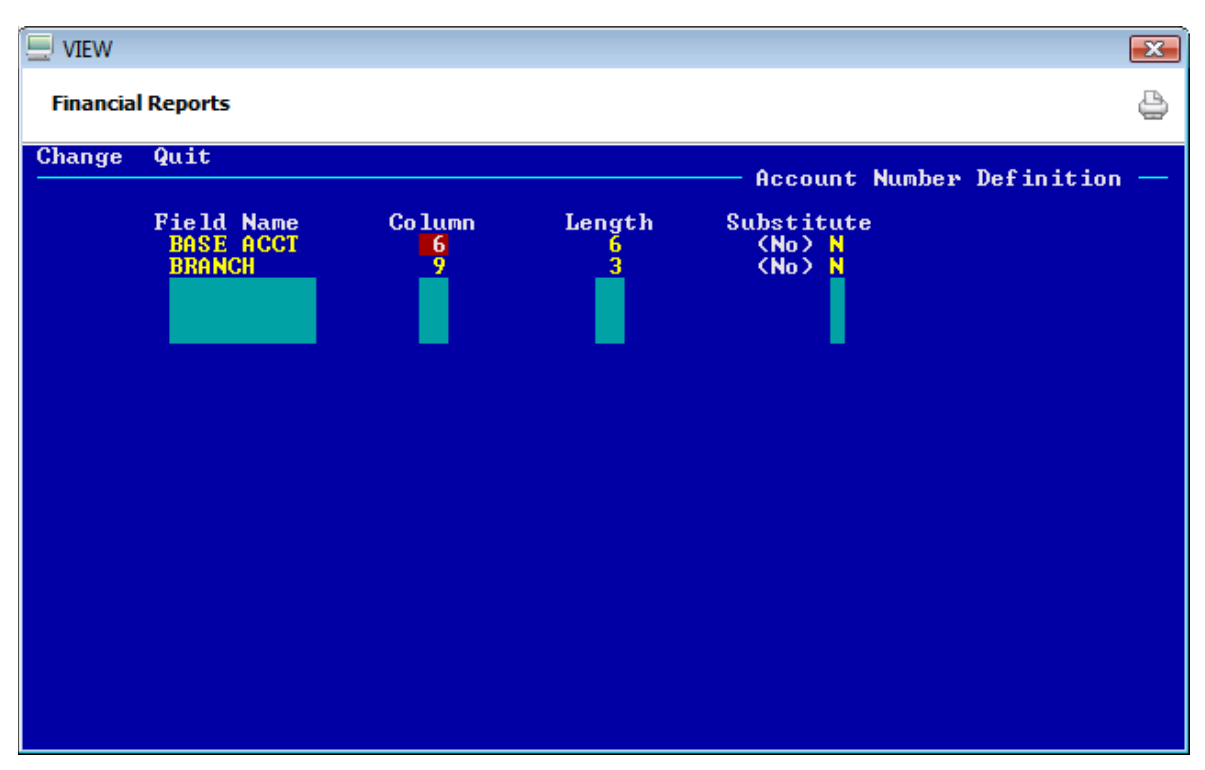

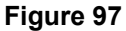

View the definition of the base account.

| Field Name - | (Base Account) used by the system. This name is NOT user defined.          |
|--------------|----------------------------------------------------------------------------|
| Column -     | The start column for the base account number is always 6.                  |
| Length -     | The standard number of digits a General Ledger number, in most cases is 6. |
| Substitute - | The "N" displays. No other accounts can be substituted.<br>Y or N          |

Additional definitions can be set up, if the general ledger numbering system is to be broken down into groups. If the credit union does any type of Branch Accounting, it would be necessary to define the additional set of numbers for branch numbering. The system must be told where to look for the position of that set of numbers.

Define the user account by entering the following:

| Field Name - |                           | The name of the account (Branch is usually the description).                                                                                        |
|--------------|---------------------------|----------------------------------------------------------------------------------------------------|
| Column -     |                           | Enter "9" for the column number.                                                                                                    |
| Field Lengt  | h -                       | Enter "3" for the field length number.                                                                                                    |
| Substitute   | -                         | Enter "N". No other accounts can be substituted.<br>Y or N                                                                                          |
| **Note:      | Both entrie<br>Accounting | s should be added at the time of setup, even if you are not doing Branch<br>. If at a later date Branch Accounting becomes necessary, this setup is |

Press RETURN. A screen displays indicating that the account number definition has been completed.

already in place and will produce correct totals on reports.
### **General Ledger Inquiry**

The General Ledger Inquiry selection is used to view the posted activity for a specific general ledger account.

**\*\*Note:** Another method of selecting the General Ledger Inquiry is done by pressing Ctrl + I then General Ledger Inquiry.

Regardless of which method is used to display the window, enter the following information for the inquiry:

Account: Enter the general ledger account for which the posted account detail is to be displayed.

**Start Month:** Enter the starting ledger month of the transactions to be displayed.

**End Month:** Enter the ending ledger month of the transactions to be displayed.

Year: Enter the ledger year of the transactions to be displayed.

**Start Date:** Enter start date for transactions to be displayed in the inquiry. General Ledger entries processed on this date and forward (within the start and/or end month and year entered) will be displayed. (Optional)

**End Date:** Enter end date for transaction to be displayed in the inquiry. General Ledger entries processed thru this date (within the start and/or end month and year entered) will be displayed. (Optional)

**\*\*Note:** If the general ledger account is not known, click on the magnifying glass to display a list of the general ledger accounts from which to select. (See below)

The system displays.

| Datamatic VIEW                         | ×        |
|----------------------------------------|----------|
| Select a Ledger Account                |          |
| Ledger Account                         | <u>^</u> |
| 000-111000 (INTEREST ON LOANS)         |          |
| 000-112000 (INTEREST REAL ESTATE LOAN) |          |
| 000-113000 (INTEREST LOC)              |          |
| 000-114000 (INTEREST HOME EQUITY)      |          |
| 000-115000 (INTEREST ON VISA)          |          |
| 000-121000 (INCOME INVESTMENT GOV'T)   |          |
| 000-121600 (INCOME INVESTMENT CD'S)    |          |
| 000-131000 (FEES AND CHARGES)          |          |
| 000-131100 (MEMBER FEES)               |          |
| 000-131300 (STOP PAYMENT FEES)         |          |
| 000-132000 (DORMANCY SERVICE CHARGES)  |          |
| 000-132100 (DRAFT SERVICE CHARGES)     |          |
| 000-132200 (ATM SERVICE SERVICES)      |          |
| 000-132300 (PHONE TR SERVICE CHARGES)  |          |
| 000-132400 (DESIGNATED SERVICE CHARGE) | -        |
|                                        |          |
|                                        | ОК       |

Figure 98

Select a general ledger account and the system enters the selected account in the "Account" field. Click on Go or press enter.

### The system displays.

| Datamatic | VIEW     |                  |             |           |        |              |               |                  | x  |
|-----------|----------|------------------|-------------|-----------|--------|--------------|---------------|------------------|----|
| Genera    | al Ledge | er Inquiry (1110 | 00 - INTER  | EST ON LO | ANS)   |              |               |                  | 4  |
| Accou     | int:     | 111000           |             |           |        |              |               |                  | Go |
| Start     | Month:   | April            |             |           | •      | End Month:   | April         | •                |    |
| Year:     |          | 2015             |             |           |        |              |               |                  |    |
| Start     | Date:    |                  |             |           |        | End Date:    |               |                  |    |
| JV ID     | Date     | Reference        | Description | ı         |        | Debit Amount | Credit Amount | Running Balance  |    |
| CR0401    | 04-01-3  | 2015             | Transfers   | 09 IN     |        | -            | \$1.18        | \$19,483.35 (CR) |    |
| CR0401    | 04-01-2  | 2015             | Transfers   | 07 IN     |        | -            | \$5.96        | \$19,482.17 (CR) |    |
| CR0401    | 04-01-3  | 2015             | Online      | 05 IN     |        | -            | \$27.57       | \$19,437.14 (CR) |    |
| CR0401    | 04-01-3  | 2015             | Transfers   | 05 IN     |        | -            | \$39.07       | \$19,476.21 (CR) |    |
| CR0402    | 04-02-2  | 2015             | Transfers   | 08 IN     |        | -            | \$3.26        | \$19,493.02 (CR) |    |
| CR0402    | 04-02-2  | 2015             | Transfers   | 09 IN     |        | -            | \$3.83        | \$19,496.85 (CR) | =  |
| CR0402    | 04-02-2  | 2015             | Online      | 05 IN     |        | -            | \$6.41        | \$19,489.76 (CR) | -  |
| CR0403    | 04-03-3  | 2015             | Transfers   | 07 IN     |        | -            | \$4.57        | \$19,665.58 (CR) |    |
| CR0403    | 04-03-3  | 2015             | Transfers   | 25 IN     |        | -            | \$16.60       | \$19,741.58 (CR) |    |
| CR0403    | 04-03-3  | 2015             | Transfers   | 08 IN     |        | -            | \$59.40       | \$19,724.98 (CR) |    |
| CR0403    | 04-03-2  | 2015             | Transfers   | 05 IN     |        | -            | \$70.43       | \$19,567.28 (CR) |    |
| CR0403    | 04-03-2  | 2015             | Transfers   | 06 IN     |        | -            | \$93.73       | \$19,661.01 (CR) |    |
| CR0403    | 04-03-2  | 2015             | Transfers   | 27 IN     |        | -            | \$930.76      | \$20,672.34 (CR) |    |
| CR0406    | 04-06-2  | 2015             | Online      | 15 IN     |        | -            | \$220.76      | \$20,893.10 (CR) |    |
| CR0406    | 04-06-2  | 2015             | Transfers   | 05 IN     |        | -            | \$221.55      | \$21,114.65 (CR) |    |
| CR0407    | 04-07-3  | 2015             | Transfers   | 05 IN     |        | -            | \$15.11       | \$21,129.76 (CR) |    |
| CR0407    | 04-07-2  | 2015             | Transfers   | 06 IN     |        | -            | \$15.36       | \$21,145.12 (CR) |    |
| CR0408    | 04-08-3  | 2015             | Online      | 05 IN     |        | -            | \$4.07        | \$21,149.19 (CR) |    |
| CR0408    | 04-08-2  | 2015             | Transfers   | 09 IN     |        | -            | \$14.61       | \$21,179.62 (CR) |    |
| CR0408    | 04-08-3  | 2015             | Online      | 06 IN     |        | -            | \$15.82       | \$21,165.01 (CR) | *  |
|           |          |                  |             |           | Totals | \$0.00       | \$2,204.73    | \$21,614.30 (CR) |    |

### Figure 99

The Total **"Debit Amount"**, **"Credit Amount"** and the **"Ending Balance"** figures are displayed at the bottom of the window.

- **\*\*Note:** To view the posted detail for a different general ledger account or a different month or year, enter the new information at the top of the window and select Go.
- To exit the window:

Click on the red X <u>or</u> Press Esc

Click on the "printer icon" in the upper right corner of the window, to print the information in the window. A window will display to make a printer selection. Select the "print" button, after making a printer selection.

### **General Ledger Recap Inquiry**

The General Ledger Recap Inquiry selection is used to view the totals for each branch for a specific general ledger account all in one inquiry. This would be useful for credit unions that use the Branch Accounting Optional Software.

Account: Enter the general ledger account (six digits) for which the balances are to be displayed.

**Month:** Enter the ledger month of the balances to be displayed.

Year: Enter the ledger year of the balances to be displayed.

**\*\*Note:** If the general ledger account is not known, click on the magnifying glass to display a list of the general ledger accounts from which to select. Only the six digit general ledger account numbers (not each branch general ledger account) are displayed for a selection to be made, since that is all that is needed for this inquiry. (See below)

The system displays.

| Datamatic VIEV                                  | V                                                                                 |         |                         |                                                   | • X    |
|-------------------------------------------------|-----------------------------------------------------------------------------------|---------|-------------------------|---------------------------------------------------|--------|
| General Le                                      | dger Recap Inquiry (701000 - Credit U                                             | nion)   |                         |                                                   | 4      |
| Account:                                        | 701000                                                                            |         |                         |                                                   | <br>Go |
| Month:                                          | August                                                                            | ▼ Year: | 2014                    |                                                   |        |
| Description                                     |                                                                                   |         | Endi                    | ing Balance                                       |        |
| 000-701000 PE<br>001-701000 PE<br>002-701000 PE | RSONAL LOANS (Credit Union)<br>RSONAL LOANS (Branch 1)<br>RSONAL LOANS (Branch 2) |         | \$1,0<br>\$27;<br>\$17; | 268,541.65 (DR)<br>2,902.27 (DR)<br>2,806.31 (DR) |        |
|                                                 |                                                                                   | Total   | <b>\$1,5</b> 3          | 14,250.23 (DR)                                    | t      |

Figure 100

## **History Detail Report**

The History Detail Report selection can be used to generate a report. This report shows the general ledger detail of specific, individual or ranges of general ledger accounts for specified ledger periods of time. This screen can also be used to generate a fiche tape or fiche extract.

х Datamatic VIEW **History Detail Report** 8 Print Fiche Tape Fiche Extract Ouit Detail Ledger Report Selection -Ledger Period - Month/Year: 2-2009 2-2009 Thru Entry Date Range: Thru Ledger Account Selection: 999-999999 1 Thru Account Range: Individual Accounts:

After making a printer selection, the system displays.

Figure 101

Choose the ledger period and ledger accounts to be included in the report or file.

To create a fiche tape of the ledger history detail, select **"Fiche Tape"** in the upper left corner of the screen. The selections may be made from VIEW at a PC, however, the tape must be put in the tape drive at the Main Console. **IMPORTANT:** The fiche tape or fiche extract must be done <u>prior</u> to removing the ledger detail from the system.

To create a fiche extract, select **"Fiche Extract"** in the upper left corner of the screen. When finished, the extract will be placed in the Download folder under the Extracts window (Ctrl + X). The file name is GLExt.01. Double click on the file to download the file to the C:\Datamatic folder. Follow the instructions from the vendor to get the file to them.

The tape or extract can be done by month, year or a specified date range. **Suggestion:** Create the fiche tape or fiche extract, then wait for the fiche or CD-rom, etc. to be received by the credit union and verified <u>before</u> the detail history is deleted.

#### Ledger Period - Month/Year

Enter the starting month and year then the thru month and year to be included on the report. (This report cannot span over a year end. Run two reports, if needed.) The report will give transactions updated during the ledger period selected regardless of the entry date. This is a required field to generate this report.

#### Entry Date Range

The Entry Date represents the actual date of the general ledger entry regardless of the General Ledger month that the entry was made. An "Entry Date Range" is not necessary to generate this report. A "Ledger Period" is a required field. If an Entry Date Range is entered and no Ledger Period, the system will display a message of "No Detail for Customer".

#### **Ledger Account Selection**

Use either the "Account Range" options <u>or</u> the "Individual Accounts" options to specify what accounts are to be included on the report.

**\*\*Note:** This report can be generated to include general ledger numbers for different branches (ex. 001-701000, 002-701000, 003-701000, etc.) to be displayed on the same report. This is for credit unions using the Branch Accounting optional software.

| Example | e below. |
|---------|----------|
|---------|----------|

| 📃 General Ledger          | r Detail Li        | sting    | 1        |                  | _         |               |                          |               |                          |                |                             |                     | x    |
|---------------------------|--------------------|----------|----------|------------------|-----------|---------------|--------------------------|---------------|--------------------------|----------------|-----------------------------|---------------------|------|
| 👌 🔚   Search              |                    |          |          |                  | 📫 Go      |               |                          |               |                          |                |                             |                     |      |
| 11/16/15<br>Support Credi | (15 Mar<br>t Union | - 1      | L5 Sep   | )<br>(1)         |           | Detai<br>Bran | l Ledger R<br>ch By Acco | eport<br>unt  | BRANCH NO. (             | )              | I<br>REPORT NO.             | PAGE 27<br>GL210-01 | ^    |
| Account                   | JV-ID              | MO       | Entry    | Sequence         | Reference | Debit         | Amount                   | Credit Amount | Balance                  | Descr          | ription                     |                     |      |
| 131300                    | CR0615             | 06       | 06/15/15 | 219231           | 3         |               |                          | 26.00         | 962.00CR                 | STOP:          | 619-7-70                    |                     |      |
| 131300<br>131300          | CR0615<br>CR0617   | 06<br>06 | 06/15/15 | 219232<br>219386 | 21        |               |                          | 26.00         | 988.00CR<br>1.014.00CR   | STOP:<br>STOP: | : 621581-8-00<br>: 619-7-00 | )                   |      |
| 131300                    | CR0625             | 06       | 06/25/15 | 219945           | 21        |               |                          | 26.00         | 1,040.00CR               | STOP:          | 621581-8-00                 | 0                   |      |
| 131300                    | CR0713             | 07       | 07/13/15 | 221942           | 21        |               | 1                        | 26.00         | 1,092.00CR               | STOP:          | 621581-8-00                 | 0                   |      |
| 131300                    | CR0713<br>CR0715   | 07       | 07/13/15 | 221943           | 21        |               | 1                        | 26.00         | 1,118.00CR<br>1,144.00CR | STOP:          | 621581-8-00                 | )                   |      |
| 131300                    | CR0826             | 08       | 08/26/15 | 225807           | 3         | -             |                          | 26.00         | 1,170.00CR               | STOP:          | 61057-6-00                  |                     |      |
|                           |                    |          |          |                  |           |               | .00                      | 1,066.00      | Detail Totals            |                |                             |                     |      |
|                           |                    |          |          |                  |           |               |                          | 1,066.00      | Net Change               |                |                             |                     |      |
|                           |                    |          |          |                  |           |               |                          | 867.48        | < Average Daily E        | alance         | • >                         |                     |      |
| 132000                    |                    |          | DORMANCY | SERVICE          | CHARGES   |               |                          |               | 5.00CR                   | Begin          | ning Balance                | •                   |      |
| 132000<br>132000          | CR0331<br>CR0430   | 03<br>04 | 03/31/15 | 212723<br>215444 |           |               |                          | 5.00          | 10.00CR<br>15.00CR       | Dorm<br>Dorm   | Chg Payable<br>Chg Payable  |                     |      |
| 132000                    | CR0529             | 05       | 05/29/15 | 217957           |           |               |                          | 5.00          | 20.00CR                  | Dorm           | Chg Payable                 |                     |      |
| 132000                    | CR0830<br>CR0731   | 07       | 07/31/15 | 223473           |           |               |                          | 5.00          | 30.00CR                  | Dorm           | Chg Payable<br>Chg Payable  |                     |      |
| 132000<br>132000          | CR0831<br>CR0928   | 08<br>09 | 08/31/15 | 226193<br>228536 |           |               |                          | 5.00          | 35.00CR<br>40.00CR       | Dorm<br>Dorm   | Chg Payable<br>Chg Payable  |                     |      |
| 132000                    | CR0930             | 09       | 09/30/15 | 228836           |           | _             |                          | 5.00          | 45.00CR                  | Dorm           | Chg Payable                 |                     |      |
|                           |                    |          |          |                  |           |               | .00                      | 40.00         | Detail Totals            |                |                             |                     |      |
|                           |                    |          |          |                  |           |               |                          | 40.00         | Net Change               |                |                             |                     | -    |
| •                         |                    |          |          |                  |           |               |                          |               |                          |                |                             |                     | ► af |

Figure 102

General Ledger

**Datamatic Confidential** This documentation is proprietary and confidential information of Datamatic Processing Inc., and can <u>ONLY</u> be used for its intended use. Any other distribution, dissemination, or copying use is strictly prohibited.

### Examples con't.

| 📃 Genera               | al Ledger   | Detail Lis         | sting |          |            |           |                                                            |                      |                   |                   |                    |
|------------------------|-------------|--------------------|-------|----------|------------|-----------|------------------------------------------------------------|----------------------|-------------------|-------------------|--------------------|
| 08                     | Search      |                    |       |          |            | 🔷 Go      |                                                            |                      |                   |                   |                    |
|                        | 132100      |                    |       | DRAFT SE | RVICE CHAR | GES       |                                                            |                      | 195.00CR          | Beginning Balance | A                  |
|                        | 132100      | CR0331             | 03    | 03/31/15 | 212724     |           |                                                            | 93.00                | 288.00CR          | Draft Chg Payable |                    |
|                        | 132100      | CR0430             | 04    | 04/30/15 | 215445     |           |                                                            | 60.00                | 348.00CR          | Draft Chg Payable |                    |
|                        | 132100      | CR0529             | 05    | 05/29/15 | 217958     |           |                                                            | 64.00                | 412.00CR          | Draft Chg Payable |                    |
|                        | 132100      | CR0630             | 06    | 06/30/15 | 220577     |           |                                                            | 77.00                | 489.00CR          | Draft Chg Payable |                    |
|                        | 132100      | CR0731             | 07    | 07/31/15 | 223474     |           |                                                            | 76.00                | 565.00CR          | Draft Chg Payable |                    |
|                        | 132100      | CR0831             | 08    | 08/31/15 | 226194     |           |                                                            | 77.50                | 642.50CR          | Draft Chg Payable |                    |
|                        | 132100      | CR0930             | 09    | 09/30/15 | 228837     |           |                                                            | 86.50                | 729.00CR          | Draft Chg Payable |                    |
|                        |             |                    |       |          |            |           | .00                                                        | 534.00               | Detail Totals     |                   |                    |
|                        |             |                    |       |          |            |           |                                                            | 534.00               | Net Change        |                   |                    |
|                        |             |                    |       |          |            |           |                                                            | 729.00               | < Balance >       |                   |                    |
|                        |             |                    |       |          |            |           |                                                            | 422.64               | < Average Daily E | alance >          |                    |
| <br>11/16/1<br>Support | 5<br>Credit | (15 Mar<br>t Union | - 1   | 5 Sep    | )<br>( 1)  |           | <page brea<br="">Detail Ledger F<br/>Branch By Acco</page> | k><br>Report<br>punt | BRANCH NO. (      | ) REPORT NO.      | AGE 28<br>GL210-01 |
| Accou                  | int         | JV-ID              | MO    | Entry    | Sequence   | Reference | Debit Amount                                               | Credit Amount        | Balance           | Description       |                    |
|                        |             |                    |       |          |            |           |                                                            |                      |                   |                   |                    |
|                        | 132200      |                    |       | ATM SERV | ICE SERVIC | ES        |                                                            |                      | 280.00CR          | Beginning Balance |                    |
|                        | 132200      | CR0331             | 03    | 03/31/15 | 212725     |           |                                                            | 140.00               | 420.00CR          | ATM Chg Payable   |                    |
|                        | 132200      | CR0430             | 04    | 04/30/15 | 215446     |           |                                                            | 140.00               | 560.00CR          | ATM Chg Payable   |                    |
|                        | 132200      | CR0529             | 05    | 05/29/15 | 217959     |           |                                                            | 140.00               | 700.00CR          | ATM Chg Payable   |                    |
|                        | 132200      | CR0630             | 06    | 06/30/15 | 220578     |           |                                                            | 138.00               | 838.00CR          | ATM Chg Payable   |                    |
|                        | 132200      | CR0731             | 07    | 07/31/15 | 223475     |           |                                                            | 144.00               | 982.00CR          | ATM Chg Payable   |                    |
|                        | 132200      | CR0831             | 08    | 08/31/15 | 226195     |           |                                                            | 150.00               | 1,132.00CR        | ATM Chg Payable   |                    |
|                        | 132200      | CR0930             | 09    | 09/30/15 | 228838     |           |                                                            | 148.00               | 1,280.00CR        | ATM Chg Payable   |                    |
|                        |             |                    |       |          |            |           |                                                            |                      |                   |                   | -                  |
|                        |             |                    |       |          |            |           | .00                                                        | 1,000.00             | Detail Totals     |                   | · · · ·            |
| •                      |             |                    |       |          |            | 111       |                                                            |                      |                   |                   | ▶                  |

Figure 103

| General Ledger Detail Listing             |                            |                                    | x |
|-------------------------------------------|----------------------------|------------------------------------|---|
| 🕒 📄   Search 📄 🖨                          |                            |                                    |   |
| 132500 CORPORATE SERVICE CHARGES          |                            | 105.00CR Beginning Balance         |   |
| 132500 CR0331 03 03/31/15 212728          | 60.00                      | 165.00CR Corporate Chg Paybl       |   |
| 132500 CR0430 04 04/30/15 215449          | 90.00                      | 255.00CR Corporate Chg Paybl       |   |
| 132500 CR0529 05 05/29/15 217962          | 97.50                      | 352.50CR Corporate Chg Paybl       |   |
| 132500 CR0630 06 06/30/15 220581          | 113.50                     | 466.00CR Corporate Chg Paybl       |   |
| 132500 CR0731 07 07/31/15 223478          | 112.50                     | 578.50CR Corporate Chg Paybl       |   |
| 132500 CR0831 08 08/31/15 226198          | 112.50                     | 691.00CR Corporate Chg Paybl       |   |
| 132500 CR0930 09 09/30/15 228841          | 112.50                     | 803.50CR Corporate Chg Paybl       |   |
|                                           | «Dage Break»               |                                    |   |
|                                           | -rage break                |                                    |   |
| 11/16/15 (15 Mar - 15 Sep )               | Detail Ledger Report       | PAGE 29                            |   |
| Support Credit Union (1)                  | Branch By Account          | BRANCH NO. ( ) REPORT NO. GL210-01 |   |
| Account JV-ID MO Entry Sequence Reference | Debit Amount Credit Amount | Balance Description                |   |
|                                           |                            |                                    |   |
|                                           | .00 698.50                 | Detail Totals                      |   |
|                                           | 698.50                     | Net Change                         |   |
|                                           | 803.50                     | < Balance >                        |   |
|                                           | 377.05                     | < Average Daily Balance >          |   |
| 132600 MEMBERSHIP SERVICE CHARGE          |                            | 104.50CR Beginning Balance         |   |
| 132600 CR0331 03 03/31/15 212729          | 66.00                      | 170.50CR MEMBERSHIP SERV CHAR      |   |
| 132600 CR0430 04 04/30/15 215450          | 76.43                      | 246.93CR MEMBERSHIP SERV CHAR      |   |
| 132600 CR0529 05 05/29/15 217963          | 88.00                      | 334.93CR MEMBERSHIP SERV CHAR      |   |
| 132600 CR0630 06 06/30/15 220582          | 82.50                      | 417.43CR MEMBERSHIP SERV CHAR      |   |
| 132600 CR0731 07 07/31/15 223479          | 92.65                      | 510.08CR MEMBERSHIP SERV CHAR      |   |
| 400,500, 500,000,000,000,005, 00,500,00   |                            |                                    | - |
| 132600 CR0831 08 08/31/15 226199          | 88.00                      | 598.08CR MEMBERSHIP SERV CHAR      |   |

### Figure 104

The report will show transactions in posting month order then by entry date when the ledger period selected is for more than one month. When the report is run for a ledger period of one month, the report shows transactions by posting month regardless of the entry date.

## **Initialize Ledger Beginning Balance**

This requires **"General Ledger Supervisor"** set to permitted to use. The security options are under System Administration and Teller Administration then after selecting the specific employee, select the Basic Security tab.

The Initialize Ledger Beginning Balance selection is used to bring forward the general ledger balances into the new year. The general ledger accounts are reset to zero with End of Year processing. The Ledger Balancing Report will be out of balance starting with the first business day of the year until this procedure is done.

Also, this procedure will bring forward all the monthly general ledger balances to the Previous Year column on the Ledger Account window under General Ledger under Accounting on the Navigation Bar. This will make it possible to pull previous year general ledger balances on the Financial Reports. In addition, for the Asset and Liability accounts entered on the initialize screen (see below), the ending December balances from two years ago are added to the January field for the Previous Year column. This makes it possible to pull a YTD figure for the Previous Year. The previous year balance for individual months can be pulled for all months except January.

Do not do the initialize procedure until the credit union has closed the books for the previous year. The Ledger Network must be stopped in order to initialize the ledger beginning balances. Also, the general ledger current month and year must be changed to January of the new year, prior to initializing. To stop the ledger network, select the following:

Operations (Ctrl + O or Other Tasks on Navigation Bar or Go on Menu Bar) Services folder Ledger Network - Stop

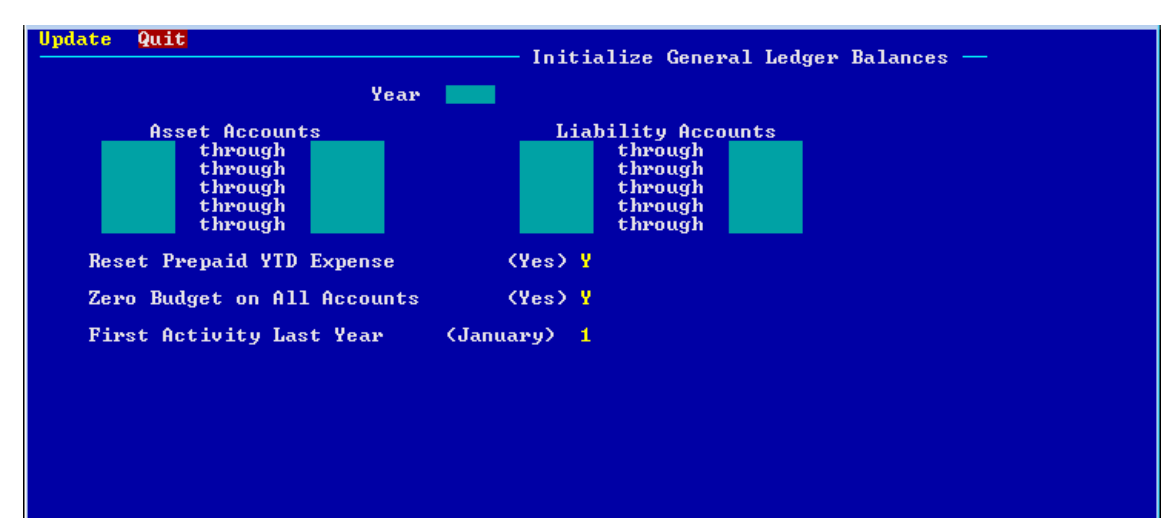

Figure 105

Year - Enter the New Year to be initialized. (YYYY)

Asset Accounts - Enter the range of asset accounts to be initialized.

**Liability Accounts -** Enter the range of liability accounts to be initialized.

**Reset Prepaid YTD Expense** - Enter a "Y" for yes, if the credit union uses the Prepaid software. Otherwise, enter a "N" for no.

**Zero Budget On All Accounts -** Enter a "Y" for yes, if all budget figures are to be reset to zero. Enter a "N" for no, if the existing budget figures are to be brought over to this year's ledger.

**First Activity Last Year** - Leave as January (1) unless the credit union converted to Enterprise in the previous year. If the credit union converted last year, enter the first month that general ledger entries were posted.

To verify the beginning balances after initializing, print a Ledger Trial Balance report. There is a column on the report for the beginning balance figure.

After verifying that the beginning balances are correct, start the Ledger Network.

Operations (Ctrl + O or Other Tasks on Navigation Bar or Go on Menu Bar) Services folder Ledger Network - Start

This process can be repeated as many times as needed. If additional entries need to be made to December after this process has been run, the process can be repeated again.

- Change the general ledger month and year back to December YYYY.
- Make the necessary entries.
- Change the general ledger month and year back to January YYYY.
- Do the initialize process again. (Each time the initialize process is done, it completely replaces the information from the previous initialize. In other words, enter all asset and liability accounts not just the accounts that had entries or the new accounts added.)
- **IMPORTANT:** If general ledger accounts are added in December's ledger after year end processing is completed, the new account(s) will not be automatically setup when the general ledger month and year are changed to January of the new year. Prior to initializing the beginning balances for the new year, make sure that any new general ledger accounts added to December also appear on the January Ledger Trial Balance report.

If any accounts do not appear, setup the new account again after changing the general ledger month and year to January of the new year.

## Journal Voucher Audit Report

The Journal Voucher Audit Report selection allows the credit union to generate a report of all JV's, all manual JV's (includes JV's that are not CR0\*\*\*, CR1\*\*\*, ACCD\*\*, ACDV\*\* and ACLN\*\*) or one JV for a certain month(s) or for a specific year. **\*\*Note:** See "Ledger History Detail Report" to print a report for a specific JV-ID or all JV-ID's for the month(s) selected.

| Datamatic VIEW            |                 |                      |         | ×               |
|---------------------------|-----------------|----------------------|---------|-----------------|
| Journal Voucher Audit R   | leport          |                      |         | 4               |
| _ <mark>Print</mark> Quit |                 |                      |         | – JV Listina –– |
|                           |                 |                      |         | -<br>-          |
|                           |                 | JV Selection         |         |                 |
|                           | Туре:           | (All JVs) A JV-ID:   |         |                 |
|                           |                 | Date Range           |         |                 |
|                           | Month:<br>Year: | (April) 4 To<br>2012 | (April) | 4               |
|                           |                 |                      |         |                 |
|                           |                 |                      |         |                 |
|                           |                 |                      |         |                 |
|                           |                 |                      |         |                 |
|                           |                 |                      |         |                 |
|                           |                 |                      |         |                 |

After making a printer selection, the system displays.

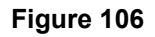

### JV Selection

- A = All JV's
- M = Manual JV's
- O = One JV (If this is selected, enter the JV-ID in the space to the right.)

For each of these selections, select the "Date Range" from and to months, as well as, enter the four digit year to be included on the report.

### Date Range

The Month options are: 0 = Current Month

- 1 = January
  - 2 = February
  - 3 = March, etc.

Year: Enter the four digit year to be included on the report.

### Accounting

| 📃 General Ledger JV Au | udit Report  | T-Salt Report Collins |           | 10.00                    | EIL.  |              |               |           |           |   |
|------------------------|--------------|-----------------------|-----------|--------------------------|-------|--------------|---------------|-----------|-----------|---|
| 🕒 📙   Search           |              | 🔿 Go                  |           |                          |       |              |               |           |           |   |
| 04/26/12 (12 M         | far - 12 Apr | )                     |           | JV Listing               |       |              |               |           | PAGE 10   |   |
| Support Credit Uni     | on           | (1)                   |           | JV-ID: CR0305            |       | BRANCH       | NO. ( ) R     | EPORT NO. | GL220-01  |   |
|                        |              |                       |           |                          |       |              |               |           |           |   |
| Sequence               | Entry        | Account               | Reference | Description              |       | Debit Amount | Credit Amount |           |           |   |
| 117527                 | 03/05/12     | 902000                |           | Transfers                | 70 DR | 621.74       |               |           |           |   |
| 117528                 | 03/05/12     | 902000                |           | Transfers                | 70 CR |              | 150.00        |           |           |   |
| 117529                 | 03/05/12     | 904000                |           | Transfers                | 50 CR |              | 110.06        |           |           |   |
| 117530                 | 03/05/12     | 905000                |           | Transfers                | 90 DR | 150.00       |               |           |           |   |
| 117531                 | 03/05/12     | 1-902000              | 1         | Online                   | 70 DR | 255.00       |               |           |           |   |
| 117532                 | 03/05/12     | 1-902000              | 1         | Online                   | 70 CR |              | 884.18        |           |           |   |
| 117533                 | 03/05/12     | 2-111000              | 2         | Online                   | 05 IN |              | 234.56        |           |           |   |
| 117534                 | 03/05/12     | 2-113000              | 2         | Online                   | 77 IN |              | 4.22          |           |           |   |
| 117535                 | 03/05/12     | 2-701000              | 2         | Online                   | 05 PR |              | 1,501.02      |           |           |   |
| 117536                 | 03/05/12     | 2-703000              | 2         | Online                   | 77 PR |              | 20.78         |           |           |   |
| 117537                 | 03/05/12     | 2-901000              | 2         | Transfers                | 00 DR | 100.00       |               |           |           |   |
| 117538                 | 03/05/12     | 2-901000              | 2         | Transfers                | 00 CR |              | 100.00        |           |           |   |
| 68                     | Transactions | 3                     |           | JV Total:                |       | 21,754.23    | 21,754.23     |           |           |   |
|                        |              |                       |           | - <page break=""></page> |       |              |               |           |           |   |
| 04/26/12 (12 N         | far - 12 Apr | 1                     |           | .TV Listing              |       |              |               |           | DACE 11   |   |
| Support Credit Uni     | on it hpr    | (1)                   |           | JU-TD: CR0306            |       | BRANCH       | NO ( ) P      | FRORT NO  | GT.220-01 |   |
|                        |              | /                     |           |                          |       |              |               |           |           |   |
| Sequence               | Entry        | Account               | Reference | Description              |       | Debit Amount | Credit Amount |           |           |   |
| 117566                 | 03/06/12     | 111000                |           | Online                   | 06 IN |              | 47.91         |           |           |   |
| 117567                 | 03/06/12     | 111000                |           | Transfers                | 05 IN |              | 6.02          |           |           |   |
| 117568                 | 03/06/12     | 112000                |           | Online                   | 63 IN |              | 545.66        |           |           |   |
| 117569                 | 03/06/12     | 113000                |           | Online                   | 75 IN |              | 2.02          |           |           |   |
| 117570                 | 03/06/12     | 114000                |           | Transfers                | 66 IN |              | 39.72         |           |           |   |
| 117571                 | 03/06/12     | 114000                |           | Transfers                | 67 IN |              | 21.81         |           |           |   |
| 117572                 | 03/06/12     | 131000                |           | Online                   | 06 LF |              | 16.57         |           |           |   |
| 117573                 | 03/06/12     | 131000                | 21        | TRF: 621581-8            | -00   |              | 3.00          |           |           |   |
| 117574                 | 03/06/12     | 131000                | 21        | TRF: 621581-8            | -00   |              | 3.00          |           |           |   |
| 117575                 | 03/06/12     | 701000                |           | Online                   | 06 PR |              | 211.76        |           |           |   |
| 117576                 | 03/06/12     | 701000                |           | Transfers                | 05 PR |              | 126.95        |           |           |   |
| 117577                 | 03/06/12     | 701200                |           | Online                   | 63 PR |              | 819.55        |           |           |   |
| 117578                 | 03/06/12     | 703000                |           | Online                   | 75 PR |              | 59.49         |           |           | * |

### Examples below of the report. (General Ledger JV Audit Report)

Figure 107

| 📃 General Ledger JV Au               | udit Report          |                  |           |                                          |              |               |                             | x |
|--------------------------------------|----------------------|------------------|-----------|------------------------------------------|--------------|---------------|-----------------------------|---|
| 🕒 🔚   Search 📃                       |                      | 📫 Go             |           |                                          |              |               |                             |   |
| 04/26/12 (12 A<br>Support Credit Uni | .on - 12 Apr         | )<br>( 1)        |           | JV Listing<br>JV-ID: MH0425              | BRANCH       | NO. ( ) RE    | PAGE 5<br>PORT NO. GL220-01 | * |
| Sequence                             | Entry                | Account          | Reference | Description                              | Debit Amount | Credit Amount |                             |   |
| 121571<br>121572                     | 04/25/12<br>04/25/12 | 734000<br>999999 | 5         | correction fr 4/20<br>correction fr 4/20 | 2,000.00     | 2,000.00      |                             |   |
| 2                                    | Transactions         |                  |           | JV Total:                                | 2,000.00     | 2,000.00      |                             |   |
|                                      |                      |                  |           | - <page break=""></page>                 |              |               |                             |   |
| 04/26/12 (12 A                       | pr - 12 Apr          | )                |           | JV Listing                               |              |               | PAGE 6                      |   |
| Support Credit Uni                   | on                   | (1)              |           | JV-ID: REMARY                            | BRANCH       | NO. ( ) RE    | PORT NO. GL220-01           |   |
| Sequence                             | Entry                | Account          | Reference | Description                              | Debit Amount | Credit Amount |                             |   |
| 120169                               | 04/04/12             | 731000           | 415       | Cks issued 4/3                           |              | 3,500.00      |                             |   |
| 120170                               | 04/04/12             | 739000           | 415       | Cks issued 4/3                           | 3,500.00     |               |                             |   |
| 120679                               | 04/11/12             | 731000           | 415       | Cks issued 4/10                          |              | 19,900.00     |                             |   |
| 120680                               | 04/11/12             | 739000           | 415       | Cks issued 4/10                          | 19,900.00    |               |                             |   |
| 121259                               | 04/19/12             | 731000           | 415       | Cks issued 4/18                          |              | 21,400.00     |                             |   |
| 121260                               | 04/19/12             | 739000           | 415       | Cks issued 4/18                          | 21,400.00    |               |                             |   |
| 121511                               | 04/24/12             | 731000           | 416       | Cks issued 4/23                          |              | 2,126.06      |                             | Ξ |
| 121512                               | 04/24/12             | 739000           | 416       | Cks issued 4/23                          | 2,126.06     |               |                             |   |
| 8                                    | Transactions         |                  |           | JV Total:                                | 46,926.06    | 46,926.06     |                             |   |
| 22                                   | Transactions         |                  |           | Customer Total:                          | 55,616.06    | 55,616.06     |                             | Ļ |
| [L                                   |                      |                  |           |                                          |              |               |                             |   |

Figure 108

**General Ledger** 

**Datamatic Confidential** This documentation is proprietary and confidential information of Datamatic Processing Inc., and can <u>ONLY</u> be used for its intended use. Any other distribution, dissemination, or copying use is strictly prohibited.

## Loan Interest Accrual Report

The Loan Interest Accrual report can be ordered by the credit union as needed. If the credit union does automated Loan accruals, this report is generated with Monthend processing. The generating of this report does <u>not</u> create a file to be updated. Regardless of which day during the month the report is generated, this report is stored in and may be displayed or printed from the Monthend Directory.

**\*\*Note:** This report always uses 90 days for delinquent loans to be excluded. This corresponds with NCUA rules and also matches the NCUA Call Report.

| Datamatic VIEW                                         |                                                                                                    | ×  |
|--------------------------------------------------------|----------------------------------------------------------------------------------------------------|----|
| Loan Interest                                          | t Accrual                                                                                                    | ۵  |
| Print Qu<br>Repor<br>Print<br>Print<br>Inter<br>Posti  | rt Type (Monthend Files) M<br>C Order (Branch Number) B<br>C Option (Complete Listing) C<br>Crest Thru Date 1-31-2015<br>ing Option (Post Net: Normal JV) N | •t |
| Sfx Range<br>05 29<br>30 39<br>60 69<br>75 79<br>40 44 | Description Sfx Range Description<br>Closed End Loans<br>Revolving Credit Loans<br>Line of Credit<br>VISA Sfx Range Description                             |    |

After selecting the printer option, the system displays:

### Figure 109

**Report Type -** Enter the report type desired. The options for this field are:

- S = Standard Files
- M = Monthend Files

**Print Order -** Enter the print order desired. The options for this field are:

- A = Account Number
- B = Branch Number (This is for credit unions with the Optional Branch Accounting Software.)

**Print Option -** Enter the print option desired. The options for this field are:

- C = Complete Listing
- T = Totals Only

Interest Thru Date - Enter the Interest Thru Date desired.

Posting Option - Enter the posting option desired. The options for this field are:

- T = Post Total: Accrual JV
- N = Post Net: Normal JV

**Sfx Range and Description -** Enter the suffix range(s) and descriptions to be included on the report.

**\*\*Note:** When the automated loan accruals are turned on, it is important to enter the correct loan suffixes on this screen before beginning End of Day processing on the last business day of the month. If removed or changed, only the suffixes displayed on this screen will have the accruals computed.

After entering the selections, press enter. Select "Yes" in the upper right corner of the screen to process and press enter.

Example of report. (Loan Accrual Report)

**\*\*Note:** This will be in the Monthend directory since it is a regular Monthend report, regardless of the date that the report is generated.

| 👌 🔚   Search  |               |            |    | Go     |            |                  |           |           |            |     |          |         |
|---------------|---------------|------------|----|--------|------------|------------------|-----------|-----------|------------|-----|----------|---------|
| 2/19/2015     |               | ( 1)       |    | L      | oan Accrua | 1 Report as of 0 | 2/19/2015 |           | DEDODT     | 100 | PAGE 2   | *       |
| apport credit | , Union       | ( 1)       |    |        |            | Branch: U        |           |           | REPORT     | NU. | CR250-01 |         |
| Account       | Name          |            | Br | Rate   | Date Act   | Balance          | Int Due   | Int Owing | Payoff Int | Sec | Delq TDR |         |
| 667-6-06      | Molly         | Mae        | 0  | 12.000 | 02/16/15   | 1,342.66         | 1.32      |           | 1.32       | 04  | ¥ 12     |         |
| 667-6-77      | Molly         | Mae        | 0  | 8.250  | 02/12/15   | 1,492.94         | 2.36      |           | 2.36       | 01  |          | =       |
| 700-5-05      | Sophie        | Manard     | 0  | 6.550  | 02/16/15   | 16,165.97        | 8.70      |           | 8.70       | 04  | Y 12     |         |
| 700-5-60      | Sophie        | Manard     | 0  | 3.650  | 02/16/15   | 94,054.34        |           |           |            | 11  |          |         |
| 700-5-76      | Sophie        | Manard     | 0  | 5.750  | 02/13/15   | 1,649.80         | 1.56      |           | 1.56       | 09  |          |         |
| 702-1-79      | Erin          | Waterford  | 0  | 8.550  | 02/03/15   | 29,772.02        | 111.58    |           | 111.58     | 11  |          |         |
| 703-9-05      | CHRISTINE A   | CRAWFORD   | 0  | 3.900  | 02/06/15   | 8,274.62         | 11.49     |           | 11.49      | 04  |          |         |
| 705-4-05      | ROBERT L      | CHANG      | 0  | 4.100  | 02/12/15   | 5,382.93         | 4.23      |           | 4.23       | 07  |          |         |
| 705-4-25      | ROBERT L      | CHANG      | 0  | 0.000  | 04/02/13   | 6,220.00         |           |           |            | 13  |          |         |
| 711-2-06      | Easten        | Krumm      | 0  | 6.500  | 02/17/15   | 7,290.76         | 2.60      |           | 2.60       | 06  |          |         |
| 711-2-07      | Easten        | Krumm      | 0  | 6.550  | 02/01/15   | 18,288.47        | 59.07     | 26.10     | 85.17      | 04  | Sub •    | <b></b> |
| 711-2-60      | Easten        | Krumm      | 0  | 3.350  | 01/22/15   | 125,000.00       | 321.23    |           | 321.23     | 11  |          |         |
| 711-2-75      | Easten        | Krumm      | 0  | 6.000  | 02/16/15   | 456.74           | .23       |           | .23        | 18  |          |         |
| 711-2-76      | Easten        | Krumm      | 0  | 8.550  | 02/01/15   | 457.73           | 1.93      | 1.17      | 3.10       | 18  |          |         |
| 721-1-05      | Julie         | Flagstaff  | 0  | 6.550  | 02/01/15   | 20,835.50        | 67.30     | 70.98     | 138.28     | 04  | 92       |         |
| 721-1-76      | Julie         | Flagstaff  | 0  | 4.350  | 02/16/15   | 1,480.81         | .53       |           | .53        | 01  | 12       |         |
| 724-5-76      | Toni          | Lovejoy    | 0  | 8.550  | 02/18/15   | 1,902.22         | .45       |           | .45        | 18  |          |         |
| 726-0-06      | CLARE M       | STEVENS    | 0  | 5.950  | 01/26/15   | 8,736.23         | 34.18     |           | 34.18      | 07  |          |         |
| 726-0-69      | CLARE M       | STEVENS    | 0  | 6.050  | 01/21/15   | 4,083.68         | 19.63     |           | 19.63      | 07  |          |         |
| 726-0-75      | CLARE M       | STEVENS    | 0  | 9.000  | 02/17/15   | 3,011.04         | 1.48      |           | 1.48       | 18  |          |         |
| 733-6-76      | Lake View Pad | dle Boats  | 0  | 10.500 | 02/16/15   | 20,753.70        | 17.91     |           | 17.91      | 03  |          |         |
| 734-4-05      | GRACE'S ICE C | REAM STORE | 0  | 6.250  | 02/05/15   | 3,570.00         | 8.56      |           | 8.56       | 21  |          |         |
| 737-7-05      | Melody        | Smith      | 0  | 6.850  | 02/16/15   | 21,960.87        | 12.36     |           | 12.36      | 04  |          |         |
| 737-7-67      | Melody        | Smith      | 0  | 4.750  | 02/16/15   | 19,980.10        | 7.80      |           | 7.80       | 25  | 64       |         |
| 740-1-60      | Peter         | Nelson     | 0  | 5.250  | 01/22/15   | 89,000.00        | 358.44    |           | 358.44     | 11  |          |         |
| 743-5-05      | Susie         | Minor      | 0  | 5.250  | 01/26/15   | 15,893.47        | 54.87     | 2.19      | 57.06      | 01  |          |         |
| 752-6-06      | MARSHA A      | BARNES     | 0  | 5.750  | 02/04/15   | 11,291.60        | 26.68     |           | 26.68      | 07  |          |         |
| 752-6-07      | MARSHA A      | BARNES     | 0  | 4.750  | 02/01/15   | 5,873.49         | 13.76     |           | 13.76      | 05  |          |         |
| 790-6-05      | JENNIFER R    | MITCHELL   | 0  | 4.000  | 01/01/15   | 6,781.14         | 36.41     | 61.61     | 98.02      | 05  | 132 Y 00 |         |
| 790-6-76      | JENNIFER R    | MITCHELL   | 0  | 8.000  | 02/07/15   | 990.75           | 2.61      |           | 2.61       | 01  |          |         |
| 791-4-05      | BANDLE L      | DUNCAN TT  | 0  | 3 950  | 02/04/15   | 15 797 00        | 25 64     |           | 25 64      | 04  |          |         |

### Figure 110

The **"Sub"** in the TDR column means the loan is coded as **"Substandard - Non-Accrual"** in the **Potential Loss** field on the suffix inquiry. These loans will be excluded from the loan accruals regardless of the number of days delinquent or the Troubled Debt Restructure (TDR) criteria.

Loans with zero balances are <u>not</u> included on this report or in the totals. Therefore, Interest Owing (if any) on zero balance loans is <u>not</u> included in the totals. Interest Owing, if any, is included in the totals and on the report when the loan has a balance greater than zero.

### Example of report con't.

| 📃 Loan Accrual I                                                          | Report                                                  |                                                    |                                               |                                                                                           |                                   |                          | -         | -          |              | <b>x</b> |
|---------------------------------------------------------------------------|---------------------------------------------------------|----------------------------------------------------|-----------------------------------------------|-------------------------------------------------------------------------------------------|-----------------------------------|--------------------------|-----------|------------|--------------|----------|
| 🕒 📙   Search                                                              |                                                         |                                                    | 📫 Go                                          |                                                                                           |                                   |                          |           |            |              |          |
| 6666-2-66                                                                 | 5 BARBARA G                                             | BANES                                              | 2 8.550 02/18                                 | 3/15 4,10                                                                                 | 8.70                              | 1.92                     |           | 1.92       | 25           |          |
| 8888-0-07                                                                 | 7 MICHAEL S                                             | MURPHY                                             | 2 4.500 02/08                                 | 3/15 3,34                                                                                 | 2.58                              | 4.95                     |           | 4.95       | 06           |          |
| 8888-0-08                                                                 | MICHAEL S                                               | MURPHY                                             | 2 4.400 02/18                                 | 8/15 4,71                                                                                 | 4.76                              | 1.14                     |           | 1.14       | 05           |          |
| 8888-0-66                                                                 | 5 MICHAEL S                                             | MURPHY                                             | 2 9.550 02/14                                 | 4/15 6,46                                                                                 | 2.14                              | 10.14                    |           | 10.14      | 17           |          |
| 22244-8-05                                                                | 5 Rocky Road                                            | Construction I                                     | 2 4.450 01/24                                 | 4/15 8,96                                                                                 | 6.65                              | 29.52                    |           | 29.52      | 04           |          |
| 22244-8-76                                                                | 5 Rocky Road                                            | Construction I                                     | 2 6.000 02/1                                  | 1/15 1,74                                                                                 | 0.05                              | 2.57                     |           | 2.57       | 08           |          |
| 35247-6-05                                                                | CHELSEA J                                               | ORTIZ                                              | 2 5.250 02/0:                                 | 1/15 2,85                                                                                 | 3.68                              | 7.80                     | 3.68      | 11.48      | 04           |          |
| 35247-6-06                                                                | 5 CHELSEA J                                             | ORTIZ                                              | 2 4.300 02/04                                 | 4/15 13,29                                                                                | 3.75                              | 25.06                    |           | 25.06      | 05           |          |
| 35247-6-76                                                                | CHELSER J                                               | ORIIZ                                              | 2 6.100 02/0.                                 | 1,15 1,37                                                                                 | 6.03                              | 4.37                     | 2.25      | 0.00       | 01           |          |
|                                                                           |                                                         |                                                    |                                               | <page bre<="" td=""><td>ak&gt;</td><td></td><td></td><td></td><td></td><td>  </td></page> | ak>                               |                          |           |            |              |          |
| 02/20/2015                                                                |                                                         |                                                    | Loan Ad                                       | ccrual Report a                                                                           | s of 02                           | 2/20/2015                |           |            | PAGE 9       |          |
| Support Credi                                                             | it Union                                                | ( 1)                                               |                                               | Branch:                                                                                   | 2                                 |                          |           | REPORT     | NO. CR250-01 |          |
|                                                                           | Loan Descr                                              | iption                                             | Count                                         | Balan                                                                                     | ce                                | Int Due                  | Int Owing | Payoff Int | Loan Accrual |          |
|                                                                           | Closed End                                              | Loans                                              | 19                                            | 172,39                                                                                    | 6.79                              | 398.98                   | 19.20     | 418.18     | 418.18       |          |
|                                                                           | Real Estat                                              | e Loans                                            | 11                                            | 277,03                                                                                    | 6.89                              | 933.55                   |           | 933.55     | 933.55       |          |
|                                                                           | Line of Cr                                              | edit                                               | 3                                             | 3,38                                                                                      | 1.16                              | 7.91                     | 2.29      | 10.20      | 10.20        |          |
|                                                                           | Totals for                                              | Branch 2                                           | 33                                            | 452,81                                                                                    | 4.84                              | 1,340.44                 | 21.49     | 1,361.93   | 1,361.93     |          |
|                                                                           | Zero Inter                                              | est Rate                                           | 0                                             |                                                                                           |                                   |                          |           |            |              |          |
|                                                                           | Non-Zero I                                              | nterest Rate                                       | 33                                            | 452,81                                                                                    | 4.84                              |                          |           |            |              |          |
| Interest<br>Account<br>2-111000<br>2-112000<br>2-113000                   | Loan Int<br>Accrual<br>2-780000<br>2-780200<br>2-783000 | Int Accrual<br>Balance<br>284.02<br>524.33<br>9.65 | Total<br>Accrual<br>418.18<br>907.31<br>10.20 | Net Amount<br>to Post<br>134.16<br>382.98<br>0.55                                         | Suffix<br>05 06<br>60 61<br>76 77 | tes<br>07 08 09 12<br>64 |           |            |              |          |
| 2-114000                                                                  | 2-784000                                                | 86.60                                              | 26.24                                         | 60.36CR                                                                                   | 66 68                             |                          |           |            |              |          |
| * indicates Missing Loan Interest Accrual Account, transaction not posted |                                                         |                                                    |                                               |                                                                                           |                                   |                          |           |            |              |          |
| 02/20/2015                                                                |                                                         |                                                    | Loan A                                        | crual Deport a                                                                            | a of 02                           | /20/2015                 |           |            | PACE 10      |          |
| Support Credi                                                             | it Union                                                | ( 1)                                               | Doan A                                        | Grand Tota                                                                                | ls                                | ./20/2013                |           | REPORT     | NO. CR250-01 |          |
|                                                                           | Loan Descr                                              | iption                                             | Count                                         | Balan                                                                                     | $\sim$                            | Int Due                  | Int Owing | Payoff Int | Loan Accrual |          |
|                                                                           | Closed End                                              | Loans                                              | 143                                           | 1,363,17                                                                                  | 8.10                              | 3,767.40                 | 1,593.46  | 5,360.86   | 4,288.50     |          |
|                                                                           | Revolving Credit Loans                                  |                                                    | 3                                             | 2,54                                                                                      | 6.07                              | 4.58                     |           | 4.58       | 4.58         |          |
|                                                                           | Real Estat                                              | e Loans                                            | 118                                           | 3,792,66                                                                                  | 5.95                              | 18,373.07                | 5,385.21  | 23,758.28  | 10,978.64    |          |
|                                                                           | Line of Cr                                              | edit                                               | 36                                            | 102,57                                                                                    | 3.57                              | 263.79                   | 34.98     | 298.77     | 270.00       |          |
|                                                                           | Total for                                               | All Branches                                       | 300                                           | 5,260,96                                                                                  | 3.69                              | 22,408.84                | 7,013.65  | 29,422.49  | 15,541.72    | E        |
|                                                                           | Zero Intor                                              | est Date                                           | 2                                             | 12 69                                                                                     | 0 00                              |                          |           |            |              |          |
|                                                                           | Non-Zero I                                              | nterest Rate                                       | 298                                           | 5,248,27                                                                                  | 3.69                              |                          |           |            |              | <br>*    |
| •                                                                         |                                                         |                                                    | 111                                           |                                                                                           |                                   |                          |           |            |              | • .a     |

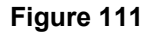

**\*\*Note:** For the column headers circled above, the figures include amounts for delinquent loans. Only the "Loan Accrual" column does <u>not</u> include amounts for loans delinquent XX months and over and certain Troubled Debt Restructure loans. See next page.

Example of report con't.

This report example is with the addition of the detail listing of the loan accounts that are <u>excluded</u> from the loan accrual totals due to the fact that the loans are xx months or more delinquent. See **red** bracket below on left.

| 🕽 🔚   Search  |                           | _      | Go     |            |                   |                       |                 |            |     |            |          |
|---------------|---------------------------|--------|--------|------------|-------------------|-----------------------|-----------------|------------|-----|------------|----------|
| 2/19/2015     |                           |        | L      | oan Accrua | al Report as of O | 2/19/2015             |                 |            | P   | AGE 5      | *        |
| upport Credit | ; Union (1)               |        |        |            | Branch: 0         |                       |                 | REPORT     | NO. | CR250-01   |          |
|               | Loan Description          |        | Count  |            | Balance           | Int Due               | Int Owing       | Payoff Int | Loa | an Accrual |          |
|               | Closed End Loans          | -      | 94     |            | 1,015,774.09      | 2,929.21              | 1,384.99        | 4,314.20   |     | 2,877.09   |          |
|               | Revolving Credit Loans    |        | 3      |            | 2,546.07          | 4.08                  |                 | 4.08       |     | 4.08       |          |
|               | Real Estate Loans         |        | 81     |            | 2,776,884.86      | 14,780.45             | 5,277.14        | 20,057.59  |     | 7,326.97   |          |
|               | Line of Credit            |        | 31     |            | 94,939.79         | 228.37                | 32.69           | 261.06     |     | 232.69     |          |
|               | Totals for Branch 0       |        | 209    |            | 3,890,144.81      | 17,942.11             | 6,694.82        | 24,636.93  |     | 10,440.83  |          |
|               | Zero Interest Rate        |        | 1      |            | 6,220.00          |                       |                 |            |     |            |          |
|               | Non-Zero Interest Rate    |        | 208    |            | 3,883,924.81      |                       |                 |            |     |            |          |
| an Accrual ex | cludes interest on these  | loans  | s: 🗲   |            | _                 |                       |                 |            |     |            |          |
| Account       | Name                      | Br     | Rate   | Date Act   | Balance           | Int Due               | Int Owing       | Payoff Int | Sec | Delq TDR   |          |
| 29-9-60       | Linda Bigelow             |        | 5.000  | 12/31/13   | 128.972.78        | 7.332.01              | 3.710.18        | 11.042.19  | 11  | 622        |          |
| 614-8-61      | GLORIA P MEMBER           | ō      | 5.100  | 02/18/15   | 58,837,84         | 8.22                  | -,              | 8.22       | 10  | Y 01 <     | -        |
| 711-2-07      | Easten Krumm              | 0      | 6.550  | 02/01/15   | 18,288,47         | 59.07                 | 26.10           | 85.17      | 04  | Sub        |          |
| 721-1-05      | Julie Flagstaff           | 0      | 6.550  | 02/01/15   | 20,835,50         | 67.30                 | 70.98           | 138.28     | 04  | 92         |          |
| 790-6-05      | JENNIFER R MITCHELL       | 0      | 4.000  | 01/01/15   | 6,781.14          | 36.41                 | 61.61           | 98.02      | 05  | 132 Y 00 < | <b>—</b> |
| 1553-7-76     | Keri Goober               | 0      | 8.550  | 02/16/15   | 336.41            | .24                   |                 | .24        | 18  | 117        |          |
| 3555-0-66     | Frannie Tucker            | 0      | 5.050  | 02/01/15   | 4,607.91          | 11.48                 | 44.32           | 55.80      | 17  | 211 Y 12   |          |
| 3555-0-67     | Frannie Tucker            | 0      | 3.830  | 02/01/15   | 7,416.99          | 14.01                 | 54.48           | 68.49      | 11  | 226        |          |
| 6672-0-60     | Linda Reisland            | 0      | 7.050  | 02/01/15   | 93,646.01         | 324.66                | 821.00          | 1,145.66   | 11  | 171 Y 26   |          |
| 7777-6-66     | Harry Potter              | 0      | 5.050  | 02/01/15   | 5,416.09          | 13.44                 | 51.92           | 65.36      | 17  | 215 Y 12   | =        |
| 9922-6-66     | Peter Simons              | 0      | 5.200  | 02/01/15   | 12,104.89         | 31.04                 | 119.82          | 150.86     | 17  | 169        |          |
| 11152-6-05    | Douglas Cove Treasure Hut | t 0    | 5.000  | 12/31/14   | 61,284.22         | 419.75                | 109.14          | 528.89     | 21  | 183 Y 20   |          |
| 11352-2-10    | Alex Lakeside             | 0      | 4.650  | 01/01/15   | 10,656.74         | 66.52                 | 50.15           | 116.67     | 07  | 136 Y 23   |          |
| 13400-7-05    | Charles Gates             | 0      | 6.550  | 01/19/15   | 16,188.34         | 90.06                 |                 | 90.06      | 04  | 163        |          |
| 55123-4-76    | Lorraine Largent          | 0      | 8.550  | 02/01/15   | 1,220.61          | 5.15                  | 19.98           | 25.13      | 18  | 126        |          |
| 58621-4-06    | Rachel Gates              | 0      | 6.550  | 02/05/15   | 4,735.54          | 11.90                 | 123.66          | 135.56     | 04  | 198 Y 29   |          |
| 58621-4-66    | Rachel Gates              | 0      | 6.155  | 01/15/15   | 7,148.12          | 42.19                 | 151.85          | 194.04     | 17  | 158        |          |
| 60562-6-75    | Auntie Emm                | 0      | 7.000  | 11/25/14   | 182.11            | 3.00                  |                 | 3.00       | 18  | 147        |          |
| 241460-5-06   | Andy Taylor               | 0      | 5.500  | 02/01/15   | 1,105.61          | 3.00                  | 1.83            | 4.83       | 04  | 1183       |          |
| 443322-3-09   | Tessa Gert                | 0      | 5.000  | 02/16/15   | 5,931.85          | 2.44                  |                 | 2.44       | 04  | Sub        |          |
| 621581-8-06   | Annie Oakley              | 0      | 8.650  | 02/01/15   | 47,479.32         | 202.54                | 34.65           | 237.19     | 18  | Sub        |          |
|               | Non-Accrual Totals        |        | 21     |            | 513,176.49        | 8,744.43              | 5,451.67        | 14,196.10  | >   |            |          |
| •             |                           |        | -      |            |                   | $\smile$              | $\smile$        | $\sim$     |     |            |          |
| interest 1    | Soan int int Accrual      |        | lota   | ⊥ Ne       | et Amount         |                       |                 |            |     |            |          |
| ACCOUNT       | Accrual Balance           |        | ACCTU  | ar 1       | 1 OPE OPER OF OF  | xes<br>07 00 00 10 11 | 1 10 15 16 05 0 | 7 90       |     |            |          |
| 111000        | 780000 3,917.20           | -      | 2,881. | 1/         | 1,036.03CR 05 06  | 07 08 09 10 11        | 1 12 15 16 25 2 | / 30       |     |            |          |
| 112000        | 700200 7,544.79           |        | 0,009. | 3/<br>60   | 0/5.42CK 60 61    | 02 03 05              |                 |            |     |            |          |
| 113000        | 784000 466.34             |        | 232.   | 60         | 191.26 66 67      | 68 69                 |                 |            |     |            |          |
| indicates Mic | wing Losp Interest Access |        | count  | transacti  | ion not posted    |                       |                 |            |     |            |          |
| indicates Mis | sing boan interest Accrus | ar wco | count, | oransacti  | rou not boated    |                       |                 |            |     |            | -        |
|               |                           |        |        |            |                   |                       |                 |            |     |            |          |

### Figure 112

The circled amounts are also included in the amounts for the same categories in the totals at the top of the report.

| Loan Accrual total (see square) =        | 10,440.83        |
|------------------------------------------|------------------|
| + Payoff Interest for delinquent loans = | <u>14,196.10</u> |
| Total Payoff Interest (at top of report) | 24,636.93        |

Also, for business loans coded with a "Yes" in the **Troubled Debt Restructure** field on the loan suffix inquiry field **and** the **Trouble Debt Restructure Date** field is less than six months before the Accrual . date, these loans are included in the list of loans <u>excluded</u> from the loan accrual totals. The "Y" in the TDR column means that the loan is coded "Yes" in the Troubled Debt Restructure (TDR) field. The number to the right indicates the number of months since the TDR Date.

### Source Maintenance

The Source Maintenance selection is used for Online Journal Vouchers and Accounts Payable. All credit unions will have an entry for Online and only credit unions that use the Accounts Payable Optional Software will use the Payables fields.

**Warning:** Do <u>not</u> change the information on this window without assistance from Datamatic.

The system displays:

| Datamatic VI       | EW                  |   |                    |   |               | X  |  |  |  |
|--------------------|---------------------|---|--------------------|---|---------------|----|--|--|--|
| Source Maintenance |                     |   |                    |   |               |    |  |  |  |
| Ondine             | Account Substitutio | n | Auto Balance Entry |   | Error Options |    |  |  |  |
| Payables:          | 999999              |   | 739000             | Ş | 999999        |    |  |  |  |
|                    |                     |   |                    |   | Sav           | /e |  |  |  |

Figure 113

**Account Substitution** – When using Account Substitution, the system replaces non-existent account numbers with the substitution account numbers. This prevents the voucher from not posting if one of the entries is incorrect. It will change the wrong general ledger number with the substitution number and continue with the posting. Enter the Department or Branch and the account number.

**Auto Balance Entry** – The system creates an Auto Balance Entry with the Auto Balance Account number, forcing the Journal Voucher to balance. For Accounts Payable users, the "Auto Balance Entry" would normally be the CU checking account (offset to expense general ledger accts).

**Error Options** – The Error Option displays as the Suspense Account on the Display GL Source Screen. When using the Suspense Account, the system eliminates entries with non-existent account numbers and forces the Journal Voucher to balance using the Suspense Account. Enter the Department or Branch and the account number.

## **Trial Balance Report**

The Trial Balance Report selection is used to generate a Ledger Trial Balance. This report can be generated as needed by the credit union.

After selecting the printer, the system displays.

| Datamatic VIEW       |                                   |                              | x |
|----------------------|-----------------------------------|------------------------------|---|
| Trial Balance Report |                                   |                              | 9 |
| Print Quit           |                                   | Trial Balance Report         |   |
|                      | Print for Month<br>Print for Year | (May) <mark>5</mark><br>2009 |   |
|                      | Branch Selection<br>Branch Number | (All Branches) A             |   |
|                      | Report Type                       | (By Branch) B                |   |
|                      |                                   |                              |   |
|                      |                                   |                              |   |
|                      |                                   |                              |   |
|                      |                                   |                              |   |
|                      |                                   |                              |   |

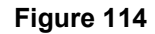

| Print for Month -  | Enter the month for which the trial balance is being generated. The options are:<br>0 = Current Month<br>1 = January<br>2 = February, etc.                              |
|--------------------|----------------------------------------------------------------------------------------------------|
| Print for Year -   | Enter the four-digit year for which the trial balance is being generated.                                                                                               |
| Branch Selection - | Enter the branch selection. This is only for credit unions with the optional<br>Branch Accounting software. The options are:<br>A = All Branches<br>S = Selected Branch |
| Branch Number -    | Enter the branch number, if the Branch Selection option is set to "S". This is only for credit unions with the optional Branch Accounting software.                     |

### Report Type -

### Enter the report type. The options are:

- B = By Branch
- C = Consolidated Totals Only
- D = Consolidated Detail

#### Examples below.

| 📃 General Ledger Trial Balance           |         |                   |                  |             | -             |                           | - 0 <b>X</b> |
|------------------------------------------|---------|-------------------|------------------|-------------|---------------|---------------------------|--------------|
| 🕒 📙   Search                             |         | Go                |                  |             |               |                           |              |
| 09/01/04 (04 August<br>Test Credit Union | ( 1)    | ) Ledge           | er Trial Balance | BRAN        | CH NO. ( )    | PAGE<br>REPORT NO. GL300- | -01          |
|                                          | ACCOUNT | BEGINNING BALANCE | DEBIT SUM        | CREDIT SUM  | MONTH BALANCE | YEAR TO DATE              |              |
| test                                     | 20202   | 100.00            | 0.00             | 0.00        | 0.00          | 100.00                    |              |
| SHARES                                   | 101000  | 3,354.68          | 0.00             | 0.00        | 0.00          | 3,354.68                  | -            |
| INTEREST ON LOANS                        | 111000  | 540,094.73 CR     | 0.00             | 0.00        | 0.00          | 540,094.73 CF             |              |
| INTEREST SHARE SECURED LN                | 111111  | 345.00 CR         | 0.00             | 0.00        | 0.00          | 345.00 CF                 | 1            |
| INTEREST LINE OF CREDIT                  | 112000  | 345,671.23 CR     | 0.00             | 0.00        | 0.00          | 345,671.23 CF             | 1            |
| INTEREST HOME EQUITY                     | 114000  | 389,128.45 CR     | 0.00             | 0.00        | 0.00          | 389,128.45 CF             | L I          |
| INVESTMENT INCOME                        | 121000  | 91,624.63 CR      | 179.16           | 1,091.44 CR | 912.28 CI     | R 92,536.91 CP            |              |
| testing Again                            | 121212  | 0.00              | 0.00             | 0.00        | 0.00          | 0.00                      |              |
| INVESTMENT CD'S                          | 121600  | 1,280.00 CR       | 0.00             | 0.00        | 0.00          | 1,280.00 CP               |              |
| FEES AND CHARGES                         | 131000  | 93,216.75 CR      | 0.00             | 0.00        | 0.00          | 93,216.75 CF              |              |
| CLOSING COSTS                            | 131100  | 1,203.48 CR       | 0.00             | 0.00        | 0.00          | 1,203.48 CF               |              |
| STOP PAYMENT FEES                        | 131300  | 2,040.00 CR       | 0.00             | 0.00        | 0.00          | 2,040.00 CF               |              |
| MONEY ORDER FEES                         | 140000  | 2,145.00 CR       | 0.00             | 0.00        | 0.00          | 2,145.00 CF               |              |
| TRAVELERCHECQUES FEES                    | 141000  | 120,908.00 CR     | 0.00             | 0.00        | 0.00          | 120,908.00 CF             |              |
| SAFE DEPOSIT BOX FEES                    | 151061  | 3,781.45 CR       | 0.00             | 0.00        | 0.00          | 3,781.45 CF               |              |
| CREDIT LIFE INSURANCE                    | 152000  | 12,802.44 CR      | 0.00             | 0.00        | 0.00          | 12,802.44 CH              |              |
| SALARIES                                 | 211000  | 154,871.52        | 0.00             | 0.00        | 0.00          | 154,871.52                |              |
| COCINE CECUDITY TAVES                    | 211300  | 48,624.75         | 575.00           | 0.00        | 575.00        | 49,199.75                 |              |
| SOCIAL SECORITI TAXES                    | 222000  | 11,835.65         | 2/5.00           | 0.00        | 2/5.00        | 12,110.65                 |              |
| DUILDING WAINTENANCE                     | 224000  | 5,050.00          | 0.00             | 0.00        | 0.00          | 5,050.00                  |              |
| UTILITIE EVENCEC                         | 252000  | 8/8.3/            | 0.00             | 0.00        | 0.00          | 0/0.3/                    |              |
| WATED C CEWACE                           | 253000  | 3,250.71          | 0.00             | 0.00        | 0.00          | 3,250.71                  |              |
| FUDNITUDE EVDENCE                        | 253400  | 10 599 01         | 0.00             | 0.00        | 0.00          | 10 599 01                 |              |
| COMMINICATIONS                           | 254100  | 2 971 05          | 0.00             | 0.00        | 0.00          | 2 971 05                  |              |
| DOSTACE                                  | 261000  | 2,071.00          | 0.00             | 0.00        | 0.00          | 2,071.00                  |              |
| SUDDLIES                                 | 262000  | 36 506 10 CP      | 0.00             | 0.00        | 0.00          | 36 506 10 00              |              |
| Bond Insurance                           | 265010  | 0.83              | 50.00            | 0.00        | 50.00         | 50 83                     |              |
| FUENTTURE & FOUTD                        | 265010  | 234 78            | 0.00             | 0.00        | 0.00          | 234 78                    |              |
| SHARE DRAFT EXPENSES                     | 268000  | 5 943 69          | 0.00             | 0.00        | 0.00          | 5 943 69                  |              |
| BANK SERVICE CHARGES                     | 269000  | 11 822 54         | 0.00             | 0.00        | 0.00          | 11 822 54                 |              |
| ADVERTISING                              | 271000  | 4 663 38          | 0.00             | 0.00        | 0.00          | 4 663 38                  |              |
| MEMBERSHIP EDUCATION                     | 272000  | 547 23            | 0 00             | 0 00        | 0 00          | 547 23                    |              |
| CREDIT COUNCILING FEE                    | 272100  | 690.87            | 0.00             | 0.00        | 0.00          | 690.87                    |              |
| COLLECTION EXPENSES                      | 282000  | 6.142.88          | 0.00             | 0.00        | 0.00          | 6.142.88                  |              |
| OVERDRAWN ACCTS CHRG OFFS                | 282100  | 10.246.45         | 0.00             | 0.00        | 0.00          | 10.246.45                 |              |
| VISA EXPENSES                            | 283000  | 1,686.45          | 0.00             | 0.00        | 0.00          | 1,686.45                  |              |
| LEGAL FEES                               | 291000  | 1,266.00          | 0.00             | 0.00        | 0.00          | 1,266.00                  |              |
| PROVISIONS FOR LOAN LOSS                 | 300000  | 15,000.00         | 0.00             | 0.00        | 0.00          | 15,000.00                 |              |
| SHARE INS EXPENSE                        | 310000  | 1,105.17          | 0.00             | 0.00        | 0.00          | 1,105.17                  | -            |
|                                          |         |                   |                  |             |               |                           |              |

| 09/01/04 (04 August<br>Test Credit Union | ( 1)    | ) Ledge           | er Trial Balance | BRANCH       | NO. ( )       | PAGE 3<br>REPORT NO. GL300-01 | 3<br>L |
|------------------------------------------|---------|-------------------|------------------|--------------|---------------|-------------------------------|--------|
|                                          | ACCOUNT | BEGINNING BALANCE | DEBIT SUM        | CREDIT SUM M | IONTH BALANCE | YEAR TO DATE                  |        |
| BRANCH TOTALS                            |         | 14,546,353.67 CR  | 3,386.84         | 3,654.17 CR  | 267.33 CF     | R 14,546,621.00 CR            | E      |
| CUSTOMER TOTALS                          |         | 14,546,353.67 CR  | 3,386.84         | 3,654.17 CR  | 267.33 CF     | R 14,546,621.00 CR            | -      |

Figure 115

General Ledger

## Update Ledger with Manually Entered JV's

The Update Ledger with Manually Entered JV's selection allows the credit union to update journal vouchers with the online. Journal vouchers that have been posted can either be updated with the online or left to be updated with End of Day processing.

When this option is selected, all of the JV-ID's that have a status of "Completed" will be updated. There are no options to select individual JV-ID's to be updated. The system simply updates all of the JV-ID's with a status of "Completed".

After this has been done, individual entries can be viewed by selecting "Display Posted Account Detail".

**General Ledger** 

# **General Ledger Reference**

Automated Transaction Setup – Refer to the System Administration Manual

**Datamatic Confidential** This documentation is proprietary and confidential information of Datamatic Processing Inc., and can <u>ONLY</u> be used for its intended use. Any other distribution, dissemination, or copying use is strictly prohibited.